# 加盟登録事務処理マニュアル 申請手続き - 団 -

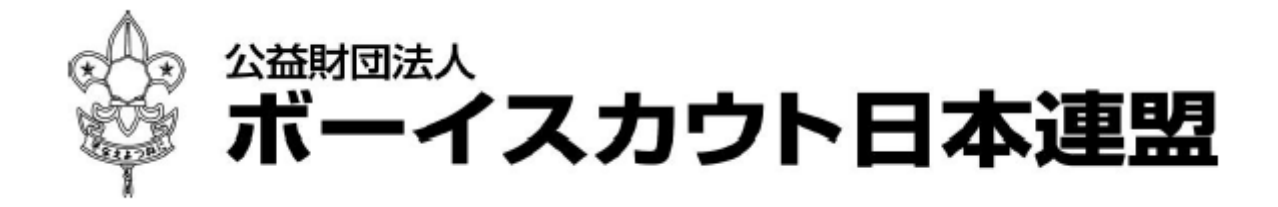

### 目次

| 1. | 登録申請の作業概念                                                               | . 2      |
|----|-------------------------------------------------------------------------|----------|
|    | (1) 申請方法について                                                            | . 2      |
| 2. | 加盟登録システムへのログイン                                                          | . 6      |
| З. | 継続登録申請                                                                  | . 7      |
|    | <ul><li>(1) 継続登録申請を行う</li></ul>                                         | . 7      |
|    | (2) 加盟員の登録内容を変更する                                                       | . 8      |
|    | <ul> <li>(3) 加盟員を新規登録する</li></ul>                                       | . 9      |
|    | (5) 非加盟員の保険加入者を加盟員に変更する                                                 | 10       |
|    | <ul><li>(6) 加盟員の減免(同居者減免と登録料減免)を申請する</li><li>(7) 加盟日本北部(使による)</li></ul> | 11       |
|    | <ul> <li>(7) 加盟員を非継続にする</li></ul>                                       | 11<br>12 |
|    | (9) 加盟員の登録・変更した保存内容を取り消す(一時保存の取り消し)                                     | 12       |
|    | <ul> <li>(10) 団の情報を変更する</li> <li>(11) 隣の地色を申請する</li> </ul>              | 13       |
|    | (1 1) 豚の腐免を甲請する                                                         | 14<br>15 |
|    | (13) 団の情報をファイル出力する                                                      | 16       |
|    | (14) 県連盟(地区)に仮申請する                                                      | 17       |
| 4. | 追加登録申請                                                                  | 18       |
|    | <ol> <li>(1) 追加登録申請を行う</li> </ol>                                       | 18       |
|    | <ul><li>(2) 加盟員の登録内容を変更する</li><li>(2) 加盟員たが相発行せる</li></ul>              | 19       |
|    | (3) 加盟員を新規登録する                                                          | 20<br>21 |
|    | (5) 非加盟員の保険加入者を加盟員に変更する                                                 | 21       |
|    | <ul><li>(6) 加盟員の減免(同居者減免と登録料減免)を申請する</li></ul>                          | 22       |
|    | <ul> <li>(7) 加盟員を非継続にする</li></ul>                                       | 22<br>23 |
|    | (9) 加盟員の登録・変更した保存内容の取り消す(一時保存の取り消し)                                     | 23       |
|    | <ul><li>(10) 団の情報を変更する</li><li>(11) 防の対象を申請する</li></ul>                 | 24       |
|    | <ul> <li>(11) 隊の風光を申請する</li></ul>                                       | 25<br>26 |
|    | (13) 団の情報をファイル出力する                                                      | 27       |
|    | (14) 県連盟(地区)に仮申請する                                                      | 28       |
| 5. | 加盟員の復活登録・・・・・・・・・・・・・・・・・・・・・・・・・・・・・・・・・・・・                            | 29       |
|    | <ol> <li>加盟員を復活する</li> </ol>                                            | 29       |
| 6. | 日本連盟への申請                                                                | 31       |
|    | (1) 仮由詩中が完了する                                                           | 31       |
|    | (2)       日本連盟に申請する                                                     | 31       |
| 7. | 仮申請~申請時の注意点                                                             | 35       |
| 8  | 日の分封を行う                                                                 | 35       |
| 0. |                                                                         | 00       |
| 9. | 団・隊の新規登録、休団・休隊、復活を行う                                                    | 35       |
| 10 | - スカウトクラブの新規登録、休止、復活を行う                                                 | 35       |
| 11 | . 共通機能について                                                              | 36       |
|    | (1) パスワードの変更を行う                                                         | 36       |
|    | <ul> <li>(2) 加盟登録システムからのログアウトを行う</li></ul>                              | 36<br>27 |
|    | (3) 11性見/10/2 フィロートを1] ノ                                                | 51       |
| 12 | .   画面関連凶                                                               | 38       |
|    | <ul><li>(1) 継続登録申請・復活</li><li>(2) 追加発得申請、復活</li></ul>                   | 38       |
|    | <ul> <li>(2) 坦川 豆球 甲酮・復位</li> <li>(3) 日本連盟への申請</li> </ul>               | 39<br>40 |
|    |                                                                         |          |

### 1. 登録申請の作業概念

### (1) 申請方法について

加盟登録システムでは、大きく2つに申請に分けられます。1つは、来年度以降の活動継続 や加盟員の追加をするための「継続登録申請」です。もう1つは、継続登録が完了した後、登 録内容の変更や加盟員の追加があった場合に行う「追加登録申請」です。

「継続登録申請」「追加登録申請」は、団が加盟員の登録・変更を行い、地区または都道府県 連盟(以下、県連盟とする)へ仮申請(承認依頼)を行います。県連盟(地区)では、団・加盟 員の登録・変更の確認を行ったのち、「承認」を行い、団の申請内容が確定します(県連盟(地 区)の分担金の入金を確認してから承認します)。また、新規加盟員の登録や翌年度への継続登 録申請を行う際には、日本連盟に加盟登録料の送金を行い、日本連盟で入金確認された段階で 承認され、申請が確定します。申請の確定後、翌日に加盟員情報の反映処理が行われ、加盟員 として正式登録されます。

申請は、すべてインターネットを介したオンラインでの作業です。団では、大きく分けると 3つの作業を行う必要があります。

- 編集 団・加盟員の変更・管理と、新たな加盟員の追加、加盟員の復活
- ② 仮申請 県連盟(地区)へ承認依頼
- ③ 申請 日本連盟への申請と、加盟登録料の入金

上記の申請作業の流れとしては、必ず「①→②→③」の順に行います。 ③(申請)の作業が完了すると、次の申請の①(編集)を行うことができます。 また、②(仮申請)で再審査となった場合、①(編集)に戻されます。

申請作業の流れとして、以下に申請作業の例と実施可否を記述します。

- (可能):「①→①→②【完了】→③【完了】→①→②」
- または「①⇒②【再審査】⇒①⇒②」 × (不可):「①⇒②【処理中】⇒①や②」 または「①⇒②⇒③【処理中】⇒①や②」

①(編集)は繰り返し行うことができますが、②(仮申請)、③(申請)を行っている間は、 次の①(編集)、②(仮申請)を行うことを禁止しています。また、申請の確定後に行う正式登 録が完了するまでは、①(編集)を行うことを禁止しています。

上記、申請作業のイメージ図は次のようになります。

登録申請作業のイメージ図

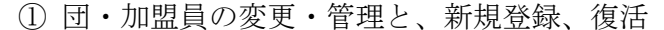

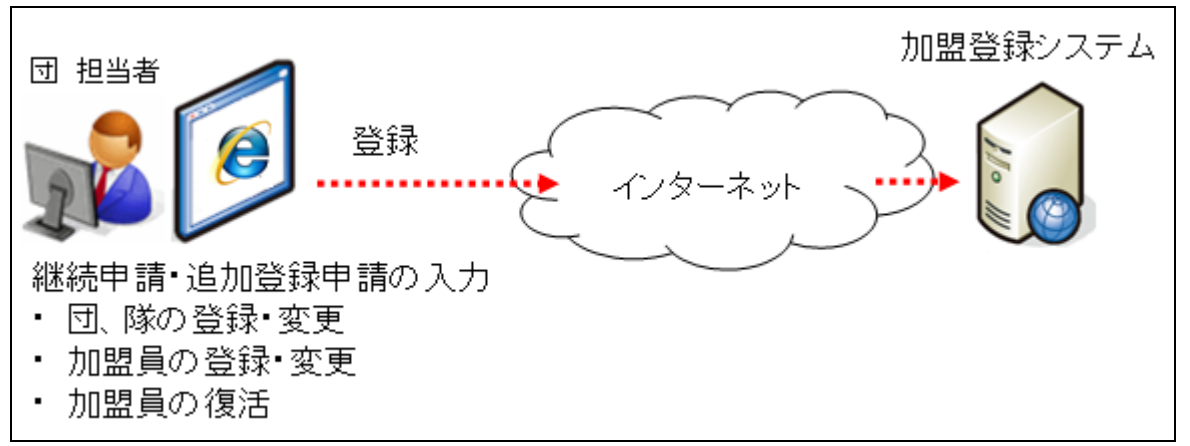

継続登録申請、追加登録申請の入力を行います。

団の情報の変更や加盟員の情報の登録・変更などを行うことができます。

仮申請を行わなければ、繰り返し修正できます。仮申請を行った後は、日本連盟への申 請が完了するまでは修正ができなくなります。また仮申請・申請を行っている間に、追加 で別申請する(同時に2つ以上の申請を行う)ことはできませんので、ご注意ください。

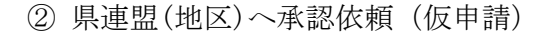

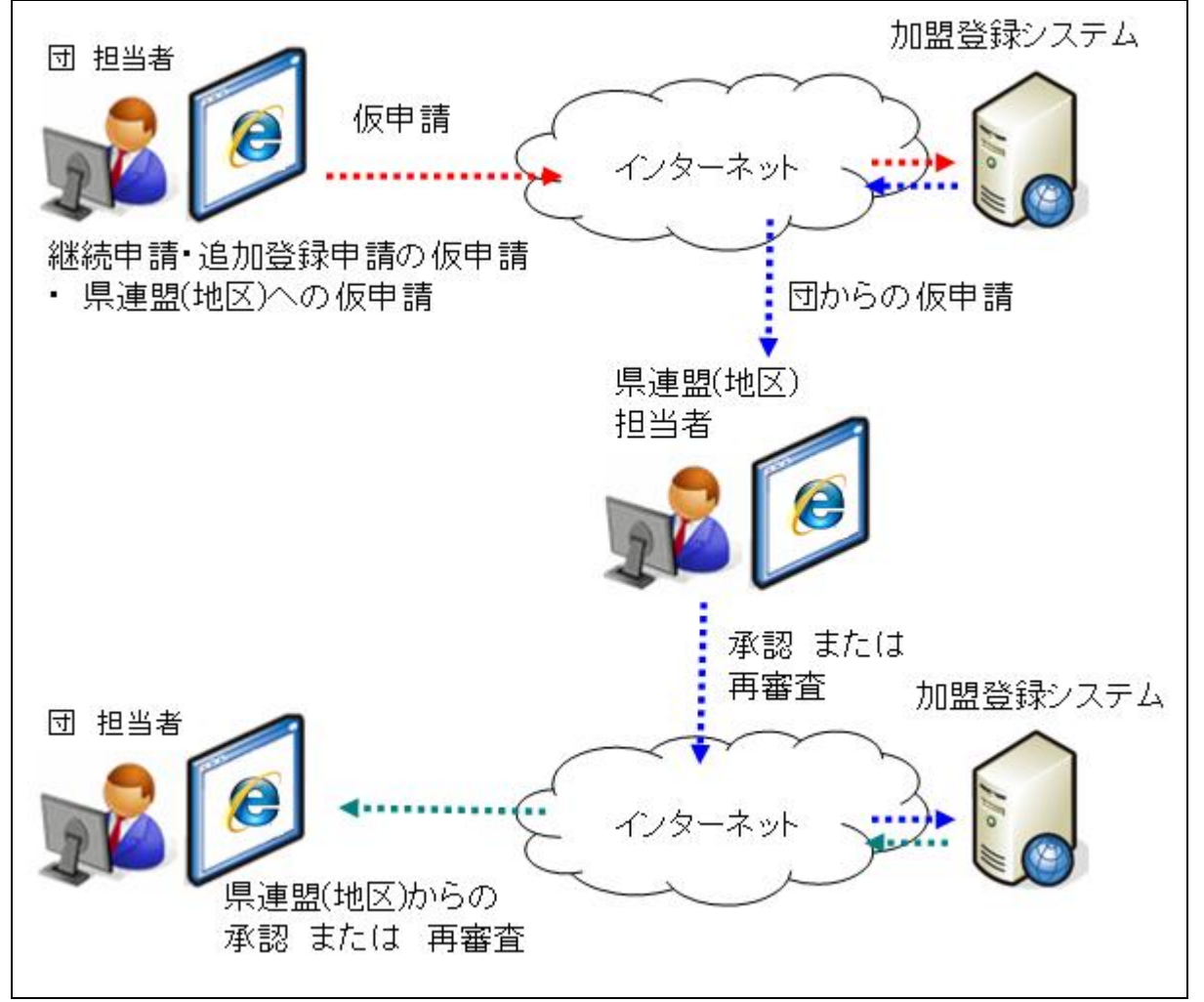

①での入力後、県連盟(地区)への仮申請を行います。県連盟(地区)は、継続登録申請、 追加登録申請の内容を確認し、承認または再審査を行います。

承認または再審査の段階へ進むと、団で以下の作業を行えます。

- ・承認 ⇒申請に問題がない、かつ不備がないので、日本連盟への申請を可能とする
- ・再審査⇒申請に問題がある、または不備があるため、団においての修正作業が必要

再審査になった場合は、県連盟(地区)に申請上の問題を確認し、登録内容の修正を行ってから改めて仮申請を行ってください。

県連盟で承認されると、仮申請は完了します。

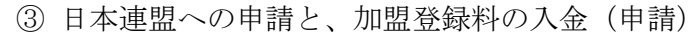

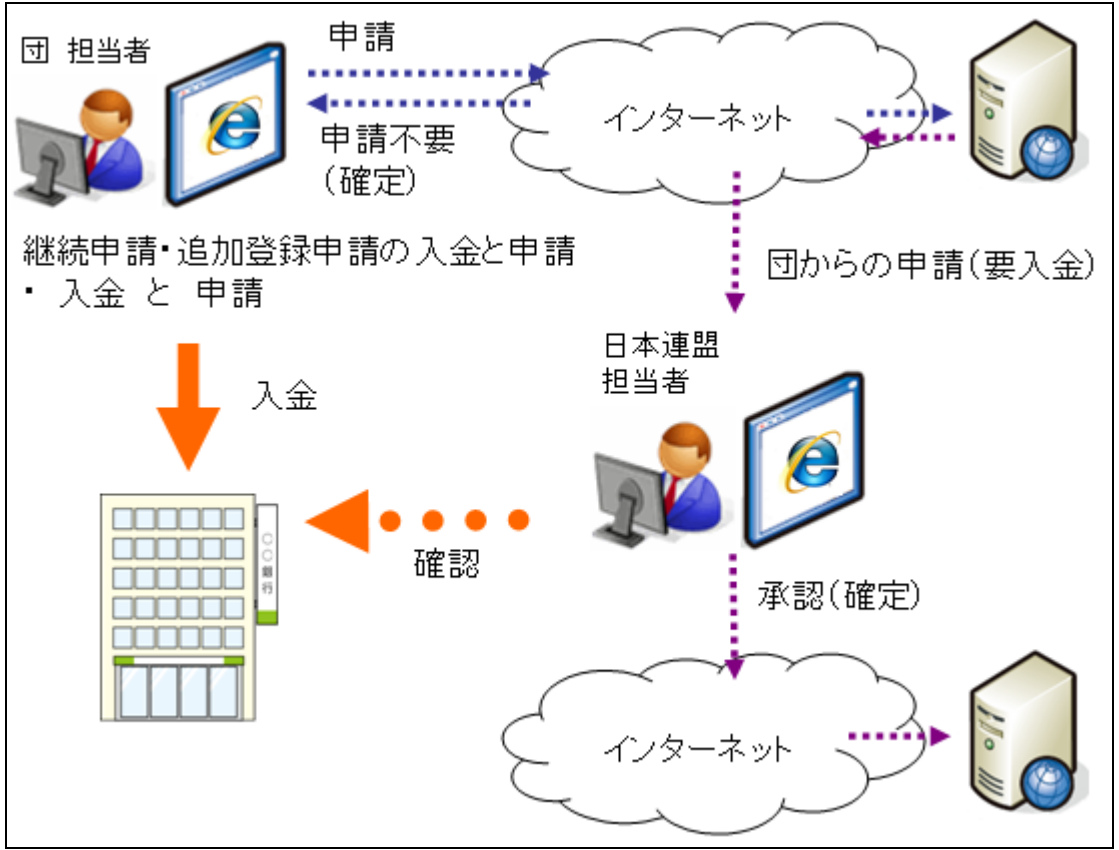

県連盟(地区)からの承認後、申請処理を行います。申請時に入金が必要な場合、入金額 が表示されます。

入金が必要な場合は、入金内訳を必ずファイルで保存し、日本連盟へ申請してください。 申請後は、画面にて表示した金額を日本連盟より指定された口座に振り込みしてください。 日本連盟において入金確認がとれ承認されると、申請は確定します。

入金が不要の場合、日本連盟での入金の確認は不要であるため、その時点で申請が確定 します。

### 2. 加盟登録システムへのログイン

ログイン画面は、日本連盟より通知される加盟登録システムログイン画面の URL をブラウザ に入力すると、アクセスできます。

ログイン画面を表示後、日本連盟よりお知らせしたユーザ ID でログインしてください。初回 ログイン時には、同時にユーザ ID とパスワードをお知らせします。ログイン後、直ぐにパスワ ードの変更をお願いします。

ログインを行うと、メニュー画面が表示されます。

| カワト日本連盟 加盟登録システム - [加盟登録メニュー画曲] - Windows Internet Explorer |                                                       |
|-------------------------------------------------------------|-------------------------------------------------------|
|                                                             |                                                       |
|                                                             | 平成 25年 01月 01日 00:00                                  |
|                                                             | ~ Creating a Better World ~SCOUT ASSOCIATION OF JAPAN |
| ■ 加盟登録システム                                                  | ****速盟 △△△地区 000 第2团 <u>バスワード変更 日グアウト</u>             |
|                                                             | 加盟登録メニュー ■■                                           |
| システム情報                                                      |                                                       |
|                                                             |                                                       |
| - 維続申請期限は3月末です。維続申請を行ってください。                                |                                                       |
| 日本速盟事務局からのお知らも                                              | •                                                     |
| 2012/08/24 日本連盟よりお知らせする内容が表示されます。                           |                                                       |
|                                                             |                                                       |
|                                                             |                                                       |
|                                                             |                                                       |
|                                                             |                                                       |
|                                                             |                                                       |
|                                                             |                                                       |
|                                                             |                                                       |
|                                                             |                                                       |
| ■機能一覧                                                       |                                                       |
| ■機能一覧                                                       |                                                       |
| ■機能一覧                                                       |                                                       |
| ■機能一覧<br>■基本情報管理                                            |                                                       |
| ■機能一覧<br>■基本情報管理                                            |                                                       |

メニュー画面の上部には、「システム情報」や「日本連盟事務局からのお知らせ」が表示されます。

「システム情報」では、継続登録申請の期間中であることや、県連盟(地区)での承認が行われたことなど、申請に関わる状況が通知されます。

「日本連盟事務局からのお知らせ」では、加盟登録システムのサーバーメンテナンスのお知 らせなど、各種お知らせを表示します。

### 3. 継続登録申請

### (1) 継続登録申請を行う

継続登録申請は、1月~3月に実施する必要があります。翌年度も継続して加盟員であるた めの申請です。

さらに、翌年度から活動を行う加盟員の追加や、加盟員の個人情報変更などを行うことがで きます。

継続登録申請の期間中は、何度も申請ができるため、2回に分けて継続登録申請を行うこと も可能です(申請の正式登録後、再度申請し、2回目の申請が可能です)。

【重要】 1月~3月に継続登録申請が確定できなかった場合、団に所属するすべての加盟員 が未継続として自動で処理されます。未継続となった場合は、復活登録で加盟員の復活を行い、 追加登録申請で申請を行う必要があります。

加盟登録システムヘログイン後、メニューに表示される一覧の継続登録申請から、「継続・新規・変更」のリンクをクリックします。

|                                                                                                    |                                                                                                    | 2                                                                                                    |                                                                                                    |                                                                                                    |                                                                                                    |                                                                                                    |                                                             |                                                                                                    |                                                                                                    |                                                                                                    |                                                                                                    |                                                                                                    |                                                                                                    |          |             |                 |    |    |    |    |             |            |
|----------------------------------------------------------------------------------------------------|----------------------------------------------------------------------------------------------------|----------------------------------------------------------------------------------------------------|----------------------------------------------------------------------------------------------------|----------------------------------------------------------------------------------------------------|----------------------------------------------------------------------------------------------------|----------------------------------------------------------------------------------------------------|-------------------------------------------------------------|----------------------------------------------------------------------------------------------------|----------------------------------------------------------------------------------------------------|----------------------------------------------------------------------------------------------------|----------------------------------------------------------------------------------------------------|----------------------------------------------------------------------------------------------------|----------------------------------------------------------------------------------------------------|----------|-------------|-----------------|----|----|----|----|-------------|------------|
| ■基                                                                                                    | 本情幸                                                                                                    | <b>6</b> 管理                                                                                                    | L                                                                                                   |                                                                                                    |                                                                                                    |                                                                                                    |                                                             |                                                                                                    |                                                                                                    |                                                                                                    |                                                                                                    |                                                                                                    |                                                                                                    |          |             |                 |    |    |    |    |             |            |
|                                                                                                    | 継<br>(<br>)<br>(<br>)<br>(<br>)<br>(<br>)<br>(<br>)<br>(<br>)<br>(<br>)<br>(<br>)<br>(<br>)<br>(                                                                                                    | <b>告登録</b><br><sup>复活(1411</sup><br>継続・新                                                                                                    | は<br>は<br>続か<br>躍員<br>規・変更                                                                          | ひ検索)                                                                                                    | ٦<br>۲                                                                                                    | 迷約                                                                                                    |                                                             | 新                                                                                                    | 「規                                                                                                    | 1•                                                                                                    | 5更」                                                                                                    | のリ                                                                                                    | ンク                                                                                                    | <i>を</i> | クリック        | 7<br>           |    |    |    |    |             |            |
| ボーイ:<br>out Asso<br>継続                                                                                                    | スカウト日<br>Execution o<br>モ新規                                                                                                    | 本連盟<br>F JAPAN                                                                                                    | E                                                                                                   | к <sup>.</sup> Ю <i>М</i> . 26                                                                                                    |                                                                                                    | nternet                                                                                                    | Explor                                                      | rer                                                                                                    |                                                                                                    |                                                                                                    | xxx <u>æ</u>                                                                                                    | 平成 25年 0<br>盟 ムムム地区                                                                                                    | に<br>1月 01日 00:00<br>000 第 2団<br>ログアウト                                                                                                    |          | 「戻る」        | 」ボク             | 9: | ~押 | 下し | 、メ | ニュ          | . <u> </u> |
|                                                                                                    |                                                                                                    |                                                                                                    |                                                                                                    |                                                                                                    | #                                                                                                    | 转登録                                                                                                    | 申請                                                          |                                                                                                    |                                                                                                    |                                                                                                    |                                                                                                    |                                                                                                    | #5                                                                                                    | 4        | 面に戻         | ら               |    |    |    |    |             |            |
| 団名<br>検索条件<br>所編<br>加盟員一!                                                                                                    | 000<br>6<br>6                                                                                                    | 第2回<br>▼                                                                                                    |                                                                                                    | 团基本                                                                                                    | <b>雄</b> 。<br>本情報 新道                                                                                                    | <i>続登録</i><br>與加盟登                                                                                                    | <i>申請</i><br>錄                                              |                                                                                                    |                                                                                                    |                                                                                                    |                                                                                                    |                                                                                                    | È change and the second second                                                                                                    |          | 面に戻         | <u>ଚ</u>        |    |    |    |    |             |            |
| 団名<br>検索条件<br>所属<br>加盟員一!                                                                                                    | 000<br>5<br>5<br>5<br>5<br>5<br>5<br>5<br>5<br>5<br>5<br>5<br>5<br>5<br>5<br>5<br>5<br>5<br>5                                                                                                    | 第2团<br>▼                                                                                                    | <b>F 21</b> +                                                                                       | 团基本                                                                                                    | <b>推</b> 。<br>陈镜程 — 新乡<br>100%34                                                                                                    | <i>続登録</i><br>與加盟登<br>減免                                                                                                    | <i>申請</i><br>錄                                              | 主亞綱                                                                                                    | ł                                                                                                    | 64                                                                                                    | Fite- Br                                                                                                    |                                                                                                    | 使っ<br>校杰<br>従登録 ^<br>道明 価                                                                                                    |          | 面に戻         | <u>ර</u>        |    |    |    |    |             |            |
| 団名<br>検索条件<br>所編<br>加盟員一!<br>No 状態<br>1 縦続                                                                                                   | 000<br>5<br>5<br>5<br>7<br>7<br>7<br>7<br>7<br>7<br>7<br>7<br>7<br>7<br>7<br>7<br>7<br>7<br>7                                                                                                    | 第2团<br>▼<br><b> 氏名</b><br>000 ×××                                                                                                    | 氏名力ナ                                                                                                | 団基本                                                                                                    | ##<br>* 情報 新力<br>取消し<br>-                                                                                                    | <b>続登録</b><br>現加盟登<br>減免<br>同居者                                                                                                | 印 <i>請</i><br>録<br>登録料<br>-                                 | <u>主登</u> 編<br>建理型<br>××××                                                                                                    | ▶<br>★<br>本<br>本<br>本                                                                                                    | <b>E</b>                                                                                                    | <b>所段·時</b><br>団                                                                                                    | 役務                                                                                                    | k5<br>È 2 2 k ^<br><u>i 2 2 k</u><br>                                                                                                    |          | 面に戻         | <u>ଚ</u>        |    |    |    |    |             |            |
| <b>団名</b><br>検索条件<br>所編<br>加盟員→!<br>No 状態<br>1 継続<br>2 継続                                                                                    | 000<br>5<br>5<br>5<br>5<br>5<br>5<br>5<br>5<br>5<br>5<br>5<br>5<br>5<br>5<br>5<br>5<br>5<br>5                                                                                                    | 第2回                                                                                                    | 氏名力/                                                                                                | 团基4<br><u>変更</u><br>変更<br>変更<br>変更                                                                                                    | ##<br>* 休福 新 新<br>取演し<br>-<br>-                                                                                                    | <b>装登録</b><br>現加盟登<br>減免<br>同居者<br>-<br>-                                                                                      | 申請<br>錄<br>登錄料<br>                                          | <b>主登録</b>                                                                                                    | •<br>地区<br>△△△                                                                                                    | <b>B</b><br>000 第2[<br>000 第2]                                                                                                    | <b>所紙・隊</b><br>到<br>団<br>団                                                                                                    | <b>役務</b><br>団楽員長<br>副団委員長                                                                                                    |                                                                                                    |          | 面に戻         | <u>ଚ</u>        |    |    |    |    |             |            |
| <b>団名</b><br>検索条件<br>所留<br>加盟員一!<br>1 継続<br>2 継続<br>3 継続                                                                                     | 000<br>52<br>52<br>1991155217<br>1991155217<br>1991155501<br>1991155501                                                                                                    | 第2団                                                                                                    | 氏名力/<br>                                                                                            | 団基4<br><u>支更</u><br>支更<br>支更<br>支更<br>支更<br>支更                                                                                                    | ## 15月<br>10月<br>10月<br>10月<br>10月<br>10月<br>10月<br>10月<br>10月<br>10月<br>10                                                                                                    | <del>続登録</del><br>現加盟登<br>減免<br>同居者<br>-<br>-<br>-                                                                             | 申請<br>錄                                                     | <b>主登録</b><br>建理型<br>メ×××<br>××××<br>××××                                                                                                    | ▶<br>₩EX<br>△△△<br>△△△                                                                                                    | <br>○○○ 第2<br>○○○ 第2                                                                                                    | <b>ля. к</b><br>1211<br>1211<br>1211<br>1211<br>1211<br>1211<br>1211<br>12                                                                                                    | 役務           田奈貝長           副団奈貝長           副団奈貝長                                                                                                    | ¥5<br>¥22#<br>                                                                                                    |          | 面に戻         | <u>ବ</u>        |    |    |    |    |             |            |
| 团 名-<br>検索条件<br>所編<br>加盟 日 !<br>1 継続<br>2 継続<br>3 継続<br>4 新規                                                                                 | 000<br>5<br>5<br>5<br>5<br>5<br>5<br>5<br>5<br>5<br>5<br>5<br>5<br>5                                                                                                    | 第2团                                                                                                    | <b>氏名力</b> ナ                                                                                        | (団基本<br>変更<br>変更<br>変更<br>変更<br>変更<br>変更<br>変更<br>変更<br>変更                                                                                                    | # 新<br>* 集報 新<br>取 流<br>-<br>-<br>-<br>-<br>-<br>-<br>-<br>-<br>-<br>-<br>-<br>-<br>-<br>-<br>-<br>-<br>-<br>-<br>-                                                                                                    | <del> </del>                                                                                                    | <b>申請</b><br>録                                              |                                                                                                    | *<br>**EX<br>△△△<br>△△△<br>△△△                                                                                                    | 日<br>000第2日<br>000第2日<br>000第2日<br>000第2日                                                                                                    | 77:85-19           21         23           22         23           23         23           24         23           25         23           26         23           27         23                                                                                                    | <ul> <li>役務</li> <li>団素員長</li> <li>辺索員長</li> <li>辺索員長</li> <li>辺索員長</li> <li>辺索員長</li> </ul>                                                                                                    | 接5<br>従る録 ^<br><br>                                                                                                    |          | 面に戻         | <u>ବ</u>        |    |    |    |    |             |            |
| <b>団名</b><br>検索条件<br>所編<br>加盟↓<br>1 継続<br>2 継続<br>4 新規<br>5 継続                                                                               | 000<br>5<br>5<br>5<br>5<br>5<br>5<br>5<br>5<br>5<br>5<br>5<br>5<br>5                                                                                                    | 第2団                                                                                                    | 氏名力/<br>5<br>5<br>5<br>5<br>5<br>5<br>5<br>5<br>5<br>5<br>5<br>5<br>5<br>5<br>5<br>5<br>5<br>5<br>5 | 団基4<br><u>変更</u><br>変更<br>変更<br>変更<br>変更<br>変更<br>変更<br>変更                                                                                                    | # 50 日本 100 日本 10 | 検査録 規加型量 減免 同居者 <                                                                                                    | <b>申請</b><br>錄                                              | 主会           i         jagga           i         xxxx           i         xxxx           i         xxxx           i         xxxx                                                                                                    |                                                                                                    | 日<br>000 第2日<br>000 第2日<br>000 第2日<br>000 第2日<br>000 第2日                                                                                                    | 7月18日- 18<br>7月18日 - 18<br>7月18日 - 18 | 役務           田奈良美           副団奈良長           副団奈良長           町変良員           哲変良                                                                                                    |                                                                                                    |          | 面に戻         | <u>ବ</u>        |    |    |    |    |             |            |
| 团名-<br>検索条件<br>万届<br>加盟日一<br>1 継続<br>2 継続<br>3 継続<br>4 新規<br>5 継続<br>6 継続                                                                    |                                                                                                    | <ul> <li>第 2 団</li> <li>●</li> <li>●<!--</td--><td>医名力/<br/>5<br/>5<br/>5<br/>5<br/>5<br/>5<br/>5<br/>5<br/>5<br/>5<br/>5<br/>5<br/>5<br/>5<br/>5<br/>5<br/>5<br/>5<br/>5</td><td>団基本<br/><u> 変更</u><br/>変更<br/>変更<br/>変更<br/>変更<br/>変更<br/>変更<br/>変更<br/>変更<br/>変更<br/>変更</td><td>##<br/>* 体報 新知<br/>-<br/>-<br/>-<br/>入力取り消し<br/>-<br/>-</td><td></td><td>申請<br/>錄<br/>登錄料<br/>-<br/>-<br/>-<br/>-<br/>-<br/>-<br/>-<br/>-<br/>-</td><td></td><td></td><td>Edit           0000         ## 21           0000         ## 21           0000         ## 21           0000         ## 21           0000         ## 21           0000         ## 21           0000         ## 21           0000         ## 21</td><td>7788-19<br/>787<br/>797<br/>797<br/>797<br/>797<br/>797<br/>797<br/>797<br/>797<br/>79</td><td>役務           田家具長           副団索員長           副団索員長           団支具           ゴ支具           国支具</td><td>8**<br/>1000<br/>1000<br/>1</td><td></td><td>面に戻</td><td><u>ବ</u></td><td></td><td></td><td></td><td></td><td></td><td></td></li></ul> | 医名力/<br>5<br>5<br>5<br>5<br>5<br>5<br>5<br>5<br>5<br>5<br>5<br>5<br>5<br>5<br>5<br>5<br>5<br>5<br>5 | 団基本<br><u> 変更</u><br>変更<br>変更<br>変更<br>変更<br>変更<br>変更<br>変更<br>変更<br>変更<br>変更                                                                                                    | ##<br>* 体報 新知<br>-<br>-<br>-<br>入力取り消し<br>-<br>-                                                                                                    |                                                                                                    | 申請<br>錄<br>登錄料<br>-<br>-<br>-<br>-<br>-<br>-<br>-<br>-<br>- |                                                                                                    |                                                                                                    | Edit           0000         ## 21           0000         ## 21           0000         ## 21           0000         ## 21           0000         ## 21           0000         ## 21           0000         ## 21           0000         ## 21                                                                                                    | 7788-19<br>787<br>797<br>797<br>797<br>797<br>797<br>797<br>797<br>797<br>79                                                                                                    | 役務           田家具長           副団索員長           副団索員長           団支具           ゴ支具           国支具                                                                                                    | 8**<br>1000<br>1000<br>1 |          | 面に戻         | <u>ବ</u>        |    |    |    |    |             |            |
| 团名-<br>検索条件<br>万届<br>加盟日一:<br>1 継続<br>2 継続<br>4 新規<br>5 継続<br>6 継続<br>7 新規                                                                   |                                                                                                    | <ul> <li>第 2 団</li> <li>●</li> <li>●<!--</td--><td>医名力ታ</td><td>团基4<br/><u>天更</u><br/><u>天更</u><br/><u>天更</u><br/><u>天更</u><br/><u>天更</u><br/><u>天更</u><br/><u>天更</u><br/><u>天更</u></td><td>#</td><td><del> </del></td><td>申請</td><td>主受部           建型           メスパーパー           スパパーパー           スパパーパー           スパパーパー           スパパーパー           スパパーパー           スパパーパー           スパパーパー           スパパーパー           スパパーパー           スパパーパー           スパパー           スパー           スパー           スパー           スパー           スパー           スパー           スパー           スパー           スパー           スパー           スパー           スパー           スパー           スパー           スパー           スパー           スパー           スパー</td><td>*<br/>*EX<br/>ΔΔΔ<br/>ΔΔΔ<br/>ΔΔΔ<br/>ΔΔΔ<br/>ΔΔΔ<br/>ΔΔΔ</td><td>Ell           000         28:22           000         28:22           000         28:22           000         28:22           000         28:22           000         28:22           000         28:22           000         28:22           000         28:22           000         28:22</td><td>7788-18<br/>73 5<br/>73 5<br/>73 5<br/>73 5<br/>74<br/>74<br/>75<br/>75<br/>75<br/>75<br/>75<br/>75<br/>75<br/>75<br/>75<br/>75<br/>75<br/>75<br/>75</td><td>役務           団素月長           副団素月長           副団素月長           団素月           団素月           団素月           団素月           団素月           団素月           団素月           団素月           団素月           団素月           団素月           団素月           団素月</td><td>8 #<br/>8 #<br/>8 #<br/>8 #<br/>8 #<br/>8 #<br/>8 #<br/>8 #</td><td></td><td>面に戻</td><td><u>ବ</u></td><td></td><td></td><td></td><td></td><td></td><td></td></li></ul>                                                                                                    | 医名力ታ                                                                                                | 团基4<br><u>天更</u><br><u>天更</u><br><u>天更</u><br><u>天更</u><br><u>天更</u><br><u>天更</u><br><u>天更</u><br><u>天更</u>                                                                                                    | #                                                                                                    | <del> </del>                                                                                                    | 申請                                                          | 主受部           建型           メスパーパー           スパパーパー           スパパーパー           スパパーパー           スパパーパー           スパパーパー           スパパーパー           スパパーパー           スパパーパー           スパパーパー           スパパーパー           スパパー           スパー           スパー           スパー           スパー           スパー           スパー           スパー           スパー           スパー           スパー           スパー           スパー           スパー           スパー           スパー           スパー           スパー           スパー                                                                                                    | *<br>*EX<br>ΔΔΔ<br>ΔΔΔ<br>ΔΔΔ<br>ΔΔΔ<br>ΔΔΔ<br>ΔΔΔ                                                                                                    | Ell           000         28:22           000         28:22           000         28:22           000         28:22           000         28:22           000         28:22           000         28:22           000         28:22           000         28:22           000         28:22                                                                                                    | 7788-18<br>73 5<br>73 5<br>73 5<br>73 5<br>74<br>74<br>75<br>75<br>75<br>75<br>75<br>75<br>75<br>75<br>75<br>75<br>75<br>75<br>75                                                                                                    | 役務           団素月長           副団素月長           副団素月長           団素月           団素月           団素月           団素月           団素月           団素月           団素月           団素月           団素月           団素月           団素月           団素月           団素月                                                                                                    | 8 #<br>8 #<br>8 #<br>8 #<br>8 #<br>8 #<br>8 #<br>8 #                                                                                                    |          | 面に戻         | <u>ବ</u>        |    |    |    |    |             |            |
| 団名       検索条件       万田       加盟日一       1       2       2       後続       4       5       総続       6       7       5       後続       7       5 |                                                                                                    | <ul> <li>第 2 ☑</li> <li>●</li> <li>●<!--</td--><td><b>氏名力ナ</b></td><td></td><td><ul> <li>株株</li> <li>新潟</li> <li>取消し</li> <li>-</li> <li>-</li> <li>入力取り消し</li> <li>-</li> <li>-</li> <li>入力取り消し</li> <li>-</li> <li>-</li> <li>へう取り消し</li> </ul></td><td><b>続登録</b><br/>現加盟登<br/>同思者<br/>-<br/>-<br/>-<br/>-<br/>-<br/>-<br/>-<br/>-<br/>-<br/>-<br/>-<br/>-<br/>-<br/>-<br/>-<br/>-<br/>-<br/>-<br/>-</td><td>申請</td><td>建型           建型           メンバ           メンバ      <t< td=""><td>*           *           *           *           *           *           *           *           *           *           *           *           *           *           *           *           *           *           *           *           *           *           *           *           *           *           *           *           *           *           *           *           *           *           *           *           *           *           *           *           *           *           *           *           *           *           *           *           *           *           *           *           *           *</td><td>B           000         第12           000         第12           000         第12           000         第12           000         第12           000         第12           000         第12           000         第12           000         第12           000         第12           000         第12</td><td>J7188- PS           2         G1           3         G1           3         G1           3         G1           3         G1           3         G1           3         G1           3         G1           3         G1           3         G1           3         G1           3         G1           3         G1           3         G1</td><td></td><td></td><td></td><td>面に<u>戻</u></td><td><u>ଚ</u></td><td></td><td></td><td></td><td></td><td></td><td></td></t<></td></li></ul>                                                                                                    | <b>氏名力ナ</b>                                                                                         |                                                                                                    | <ul> <li>株株</li> <li>新潟</li> <li>取消し</li> <li>-</li> <li>-</li> <li>入力取り消し</li> <li>-</li> <li>-</li> <li>入力取り消し</li> <li>-</li> <li>-</li> <li>へう取り消し</li> </ul>                                                                                                    | <b>続登録</b><br>現加盟登<br>同思者<br>-<br>-<br>-<br>-<br>-<br>-<br>-<br>-<br>-<br>-<br>-<br>-<br>-<br>-<br>-<br>-<br>-<br>-<br>-       | 申請                                                          | 建型           建型           メンバ           メンバ <t< td=""><td>*           *           *           *           *           *           *           *           *           *           *           *           *           *           *           *           *           *           *           *           *           *           *           *           *           *           *           *           *           *           *           *           *           *           *           *           *           *           *           *           *           *           *           *           *           *           *           *           *           *           *           *           *           *</td><td>B           000         第12           000         第12           000         第12           000         第12           000         第12           000         第12           000         第12           000         第12           000         第12           000         第12           000         第12</td><td>J7188- PS           2         G1           3         G1           3         G1           3         G1           3         G1           3         G1           3         G1           3         G1           3         G1           3         G1           3         G1           3         G1           3         G1           3         G1</td><td></td><td></td><td></td><td>面に<u>戻</u></td><td><u>ଚ</u></td><td></td><td></td><td></td><td></td><td></td><td></td></t<> | *           *           *           *           *           *           *           *           *           *           *           *           *           *           *           *           *           *           *           *           *           *           *           *           *           *           *           *           *           *           *           *           *           *           *           *           *           *           *           *           *           *           *           *           *           *           *           *           *           *           *           *           *           * | B           000         第12           000         第12           000         第12           000         第12           000         第12           000         第12           000         第12           000         第12           000         第12           000         第12           000         第12                                                                                                    | J7188- PS           2         G1           3         G1           3         G1           3         G1           3         G1           3         G1           3         G1           3         G1           3         G1           3         G1           3         G1           3         G1           3         G1           3         G1                                                                                                    |                                                                                                    |                                                                                                    |          | 面に <u>戻</u> | <u>ଚ</u>        |    |    |    |    |             |            |
| 団名       後索条件       万田       加盟日       1       2       総統       4       新総統       6       総統       7       8       9                         |                                                                                                    | <ul> <li>第 2 ☑</li> <li>●</li> <li>●<!--</td--><td>氏名力ナ<br/></td><td>団基4           支更           支更</td><td>総報 新<br/>取決し<br/>一<br/>、<br/>入力取り消し<br/>一<br/>、<br/>入力取り消し<br/>一<br/>、<br/>、<br/>、<br/>、<br/>、<br/>、<br/>、<br/>、<br/>、<br/>、<br/>、<br/>、<br/>、</td><td><u> 続き録</u><br/>現加潮登<br/>減免<br/>同居者<br/>一<br/>一<br/>一<br/>一<br/>一<br/>一<br/>一<br/>一<br/>一</td><td>申請</td><td>主受約           建盟         法定           法定         3           次次、2         3           次次、2         4           次次、2         4           次次、2         4           次次、2         4           次次、2         4           次次、2         4           次次、2         4           次次、2         4           次次、2         4           次次、3         4           次次、4         4           次次、5         4           次次、3         4           次次、3         4           次次、3         4</td><td>*EX           △△△△           △△△△           △△△△           △△△△           △△△△           △△△△           △△△△           △△△△           △△△△           △△△△</td><td>B           000 第12           000 第12           000 第12           000 第12           000 第12           000 第12           000 第12           000 第12           000 第12           000 第12           000 第12</td><td>JTHE         JE           2         G1           3         G1           3         G1           3         G1           3         G1           3         G1           3         G1           3         G1           3         G1           3         G1           3         G1           3         G1           3         G1           3         G1</td><td></td><td></td><td></td><td>面に戻</td><td></td><td></td><td>~</td><td>田下</td><td></td><td>か<br/>か</td><td></td></li></ul>                                                                                                    | 氏名力ナ<br>                                                                                            | 団基4           支更           支更                                                                                                    | 総報 新<br>取決し<br>一<br>、<br>入力取り消し<br>一<br>、<br>入力取り消し<br>一<br>、<br>、<br>、<br>、<br>、<br>、<br>、<br>、<br>、<br>、<br>、<br>、<br>、                                                                                                    | <u> 続き録</u><br>現加潮登<br>減免<br>同居者<br>一<br>一<br>一<br>一<br>一<br>一<br>一<br>一<br>一                                                  | 申請                                                          | 主受約           建盟         法定           法定         3           次次、2         3           次次、2         4           次次、2         4           次次、2         4           次次、2         4           次次、2         4           次次、2         4           次次、2         4           次次、2         4           次次、2         4           次次、3         4           次次、4         4           次次、5         4           次次、3         4           次次、3         4           次次、3         4                                                                                                    | *EX           △△△△           △△△△           △△△△           △△△△           △△△△           △△△△           △△△△           △△△△           △△△△           △△△△                                                                                                    | B           000 第12           000 第12           000 第12           000 第12           000 第12           000 第12           000 第12           000 第12           000 第12           000 第12           000 第12                                                                                                    | JTHE         JE           2         G1           3         G1           3         G1           3         G1           3         G1           3         G1           3         G1           3         G1           3         G1           3         G1           3         G1           3         G1           3         G1           3         G1                                                                                                    |                                                                                                    |                                                                                                    |          | 面に戻         |                 |    | ~  | 田下 |    | か<br>か      |            |
|                                                                                                    | Image: Constraint of the second second sec | 第.2 00       K. 2       000     XXX       000     XXX       000     XXX       000     XXX       000     XXX       000     XXX       000     XXX       000     XXX       000     XXX       000     XXX       000     XXX       000     XXX       000     XXX                                                                                                    | 氏名力ナ<br>日本<br>日本<br>日本<br>日本<br>日本<br>日本<br>日本<br>日本<br>日本<br>日本<br>日本<br>日本<br>日本                  | 団基4           支更           支更 | <ul> <li>株種</li> <li>鉄油種</li> <li>鉄油</li> <li></li> <li></li></ul>                                                                                                    | <u>続守録</u><br>現加割登<br>減発<br>同志者<br>-<br>-<br>-<br>-<br>-<br>-<br>-<br>-<br>-<br>-<br>-<br>-<br>-<br>-<br>-<br>-<br>-<br>-<br>- | 申請                                                          | 主会和           メスク         メスク           メスク         メスク                                                                                                    |                                                                                                    | end (1997) (1997) (1997 | max-w           7         61           2         61           3         61           3         61           3         61           3         61           3         61           3         61           3         61           3         61           3         61           3         61           3         61           3         61                                                                                                    | 役務           田菜具長           副四素具長           副回素具           田菜具           田菜具 |                                                                                                    |          | 面に戻         | <u>~</u><br>王」ボ |    |    | 甲下 | L, | <u></u> 次のī | 画面         |

リンクをクリックすると継続・新規・変更画面が表示され、加盟員一覧を表示します。ここ で表示される加盟員は、すべて継続登録申請が必要な加盟員です。加盟員の変更や追加、団の 情報の変更などを行い、この画面で「確定」ボタン押下し、次の画面で県連盟(地区)への仮申 請を行います。また、画面上部の「戻る」ボタンを押下し、メニュー画面に移動します。

### (2) 加盟員の登録内容を変更する

継続・新規・変更画面にて表示される加盟員一覧の「変更」ボタンを押下し、加盟員の登録 内容を変更します。

|                                                                                                    |                                                                                                    |                                                                                                    |                                                                                             |                                             |                                                 |                        | 「亦                                                                                                    | 軍」 ボ                                                | タンた                                 | ~ 畑下  | 1      |      |    |    | 従 |
|----------------------------------------------------------------------------------------------------|----------------------------------------------------------------------------------------------------|----------------------------------------------------------------------------------------------------|---------------------------------------------------------------------------------------------|---------------------------------------------|-------------------------------------------------|------------------------|----------------------------------------------------------------------------------------------------|-----------------------------------------------------|-------------------------------------|-------|--------|------|----|----|---|
| 犬態 加                                                                                                    | I盟員№                                                                                                    | 氏名                                                                                                    | 氏名カナ                                                                                        | 変更                                          |                                                 | 取消し                    | 沒                                                                                                    | X M                                                 | 1111                                | .JT I | $\cup$ | 所属・隊 |    | 役務 | 連 |
| 推続 15                                                                                                    | 91155217                                                                                                    | 000 ×××                                                                                                    |                                                                                             | 変更                                          |                                                 |                        | 加盟                                                                                                    | 員の情                                                 | 報を変                                 | 更す    | る      | 3    | 団委 | 員長 | - |
| カウト日本で<br>第二日本で<br>またの日本<br>またの日本<br>またの<br>またの日本<br>またの日本<br>またの日本<br>またの<br>またの<br>またの日本<br>またの日本<br>またの日本<br>またの日本<br>またの<br>またの日本<br>またの日本<br>またの日本<br>またの日本<br>またの日本<br>またの日本<br>またの日本<br>またの日本<br>またの日本<br>またの日本<br>またの日本<br>またの日本<br>またの日本<br>またの日本<br>またの日本<br>またの<br>またの<br>またの<br>またの<br>またの<br>またの<br>またの<br>またの | 1型 加速を発ンク<br>スカウト日本連<br>Scintion of JAP<br>員基本作<br>年度のみ申請する<br>申請区分 □ 平<br>加速員No 1591155<br>姓<br>2939년                                                                                                    | 374 - [加盟員]<br>38<br>58<br>58<br>58<br>61<br>58<br>58<br>61<br>57<br>58<br>58<br>61<br>57<br>58<br>58<br>61<br>57<br>58<br>61<br>58<br>58<br>61<br>58<br>58<br>61<br>58<br>58<br>61<br>58<br>58<br>58<br>58<br>58<br>58<br>58<br>58<br>58<br>58 | <ul> <li>基本結構支更直面</li> <li>基面の「追加登録</li> <li>平成25年度 *</li> <li>名</li> </ul>                 | ī] — Windows In<br><i>開設</i><br>:申請: 新規• 安更 | ternet Explor<br><i>登録申請</i><br>口(背景色:赤         | rer<br>)より申請してください。    | ×××速:                                                                                                    | 平成 25年 01月<br>留 △△△地区 〜<br>□                        | 01日 00:00<br>co 第 2 団<br>グアウト<br>戻る |       |        |      |    |    |   |
| ・<br>携帯電<br>生年月E<br>愛                                                                                                    | 氏名     伝希     てのの     ての     ての     での     ての     での     で | ] - 0000 ×<br>  - 0000 -<br> <br>28 ×<br>3 ⊙ ★                                                                                                    | 0000 市外局+                                                                                   | ¥<br>★<br>●• 市内番号• 加入                       | 老番号                                             |                        | ■ ■ 都道府<br>■ ■ 丁目・個<br>単角カタ                                                                                                    | ā•市区町村部•町名<br>地·号•建物名<br><del>加</del> •半角英数         |                                     |       |        |      |    |    |   |
| ,<br>携帯電<br>生年月E<br>所属<br>主・従                                                                                                    | 氏名<br>都便書号<br>位所<br>住所<br>住所<br>住所<br>定<br>部<br>で<br>部<br>で<br>部<br>で<br>部<br>で<br>部<br>で<br>部<br>で<br>部<br>で<br>部<br>で<br>部<br>で<br>部<br>で<br>部<br>で<br>部<br>で<br>部<br>で<br>部<br>で<br>部<br>で<br>部<br>で<br>部<br>で<br>部<br>で<br>部<br>で<br>部<br>で<br>部<br>で<br>部<br>で<br>い<br>の<br>の<br>の<br>の<br>の<br>の<br>の<br>の<br>の<br>の<br>の<br>の<br>の                                                                                                    | - 0000 ¥<br>  - 0000 -<br> <br>28 ★<br>3 ⊙ 女                                                                                                    | ★×××                                                                                        |                                             | <b>半角加加</b> 力                                   | 所識、略                   | ■ ■ ■ ■ ■ ■ ■ ■ ■ ■ ■ ■ ■ ■ ■ ■ ■ ■ ■                                                                                                    | ♣·市区町村都・町名<br>地 号・建物名<br>か・半角英数<br>(役務)             |                                     |       |        |      |    |    |   |
| +<br>携帯司<br>生年月日<br>●<br>所属<br>主・従<br>主*                                                                                                    | 氏名<br>部便書号<br>位所<br>住所<br>住所<br>注<br>部<br>部<br>書<br>子<br>門<br>5<br>(<br>古<br>篇)<br>195206                                                                                                    | - 0000 ×<br>  - 0000 -<br> <br>28 ×<br>3 ⊙ ★                                                                                                    | 0000 市外局:<br>V<br>EE                                                                        | ¥<br>▼<br>●・市内番号・加入<br>団名<br>○○○ 第2団        | <b>者</b> 番号                                     | 所能-詳4                  | ¥ 都這府(<br>¥ 丁目・4<br>半角か)<br>名                                                                                                    | a・市区町村部・町名<br>地・奈・建物名<br>か・半角英数<br>(<br>役務<br>団委員長  | ×                                   |       |        |      |    |    |   |
| ·<br>携帯雪<br>生年月[<br>一<br>第<br>岡<br>主・従<br>:<br>注<br>* 従<br>:<br>(ご)                                                                                                    | 氏名 ○○○<br>都使番号 ○○○<br>住所 (注所1<br>2<br>電話番号 ○○○○<br>電子PHS<br>3(高野) 195208<br>住別 ○ 男<br>禁葉コーF 自営業<br>※認訳<br>※※※ ♥<br>※訳 ♥                                                                                                    | - 0000 ×<br>- 0000<br><br><br><br>28 ×<br>3 ⊙ 女                                                                                                    | ○<br>○<br>○<br>○<br>○<br>○<br>○<br>○<br>○<br>○<br>○<br>○<br>○<br>○<br>○<br>○<br>○<br>○<br>○ | ● 市内番号・加入<br>● 市内番号・加入<br>● 000 第2団<br>     | ¥內1995/<br>者番号<br>                              | <b>万阁- 隆谷</b><br>回<br> | * 都道府<br>* 丁目·<br># 月か                                                                                                    | a-市区町村部・町名<br>地·奇·建物名<br>か・半角英数<br>(役務<br>団委員長      | ×                                   |       |        |      |    |    |   |
| ,<br>携帯電<br>生年月1<br><b>所</b> 配<br>主・従<br>主×<br>従1<br>(従2<br>(従3                                                                                                    | 氏名     ○○○       修便番号     000       住所     (注所1       2     2       電話番号     000       電話・PHS     3       3(西島)     195206       竹田     9       草菜二ード     台苫菜       >     ※       >     ※       >     ※       >     ※       >     ※       >     ※       >     ※       >     ※       >     ※       >     ※       >     ※                                                                                                    | - 0000 *                                                                                                    | 0000 市外局:                                                                                   | ■ * * * * * * * * * * * * * * * * * * *     | 半角的数/ 者番号 ○ > > > > > > > > > > > > > > > > > > | 所紙- 降4<br>了<br>        | ● ¥ 数速府<br>● ¥ 丁目・編<br>■ ¥角別<br>●                                                                                                    | ■・市区町村部・町名<br>地・寺・建物名<br>助・半角美数<br>(役務<br>団委員長<br>  | s s s                               |       |        |      |    |    |   |
| · · · · · · · · · · · · · · · · · · ·                                                                                                    | K名 ::::::::::::::::::::::::::::::::                                                                                                    | - 0000 *                                                                                                    | 0000 市外局+                                                                                   | ● 市内番号·加入<br>● 市内番号·加入<br>0000              | 単角的功/<br>者番号<br>                                | <b>所紙・路4</b><br>可<br>  | <ul> <li>※ 都道府</li> <li>※ 丁目・衛</li> <li>半角約</li> <li>6</li> <li>✓</li> <li>✓</li></ul> | A・市区町村部・町名<br>地・号・建称名<br>力・半角実数<br>団委員長<br>         | × × × ×                             |       |        |      |    |    |   |
| ,<br>携帯<br>生年月[<br>生子月]<br>生-縦<br>従2<br>縦3<br>従2<br>従3<br>従4<br>従5                                                                                                    | K名 000     K(理 希 2 000     住所 (注所 1         2         2         x (理 希 3 000         2         x (世 所 1         2         x (世 所 1         2         x (田 所 1         3         x (田 所 1         3         x (田 所 1         3         x (田 所 1         3         x (田 所 1         3         x (田 所 1         3         x (田 所 1         x (田 所 1         x (田 m 1         x (田 m 1         x (H m 1         x (H m 1    | - 0000 *<br>- 0000 -<br>- 22 *<br>8 © \$\$                                                                                                    | 0000 市分局。<br>() () () () () () () () () () () () () (                                       | ● 市内書号·加入<br>● 市内書号·加入<br>000 第2団<br>       | ▲預約数/ 者番号 ○                                     | 所紙- 將4<br>了<br>        | ■ × 都道府<br>■ × 丁目・<br>■ 半内的<br>× 中的<br>×                                                                                                    | A·市区町村部・町名<br>地·号·建称名<br>約/•半角英数<br>(役務<br>団委員長<br> | 8 × 8                               |       |        |      |    |    |   |

加盟員基本情報 変更画面では、加盟員の住所や電話番号など個人情報を変更します。また、 加盟員の役務を追加・削除します。(役務を削除する場合は、未入力の状態(▼選択)へ変更し てください)画面項目の詳細な説明については、別紙「02\_加盟登録事務処理マニュアル\_画面 説明\_団」を参照してください。

画面上部の「戻る」ボタンを押下した場合、入力内容を保存せずに継続・新規・変更画面に 移動します。

|             | <b>維続登録申請</b>                  |
|-------------|--------------------------------|
| *必須         | 入力内容を保存せずに、前画面に移動              |
| 画面下部の「実行」ボタ | ンを押下した場合、人刀内谷を保存し、継続・新規・変更画面に移 |
| 動します。       |                                |
| ただし、入力内容に問題 | がある場合はエラーメッセージが表示され、該当の項目にエラーの |

内容と背景色を赤くして表示されますのでエラーの内容を確認し、修正してください。

| 入力内容を保存し、前画面に移動                       | 実行        |
|---------------------------------------|-----------|
| また、この画面にて、「指導者訓練歴」・「スカウト進歩記録」を登録しま    | す。画面項目の詳細 |
| な説明については、別紙「02_加盟登録事務処理マニュアル_画面説明_団」を | 参照してください。 |

### (3) 加盟員を新規登録する

継続・新規・変更画面の画面上部の「新規加盟登録」ボタンを押下し、加盟員を新規登録します。

|                                                                                                    |                                                              | i.                      | 維続登録申請                                                     |          |        |
|----------------------------------------------------------------------------------------------------|--------------------------------------------------------------|-------------------------|------------------------------------------------------------|----------|--------|
| 名 000 第2团                                                                                                    | 团基本情                                                         | 報                       | 所規加盟登録                                                     |          | 戻る     |
|                                                                                                    |                                                              |                         |                                                            | 「新規加盟登録」 | ボタンを押下 |
| カウト日本連盟 加盟登録システム - 「加速貝基本情報新規登                                                                                    | 2録画面) - Windows Internet                                     | Explorer                |                                                            | し、加盟員を登録 | する     |
| ボーイスカウト日本連盟<br>COUT ASSOCIATION OF JAPAN                                                                          |                                                              |                         | 平成 25年 01月 01日 00:00<br>×××連盟 ムムム地区 იიი 第 2 団              |          |        |
| 加盟員基本情報 新規登録                                                                                                    |                                                              |                         | <u>ログアウト</u>                                               |          |        |
|                                                                                                    | 机转登标电器                                                       |                         |                                                            |          |        |
| 平成24年度のみ申請する場合はメニュー画画の「迫加空<br>申請区分 平成24年度 平式32年度 (<br>加潤泉% -<br>政治 年 ( ) 平式32年度 (<br>アカガナ<br>氏名<br>後藤書祭 - ※<br>住所 | 錄申請」(背景色: 赤)より申請<br>∝<br>——————————————————————————————————— | してください。                 | * 都道府県·市区町村都·町名                                            |          |        |
| 電話書名 市外/<br>時帯電話・PIS 市外/<br>生年月日(石園) ×<br>住詞 ② 男 ③ 女<br>電気コード 学生 ×                                                | 司番•市内審号•加入者番号                                                |                         | ¥ TEI-香地·考·建物名<br>半角於於/-半角高数                               |          |        |
| 所属                                                                                                    |                                                              |                         |                                                            |          |        |
| 王・征 水波 20 7000<br>王 ※ ××× ◇ △△△ ◇<br>従 1 ● 道沢 ◇ ◇ ◇<br>従 2 ▼道沢 ◇ ◇ ◇<br>従 3 ▼道沢 ◇ ◇ ◇                             | 10126<br>□□□□ 第2団 ♥<br>♥<br>♥<br>♥                           | 所稿• 厚 名<br>▼ 澄択<br><br> | V          V           V          V           V          V |          |        |
| 非加盟員そなえよつねに保険申請                                                                                                   |                                                              |                         |                                                            |          |        |
| 非加盟員そなえよつねに保険対象者                                                                                                  | ×                                                            |                         |                                                            |          |        |
| 減免申請<br>同居者減免 □ 加證負No                                                                                             |                                                              |                         |                                                            | ×        |        |

加盟員基本情報 新規登録画面では、加盟員の住所や電話番号など個人情報を登録します。 画面項目の詳細な説明については、別紙「02\_加盟登録事務処理マニュアル\_画面説明\_団」を参 照してください。

画面上部の「戻る」ボタンを押下した場合、入力内容を保存せずに継続・新規・変更画面に 移動します。

|     |       |          | <b>維</b> 続 | 登録申請  |          |       |       |   |
|-----|-------|----------|------------|-------|----------|-------|-------|---|
|     | *必須   |          | 入力内容を保存    | せずに、  | 前画面に移動   |       | 戻る    |   |
| 画   | 面下部の  | 「実行」ボタンな | を押下した場合、   | 入力内容  | ぶを一時保存し、 | 継続・新規 | し・変更画 | 面 |
| に移動 | 動します。 | )        |            |       |          |       |       |   |
| た   | だし、入  | カ内容に問題がな | ある場合はエラー   | -メッセー | -ジが表示され、 | 該当の項目 | にエラー  | の |

内容と背景色を赤くして表示されますのでエラーの内容を確認し、修正してください。

入力内容を保存し、前画面に移動 紫行 ジ

前章「加盟員を追加する」に記述した同様の操作を行い、加盟員基本情報 新規登録画面を 表示してください。非加盟員そなえよつねに保険申請欄のチェックを入れ、分類を選択すると、 非加盟員の保険加入者として登録します。ただし、加盟員の登録と同様に氏名などの入力必須 項目があります。

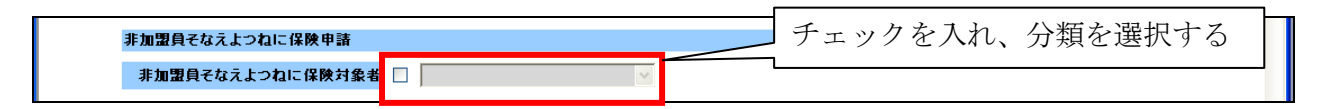

非加盟員の保険加入者についても、加盟登録システム上で管理されるため、継続登録申請で、 翌年度の保険加入を継続できます。

当該年度の加盟登録申請が済んでいる加盟員を、非加盟員の保険加入者へ変更することはで きません。そのため加盟員基本情報 変更画面では操作不可としています。

### (5) 非加盟員の保険加入者を加盟員に変更する

前章「加盟員の登録内容を変更する」に記述した同様の操作を行い、非加盟員の保険加入者 を加盟員基本情報 変更画面に表示してください。非加盟員そなえよつねに保険申請欄のチェ ックを外し、新規の加盟員として登録します。さらに、必須項目についても入力します。

| 非加盟員そなえよつねに保険申請                   | チェックを外し、新規の加盟員のと | Γ |
|-----------------------------------|------------------|---|
| 非加盟員そなえよつねに保険対象者 🗹 仮入隊者(スカウトのみ) 💙 |                  |   |
|                                   | して登録する           | ┝ |

「実行」ボタンを押下後、新規の加盟員として一時保存します。そのため、一時保存の加盟 員も通常の加盟員と同様に加盟員から非加盟員の保険加入者に変更はできません。非加盟員に 戻す場合は、一時保存した情報を取り消してください。

一時保存した情報を取り消す場合は、「加盟員の登録・変更した保存内容を取り消す」を参照してください。

### (6) 加盟員の減免(同居者減免と登録料減免)を申請する

前章「加盟員の登録内容を変更する」に記述した同様の操作を行い、減免申請を行う加盟員 (非加盟員の保険加入者は不可)を加盟員基本情報 変更画面に表示してください。同居減免 と登録料減免の2種類の減免を申請できます。

同居者減免

同居者減免は、2人以上の指導者が同居している場合のみ、申請が認められます。 同居している加盟員の加盟員番号を入力し、同居減免のチェックを入れ申請します。

登録料減免

登録料減免は、特別な理由がある場合のみ申請が認められます。 登録料減免のチェックを入れ、理由欄に該当する理由を選択または入力します。

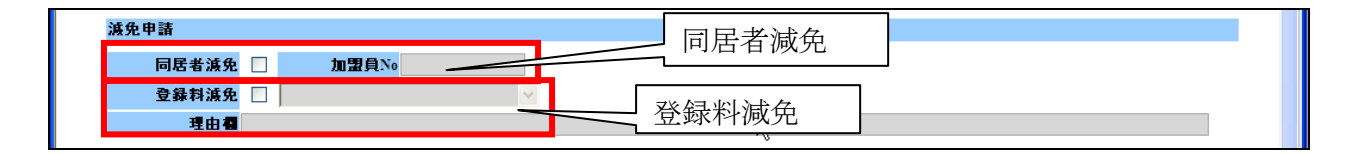

また、加盟員基本情報 新規登録画面でも同様の入力を行うことができます。

### (7) 加盟員を非継続にする

前章「加盟員の登録内容を変更する」に記述した同様の操作を行い、非継続にする加盟員(非 加盟員の保険加入者も可能)を加盟員基本情報 変更画面に表示してください。非継続欄のチ ェックを入れ、理由を選択または入力し(必須項目)、申請します。

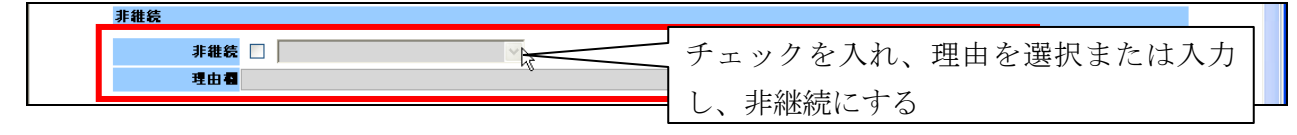

非継続で申請した加盟員は、同じ年度の継続登録申請期間中であれば、非継続から継続に変 更が可能です。継続登録申請の加盟員一覧に表示されますので、加盟員を非継続から継続へ変 更し申請、承認されることで継続になります。

なお、非継続の加盟員を継続へ変更するためには、非継続のチェックをオフにすると、継続 する加盟員に戻ります。

### (8) 加盟員を移籍(転団)する

移籍元と移籍先の団で合意のうえ、移籍先の団が以下の内容を連絡します。

同一県連盟内での移籍は所属する県連盟へ、所属する県連盟が変更となる場合は日本連盟に ご連絡ください。県内での移籍で、所属元と連絡が取れないなど、やむを得ない理由により移 籍が行えない場合は、日本連盟まで連絡してください。

連絡方法については、所属する県連盟にご確認ください。

移籍に必要な情報:対象者の加盟員 No、氏名、移籍先の団名と役務

連絡を受けた県連盟(または日本連盟)が加盟員の移籍処理を行うことで、移籍元のリスト から移籍先のリストに加盟員が移動します。この段階では、まだ継続登録申請は完了していま せん。移籍先において、対象者の継続登録申請を行います。

県連盟(または日本連盟)による移籍作業は、移籍元および移籍先の団が申請中の場合、申 請が承認されるまで処理を行うことができないため、承認を待ちます。

また、移籍元において対象者の主登録団の変更を行っただけでは、移籍されません。移籍元 で登録料が発生されます。県連盟または日本連盟へ必ず移籍の旨、連絡してください。

(9) 加盟員の登録・変更した保存内容を取り消す(一時保存の取り消し) 継続・新規・変更画面に表示される加盟員一覧の「変更」ボタンを押下し、加盟員情報を変 更した場合、一時保存されます。また、加盟員の新規登録や復活を行った場合も同様です。 一時保存を行った情報については、「取消」ボタンが表示されます。「取消」ボタンを押下す ると、一時保存の情報が取り消されます。

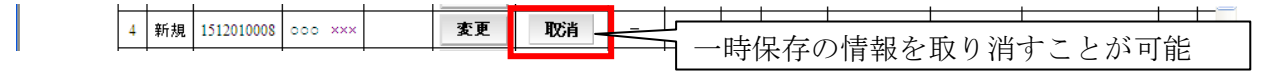

一時保存した加盟員の情報を取り消した場合、「取消」ボタンを押す前の情報が取り消され、 入力前の状態に戻ります。「取消」ボタンを押す前の情報に戻すことはできませんので、注意し てください。

### (10) 団の情報を変更する

継続・新規・変更画面の画面上部の「団基本情報」ボタンを押下し、団情報を変更します。

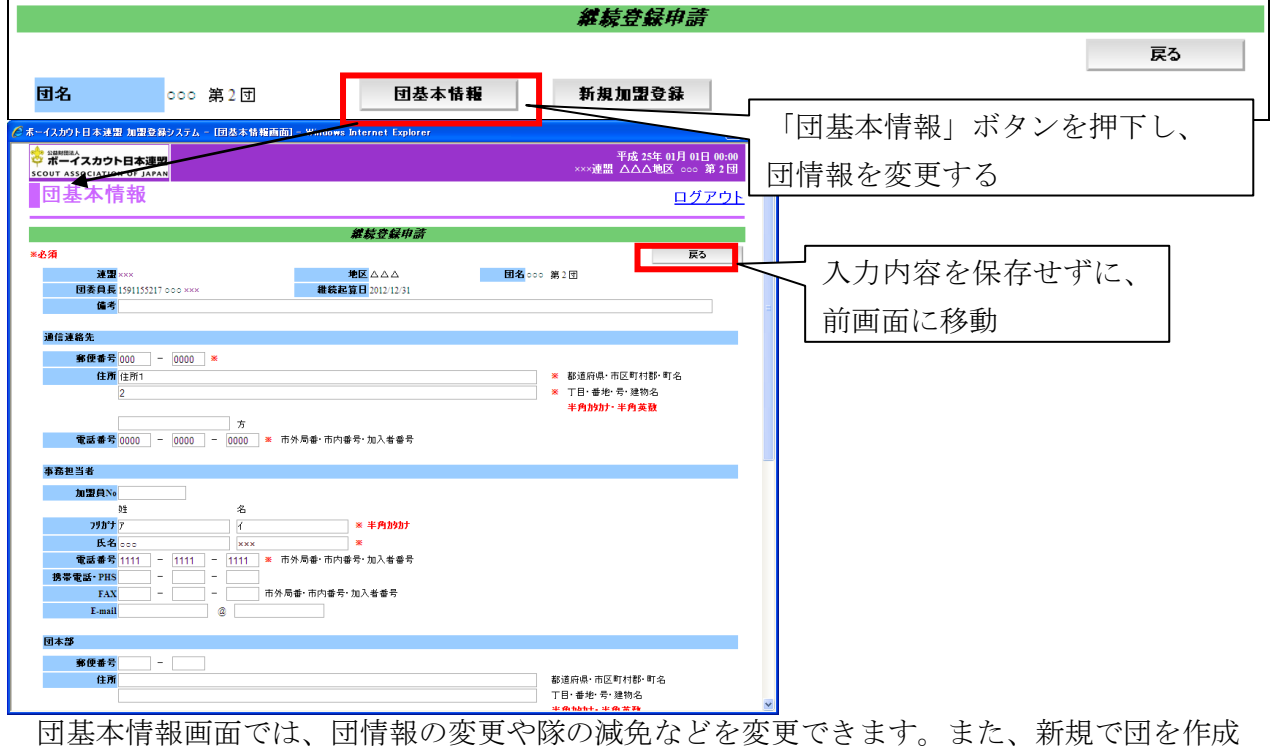

回基本情報画面では、団情報の変更や隊の減兇などを変更できます。また、新規で団を作成 したときなど、入力必須項目があります。画面上部の「戻る」ボタンを押下した場合、入力内 容を保存せずに継続・新規・変更画面に移動します。\_\_\_\_

| ーイスカウト日本連盟 加盟登録:                                                                                                | ノステム - [ | 田基本情報前   | 画面]- Windo | ws Internet        | t Explorer              |                                           |   |
|----------------------------------------------------------------------------------------------------|----------|----------|------------|--------------------|-------------------------|-------------------------------------------|---|
| 第使番号 -<br>住所<br>電話番号 -                                                                                          |          | 市:       | 外局番• 市内番•  | 号·加入者番             |                         | 都道府県、市区町村都・町名<br>丁目・番地・号、建物名<br>半角かか・半角英数 | ^ |
| 育成団体                                                                                                    |          |          |            |                    |                         |                                           |   |
| <ul> <li>新使書号 -</li> <li>住所</li> <li>電話書号 -</li> <li>会長加盟目No</li> <li>姓</li> <li>会長近名</li> <li>種別 地域</li> </ul> | -        | [市/<br>名 | 外局審·市内審    | 号・加入者番<br>※<br>【その | 号<br>の他】を選択した場合は入力してくださ |                                           |   |
|                                                                                                    | 指導者数     | スカウト数    | 推装起算日      | 加盟負№               | 隊長氏名                    | 减免                                        |   |
| 团委員·育成会員·SC会員                                                                                                   | 17       | -        | -          | -                  | -                       |                                           |   |
| カブ1                                                                                                    | 4        | 5        | 1973/05/12 | 1592025228         | 000 ×××                 | 减免                                        |   |
| ベンチャー1                                                                                                    | 2        | 3        | 2012/04/01 | 1591155641         | 000 XXX                 | 减免                                        |   |
| <b>カウトクラブ情報</b>                                                                                                 |          |          | スカウトク      | ラブ名称               |                         |                                           |   |
|                                                                                                    |          |          |            |                    |                         | 実行                                        |   |

画面下部の「実行」ボタンを押下した場合、入力内容を一時保存し、継続・新規・変更画面 に移動します。ただし、入力に問題がある場合はエラーメッセージが表示され、該当の項目に エラーの内容と背景色を赤くして表示されますので、内容を確認し修正してください。画面項 目の詳細な説明については、別紙「02\_加盟登録事務処理マニュアル」画面説明\_団」を参照して ください。

### (11) 隊の減免を申請する

前章「加盟員の団の情報を変更する」に記述した同様の操作を行い、団基本情報画面を表示します。画面下部の隊情報一覧で隊の減免を申請します。

隊の減免は、養護施設の隊など特別な理由がある場合のみ申請が認められます。減免申請の 登録料減免のチェックを入れ、理由欄に該当する理由を選択または入力します。

| 隊情報一覧         |      |     |     |            |            |         | _ |    |  |
|---------------|------|-----|-----|------------|------------|---------|---|----|--|
|               | 指導者数 | スカウ | Γ   | 「減免」え      | ドタンを       | を押下すると  |   | 減免 |  |
| 団委員·育成会員·SC会員 | 17   | -   | 72/ |            | -+- >>     |         |   |    |  |
| カブ            | 4    |     | 豚   | <减免甲i      | 請かり        | FE      |   | 減免 |  |
| ベンチャー         | 1 2  |     | 3   | 2012/04/01 | 1591155641 | 000 ××× |   | 減免 |  |

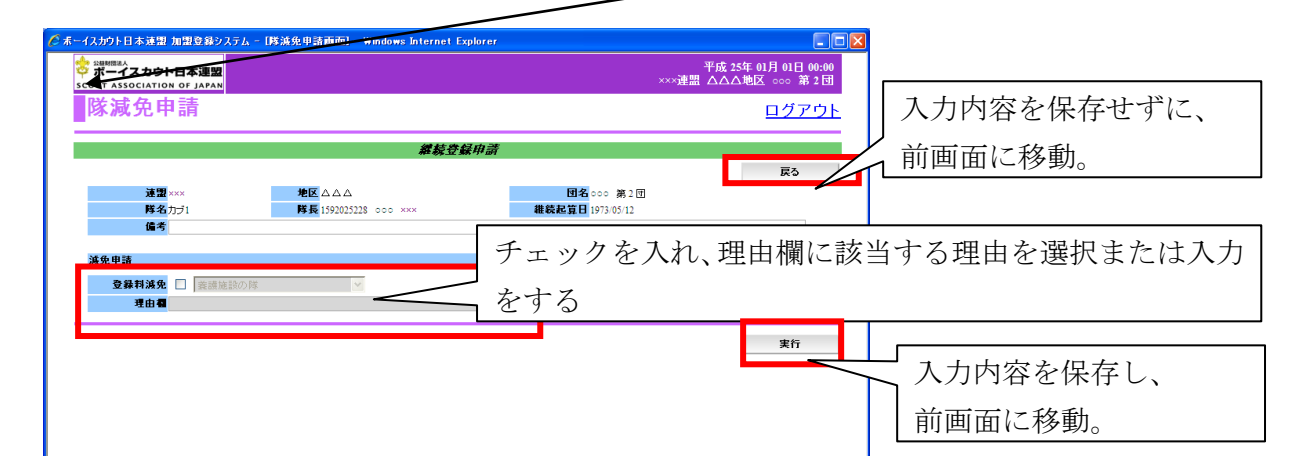

画面上部の「戻る」ボタンを押下した場合、入力内容を保存せずに団基本情報画面に移動し ます。画面下部の「実行」ボタンを押下した場合、入力内容を保存し、団基本情報画面に移動 します。

### (12) 加盟員の情報をファイル出力する

継続登録申請で、加盟員情報をファイル出力するためには、継続・新規・変更画面にて、「出 力」ボタンを押下し表示される、加盟員情報一覧レポートから実施します。

| <b>祁</b> 丕                                                                                                    | * 机况*                                                                                                    |                                                                                                    |                                                                                                    |                                                                                                    |                    |                                                                                                    |                                                                                                    |                                                                                                    |                                                                                                    |                                                                                                    |                                                                                                    | _             |               |                                                                         |            |    |       |     |    |
|----------------------------------------------------------------------------------------------------|----------------------------------------------------------------------------------------------------|----------------------------------------------------------------------------------------------------|----------------------------------------------------------------------------------------------------|----------------------------------------------------------------------------------------------------|--------------------|----------------------------------------------------------------------------------------------------|----------------------------------------------------------------------------------------------------|----------------------------------------------------------------------------------------------------|----------------------------------------------------------------------------------------------------|----------------------------------------------------------------------------------------------------|----------------------------------------------------------------------------------------------------|---------------|---------------|-------------------------------------------------------------------------|------------|----|-------|-----|----|
|                                                                                                    |                                                                                                    |                                                                                                    |                                                                                                    | 11                                                                                                    | <i>装登録</i> /       | 申請                                                                                                    |                                                                                                    |                                                                                                    |                                                                                                    |                                                                                                    |                                                                                                    |               |               |                                                                         |            |    |       |     |    |
|                                                                                                    |                                                                                                    |                                                                                                    |                                                                                                    |                                                                                                    |                    |                                                                                                    |                                                                                                    |                                                                                                    |                                                                                                    |                                                                                                    | 戻る                                                                                                    |               |               |                                                                         |            |    |       |     |    |
| 团名                                                                                                    | 000 第                                                                                                    | 2 🗊                                                                                                    | 団基本                                                                                                    | ト 情報 新                                                                                                    | 規加盟登録              | 錄                                                                                                    |                                                                                                    |                                                                                                    |                                                                                                    |                                                                                                    |                                                                                                    |               |               |                                                                         |            |    |       |     |    |
| 検索条件                                                                                                    |                                                                                                    |                                                                                                    |                                                                                                    |                                                                                                    |                    |                                                                                                    |                                                                                                    |                                                                                                    |                                                                                                    |                                                                                                    |                                                                                                    |               |               |                                                                         |            |    |       |     |    |
| 所属                                                                                                    |                                                                                                    | ~                                                                                                    |                                                                                                    |                                                                                                    |                    |                                                                                                    |                                                                                                    |                                                                                                    |                                                                                                    |                                                                                                    |                                                                                                    |               |               |                                                                         |            |    |       |     |    |
|                                                                                                    |                                                                                                    |                                                                                                    |                                                                                                    |                                                                                                    |                    |                                                                                                    |                                                                                                    |                                                                                                    |                                                                                                    |                                                                                                    | 検索                                                                                                    |               |               |                                                                         |            |    |       |     |    |
| 加盟員一                                                                                                    | ٤                                                                                                    |                                                                                                    |                                                                                                    |                                                                                                    | hu a               |                                                                                                    |                                                                                                    |                                                                                                    |                                                                                                    |                                                                                                    | 100 Th 47                                                                                                    |               |               |                                                                         |            |    |       |     |    |
| No 状態                                                                                                    | 加盟員No                                                                                                    | 氏名 氏名力ナ                                                                                                    | 麦更                                                                                                    | 取消し                                                                                                    | 浜先<br>同居者          | 王<br>反称载 迈                                                                                                    | E登録<br>E型 地区                                                                                                    | Σ                                                                                                    | 団 所属                                                                                                    | ・隊 役務                                                                                                    | 征登録 ^                                                                                                    |               |               |                                                                         |            |    |       |     |    |
| 1 維続                                                                                                    | 1591155217 0                                                                                                    | oo xxx                                                                                                    | 麦更                                                                                                    | -                                                                                                    | -                  | - ×                                                                                                    | οx ΔΔ                                                                                                    | △ ○○○                                                                                                    | 第2団 団                                                                                                    | 団委員長                                                                                                    |                                                                                                    |               |               |                                                                         |            |    |       |     |    |
| 2 繼続                                                                                                    | 1591155501 0                                                                                                    | 00 ××× 00                                                                                                    | 麦更                                                                                                    | -                                                                                                    | -                  | - ×                                                                                                    | XXX AA                                                                                                    | Δ 000                                                                                                    | 第2団 団                                                                                                    | 副団委員長                                                                                                    |                                                                                                    | -             |               |                                                                         |            |    |       |     |    |
| 3 繼続                                                                                                    | 1503010417 0                                                                                                    | o xxx oc                                                                                                    | 変更                                                                                                    | -                                                                                                    | -                  | - ×                                                                                                    | XX AA                                                                                                    | △ 000                                                                                                    | 第2団 団                                                                                                    | 副団委員長                                                                                                    |                                                                                                    |               |               |                                                                         |            |    |       |     |    |
| 4 新規                                                                                                    | 1512010008 00                                                                                                    | 00 ×××                                                                                                    | 変更                                                                                                    | 入力取り消し                                                                                                    | -                  | - ×                                                                                                    | οx ΔΔ                                                                                                    | Δ 000                                                                                                    | 第2団 団                                                                                                    | 団委員                                                                                                    |                                                                                                    |               |               |                                                                         |            |    |       |     |    |
| 5 継続                                                                                                    | 1507008751 0                                                                                                    | 00 ×××                                                                                                    | 変更                                                                                                    | -                                                                                                    | -                  | - ×                                                                                                    | ox ∆∆                                                                                                    | △ 000                                                                                                    | 第2団 団                                                                                                    | 団委員                                                                                                    |                                                                                                    |               |               |                                                                         |            |    |       |     |    |
| 6 継続                                                                                                    | 1591155535 0                                                                                                    | 00 XXX                                                                                                    | 変更                                                                                                    | -                                                                                                    | -                  | - ×                                                                                                    | ×× 🗛                                                                                                    | ۰۰۰ ۵                                                                                                    | 第2団 団                                                                                                    | 団委員                                                                                                    |                                                                                                    |               |               |                                                                         |            |    |       |     |    |
| 7 新規                                                                                                    | 151300008 00                                                                                                    | 00 XXX 00                                                                                                    | 麦更                                                                                                    | 入力取り消し                                                                                                    | -                  | - ×                                                                                                    | ×× 🗛                                                                                                    | △ ०००                                                                                                    | 第2団 団                                                                                                    | 団委員                                                                                                    | E.L.                                                                                                    |               |               |                                                                         | <b>.</b> . |    | • • • | ,   | ,  |
| 8 繼続                                                                                                    | 1591155306 00                                                                                                    | 00 XXX 00                                                                                                    | 麦更                                                                                                    | -                                                                                                    | -                  | - ×                                                                                                    | οx ΔΔ                                                                                                    | Δ 000                                                                                                    | 第2団 団                                                                                                    | 団委員                                                                                                    | 「出力                                                                                                    | >             | ボク            | マン                                                                      | を打         | ₹下 | する    | と、  | 加  |
| 9 継続                                                                                                    | 1591155322 00                                                                                                    | 00 ××× 00                                                                                                    | 麦更                                                                                                    | -                                                                                                    | -                  | - ×                                                                                                    | xx 🗛                                                                                                    | △ ०००                                                                                                    | 第2団 団                                                                                                    | 団委員                                                                                                    |                                                                                                    | •             |               |                                                                         |            |    | , -   | •   |    |
| 10 維統                                                                                                    | 1591155403 0                                                                                                    | oo xxx oo                                                                                                    | 麦更                                                                                                    | -                                                                                                    | -                  | - ×                                                                                                    | oxx 🗛                                                                                                    | Δ 000                                                                                                    | 第2団 団                                                                                                    | 団委員                                                                                                    | 目情報                                                                                                    | F             | 皆し            | ィポ                                                                      | <u> </u>   | いが | 新し    | しい正 | 前面 |
| <                                                                                                    |                                                                                                    |                                                                                                    |                                                                                                    | 11                                                                                                    | 1 1                |                                                                                                    |                                                                                                    |                                                                                                    | 1                                                                                                    |                                                                                                    |                                                                                                    |               |               |                                                                         |            | 14 | 101 0 | • - | чш |
| ーイスナ                                                                                                    | かりト日本達                                                                                                    | 盟 加盟登録:                                                                                                    | ንአታል -                                                                                                    | LACTUATE RE                                                                                                    | PORT]              | - Vin d                                                                                                    | lows In                                                                                                    | ternet                                                                                                    | #<br>Explorer                                                                                                    | in                                                                                                    | 立ち上                                                                                                    | が<br>3        | り表            | 表示                                                                      | :さ∤        | いる |       |     |    |
| 5-12J                                                                                                    | iウト日本連<br>Ø http://                                                                                                    | <mark>盟加盟登錄》</mark><br>localhost8080/                                                                                                    | <mark>/አታሌ</mark> -<br>boyscout/                                                                                                    | <b>EACTUATE RE</b>                                                                                                 | PORT]              | - Wind                                                                                                    | lows In                                                                                                    | ternet                                                                                                    | Explorer                                                                                                    | th                                                                                                    | 立ち上<br>- D                                                                                                    | が<br>3        | り表            | <b></b><br>示                                                            | :21        | いる |       |     |    |
| 5-12J                                                                                                    | ウト日本達<br>Matter//                                                                                                    | 盟加盟登録3<br>localhost8080/                                                                                                    | ノステム -<br>boyscout/                                                                                                    | LACTUATE RE                                                                                                    | porti              | Vind                                                                                                    | lows In<br>5 🗙                                                                                                    | ternet<br>💦 Go                                                                                                    | #<br>Explorer                                                                                                    | л / _                                                                                                    | 立ち上<br>- Di<br>P                                                                                                    | が<br>3        | り表            | <b>袤</b> 示                                                              | :21        | いる |       |     |    |
| <mark>⊼−122</mark><br>)                                                                                                    | 1/1                                                                                                    | 型加盟登錄3<br>localhost8080/                                                                                                    | <mark>ノステム</mark> -<br>boyscout/<br>▶                                                                                                    | <b>LACTUATE RE</b><br>ac Parameter won Dis                                                                         | PORT]              |                                                                                                    | lows In<br>9 🗙                                                                                                    | ternet                                                                                                    | #<br>Explorer                                                                                                    | in                                                                                                    | 立ち上<br>- D<br>- P                                                                                                    | かゞ<br>3       | <u>り</u><br>書 | 表示                                                                      | :21        | 13 |       |     |    |
|                                                                                                    | 17 <b>)ト日本連</b><br>を<br>1/1                                                                                                    | 型 加盟登録3<br>localhost8080/                                                                                                    | ノステム ~<br>boyscout/<br>▶                                                                                                    | EACTUATE RE                                                                                                    | PORTI<br>p/ka 🗸    |                                                                                                    | lows In<br>5 X                                                                                                    | ternet<br>Ro                                                                                                    | #<br>S Explorer                                                                                                    | лл — — — — — — — — — — — — — — — — — —                                                                                                    | 立ち上<br>- DE<br>- P                                                                                                    | <b>3</b><br>3 | <u>り</u><br>ま | <b>辰</b> 示                                                              | :され        | 13 |       |     |    |
|                                                                                                    | <u> ウト日本連</u><br>● http://<br>1/1<br>覧<br>×××                                                                                                    | <mark>원 加盟登錄5</mark><br>localhost 8080/                                                                                                    | ノステム -<br>boyscout/                                                                                                    | EACTUATE RE                                                                                                    | PORTI<br>sp/ka 🗸   |                                                                                                    | tows In<br>19 🗙                                                                                                    | terne t                                                                                                    | #<br>Explorer                                                                                                    | лл /                                                                                                    | 立ち上<br>- D:<br>- P:                                                                                                    | かゞ<br>3<br>1  | <u>り</u><br>ま | 衰示                                                                      | :27        | 13 |       |     |    |
|                                                                                                    | Dウト日本達<br>● http://<br>1/1<br>覧<br>×××<br>△△△                                                                                                    | 型 加盟登録5<br>localhost8080/                                                                                                    | ノステム ~<br>boyscout/                                                                                                    | LACTUATE RE                                                                                                    | porti              |                                                                                                    | iows In<br>5 X                                                                                                    | ternet                                                                                                    | Explorer                                                                                                    | л <b>—</b>                                                                                                    | 立ち上                                                                                                    | <b>オ</b> ギ    | <u>り</u><br>書 | w                                                                       | :27        | 13 |       |     |    |
|                                                                                                    | <b>ウト日本達</b><br>を計算した<br>1/1<br>算<br>×××<br>△△△<br>○○○ 第                                                                                                    | 표 加盟⊙않き<br>localhost8080/<br>  ◀ ♥                                                                                                    | /Xテム -<br>boyscout/<br>▶                                                                                                    | LACTUATE RE                                                                                                    | porti<br>p/ka v    |                                                                                                    | tows In<br>9 X                                                                                                    | ternet<br>S<br>Go                                                                                                    | Explorer<br>ogle                                                                                                    |                                                                                                    | 立ち上<br>- D:<br>- D: | <b>オ</b> ギ    | <u>り</u> 表    | <del>え</del> 示                                                          | :21        | 13 |       |     |    |
|                                                                                                    | Dウト日本連<br>創 http://<br>1/1<br>ジ×××<br>AAA<br>〇〇〇 弾<br>状態                                                                                                    | 원 개원 2 주 3<br>localhost 8080/                                                                                                    | <mark>クステム ~</mark><br>boyscout/<br>ト                                                                                                    | LACTUATE RE<br>acParenet From Dis                                                                                  | PORTI<br>p/ka ♥    | <u>生</u> 年                                                                                                    | lows In                                                                                                    | ternet<br>No Go                                                                                                    | 此<br>Explorer<br>ogle                                                                                                    |                                                                                                    | 立ち上<br>ーロ<br>の<br>御                                                                                                    |               | <u>り</u> 表    | <del>え</del> 示                                                          | :27        | 13 |       |     |    |
| <b>5 - イス</b> ク<br>→<br>●<br>情報服一<br>155217<br>155501                                                                                                    | <b>ウト日本速</b><br>創 http:// 1/1<br>覧<br>×××<br>△△△<br>秋盤<br>継続                                                                                                    | HI         J11 HI (3) (4)           localhost 0000/         Image: second second s | ノステム ~<br>boyscout/<br>氏名<br>××××<br>×××                                                                                                    | IACTUATE RE<br>ac Parameter for Dia<br>氏名力:                                                                        | PORTI<br>p/ka ♥    | 生年<br>1952/08<br>1952/11                                                                                                    | 10 ws In<br>今 ×<br>/28<br>/29                                                                                                    | ternet<br>SGO<br>(性別)<br>女男                                                                                                    | 此<br>Explorer<br>ogle<br>郵(理書号<br>000-0000<br>000-0000                                                                                                    | (注所 12<br>(注所 12                                                                                                    | 立ち上<br>- C<br>ア<br>御                                                                                                    |               | り表            | <b>麦</b> 示                                                              | :27        | 13 |       |     |    |
| 5-イスナ<br>一<br>合<br>情報<br>日<br>部<br>思<br>良<br>情報<br>R<br>一<br>155217<br>155501<br>010417                                                                                                    | <b>ウト日本速</b><br>● http://<br>1/1                                                                                                    | 11         11         12         54         54         54         54         54         54         54         54         54         54         54         54         54         54         54         54         54         54         54         54         54         54         54         54         54         54         54         54         54         54         54         54         54         54         54         54         54         54         54         54         54         54         54         54         54         54         54         54         54         54         54         54         54         54         54         54         54         54         54         54         54         54         54         54         54         54         54         54         54         54         54         54         54         54         54         54         54         54         54         54         54         54         54         54         54         54         54         54         54         54         54         54         54         54         54         54         54         54         54<                                                                                                    | レステム ~<br>boyscout/<br>氏名<br>XXXX<br>XXX<br>XXX                                                                                                    | IACTUATE RE<br>ac Par met From Dir                                                                                 | PORTI<br>p∕ka ∨    | 生年<br>1952/08<br>1952/11<br>1960/05                                                                                                    | 10 ws In<br>テ ×<br>/28<br>/22                                                                                                    | ternet<br>S<br>G<br>o<br>(世況)<br>女<br>男<br>男                                                                                                    | 世<br>Explorer<br>のgle<br>参び伊番号<br>000-0000<br>000-0000<br>000-0000                                                                                                    | (注所12<br>注册12<br>注册12<br>注册12                                                                                                    | 立ち上<br>(例<br>(例<br>(例<br>())<br>()<br>()<br>()<br>()<br>()<br>()<br>()<br>()<br>(                                                                                                    |               | 0 表           | <b>麦</b> 示                                                              | :27        | 13 |       |     |    |
| R-イスナ<br>一部目的<br>日間<br>日間<br>日間<br>日間<br>日間<br>日間<br>日間<br>日間<br>日間<br>日間                                                                                                    | <b>ウト日本連</b><br>http://<br>1/1                                                                                                    | Image: 2010/0000000000000000000000000000000000                                                                                                    | KA<br>KXXXXXXXXXXXXXXXXXXXXXXXXXXXXXXXXXXX                                                                                                    | LACTUATE RE<br>Competition Dia<br>日本<br>日本<br>日本<br>日本<br>日本                                                       | PORTI<br>pr/ka ▼   | 生年<br>1952/08<br>1952/11<br>1960/05<br>1990/01                                                                                                    | 10 ws In<br>テ ×<br>/28<br>/29<br>/22<br>/01                                                                                                    | ternet<br>Lernet<br>Content<br>文男男<br>男                                                                                                    | 世<br>Explorer<br>のgle<br>郵行使番号<br>000-0000<br>000-0000<br>000-0000<br>000-0000                                                                                                    | (注所 12<br>(注所 12<br>(注所 12<br>(注所 12                                                                                                    | 立ち上<br>(P)<br>(研                                                                                                    |               | 0 表           | 表示                                                                      | :され        | 13 |       |     |    |
| - イスナ<br>- イスナ<br>- 一<br>- 一<br>- 一<br>- 一<br>- 一<br>- 一<br>- 一<br>- 一                                                                                                    | <b>ウト日本述</b><br>● http://<br>1/1<br>ジンンン<br>ベムム<br>〇〇〇 御<br>批続<br>批続<br>新規<br>批続                                                                                                    | 11         11         11         11         11         11         11         11         11         11         11         11         11         11         11         11         11         11         11         11         11         11         11         11         11         11         11         11         11         11         11         11         11         11         11         11         11         11         11         11         11         11         11         11         11         11         11         11         11         11         11         11         11         11         11         11         11         11         11         11         11         11         11         11         11         11         11         11         11         11         11         11         11         11         11         11         11         11         11         11         11         11         11         11         11         11         11         11         11         11         11         11         11         11         11         11         11         11         11         11         11         11<                                                                                                    | xxxx       xxxx       xxxx       xxxx                                                                                                    | 【ACTUATE RE<br>acPartmett and Dir<br>日<br>氏名力7                                                                     | PORTI              | 生年<br>1952/08<br>1952/11<br>1980/05<br>1990/01                                                                                                    | 10 ws In<br>テ ×<br>/28<br>/22<br>/21<br>/26                                                                                                    | ternet<br>また。<br>(1150)<br>(1150) | #<br>Explorey<br>ogle<br>000-0000<br>000-0000<br>000-0000<br>000-0000<br>000-0000                                                                                                    | (注所12<br>(注所12<br>(注所12<br>(注所12<br>(注所12                                                                                                    | 立ち上<br>                                                                                                    |               | 0 表           | <del></del><br><del></del><br><del></del><br><del></del><br><del></del> | :され        | 13 |       |     |    |
| - イスナ - イスナ - 一 - 一 - 一 - 一 - 一 - 一 - 一 - 一 - 一 - 一                                                                                                    | ウト日本33           一         http://           1/1         1           第         ×××           △△△         第           世後代         指後代           単総代         指後代           単総代         指後代           単総代         指後代                                                                                                    | 11         11         11         12         54           localhost         1000/         1         1           3         2         1         1           0         0         0         0         0           0         0         0         0         0         0           0         0         0         0         0         0         0         0         0         0         0         0         0         0         0         0         0         0         0         0         0         0         0         0         0         0         0         0         0         0         0         0         0         0         0         0         0         0         0         0         0         0         0         0         0         0         0         0         0         0         0         0         0         0         0         0         0         0         0         0         0         0         0         0         0         0         0         0         0         0         0         0         0         0         0         0         0                                                                                                    | Ka<br>XXXX<br>XXX<br>XXX<br>XXX<br>XXX<br>XXX<br>XXX<br>XXX<br>XXX                                                                                                    | LACTUATE RE<br>acParenetarionDi                                                                                    | PORT]<br>;p/ka   ♥ | <b>生年</b><br>1952/10<br>1952/11<br>1952/11<br>1952/11<br>1952/11<br>1952/11<br>1952/11                                                                                                    | 10ws In<br>テマン<br>アマン<br>アマン<br>アマン<br>アマン<br>アマン<br>アマン<br>アマン<br>アマン<br>アマン<br>ア                                                                                                    | ternet<br>またの<br>しての<br>しての<br>しての<br>しての<br>しての<br>しての<br>しての<br>して                                                                                                    | #<br>Explorer<br>ogle                                                                                                    | 注所12<br>注所12<br>注所12<br>注所12<br>注所12<br>注所12<br>注所12                                                                                                    | 立ち上<br>- □<br>- P<br>- (新                                                                                                    |               | 0 表           | <del></del><br>表示                                                       | :され        | 13 |       |     |    |
| 5イスカ<br>一<br>一<br>一<br>二<br>一<br>一<br>一<br>一<br>一<br>一<br>一<br>一<br>一<br>一<br>一<br>一<br>一                                                                                                    | ウト日本連           ● http://           1/1           第           ×××           △△△           ○○○           秋線           税           税           税           市           税           税           日           日           1           1           1           1           1           1           1           1           1           1           1 <tr< td=""><td>32         Jul 31 (2) 84 - 3           local host 6080/         Image: Second second seco</td><td>X7L           boyscout/           boyscout/           K           XXX           XXXX           XXXX           XXXX           XXXX           XXXX           XXXX           XXXX           XXXX           XXXX           XXXX           XXXX           XXXX           XXXX           XXXX           XXXX</td><td>IACTUATE RE<br/>ac Parameter con Dis<br/>氏名力:</td><td>PORT]<br/>p∕ka ∨</td><td>生年<br/>1952/08<br/>1952/11<br/>1960/05<br/>1990/01<br/>1983/06<br/>1990/01<br/>1954/10</td><td>日のWS In<br/>(1) (X) (X) (X) (X) (X) (X) (X) (X) (X) (X</td><td>ternet<br/>と<br/>全<br/>し<br/>な<br/>の<br/>の<br/>し<br/>の<br/>の<br/>し<br/>の<br/>の<br/>し<br/>の<br/>の<br/>の<br/>し<br/>の<br/>の<br/>の<br/>の<br/>の<br/>の<br/>の<br/>の<br/>の<br/>の<br/>の<br/>の<br/>の</td><td>#<br/>Explorer<br/>の日<br/>の日<br/>の日<br/>の日<br/>の日<br/>の日<br/>の日<br/>の日<br/>の日<br/>の日</td><td>注所12<br/>(注所12<br/>(注所12<br/>(注所12<br/>(注所12<br/>(注所12<br/>(注所12</td><td>立ち上<br/>御</td><td><b>√</b></td><td>0 表</td><td><del></del>表示</td><td>:27</td><td>13</td><td></td><td></td><td></td></tr<>                                                                                                    | 32         Jul 31 (2) 84 - 3           local host 6080/         Image: Second second seco | X7L           boyscout/           boyscout/           K           XXX           XXXX           XXXX           XXXX           XXXX           XXXX           XXXX           XXXX           XXXX           XXXX           XXXX           XXXX           XXXX           XXXX           XXXX           XXXX                                                                                                    | IACTUATE RE<br>ac Parameter con Dis<br>氏名力:                                                                        | PORT]<br>p∕ka ∨    | 生年<br>1952/08<br>1952/11<br>1960/05<br>1990/01<br>1983/06<br>1990/01<br>1954/10                                                                                                    | 日のWS In<br>(1) (X) (X) (X) (X) (X) (X) (X) (X) (X) (X                                                                                                    | ternet<br>と<br>全<br>し<br>な<br>の<br>の<br>し<br>の<br>の<br>し<br>の<br>の<br>し<br>の<br>の<br>の<br>し<br>の<br>の<br>の<br>の<br>の<br>の<br>の<br>の<br>の<br>の<br>の<br>の<br>の                                                                                                    | #<br>Explorer<br>の日<br>の日<br>の日<br>の日<br>の日<br>の日<br>の日<br>の日<br>の日<br>の日                                                                                                    | 注所12<br>(注所12<br>(注所12<br>(注所12<br>(注所12<br>(注所12<br>(注所12                                                                                                    | 立ち上<br>御                                                                                                    | <b>√</b>      | 0 表           | <del></del> 表示                                                          | :27        | 13 |       |     |    |
| Sーイスカ<br>の調算的の<br>155217<br>155501<br>1555058<br>1555025<br>1555025<br>1555025                                                                                                    | ウト日本連       ・     http://       1/1     1/1       芝     ×××       △△△     ア       ◇△○○     弾       状態     指統       指統     新規       市総表     新規       単統     指統                                                                                                    |                                                                                                    | 2X74 -<br>boyscout/<br>K8<br>XXX<br>XXX<br>XXX<br>XXX<br>XXX<br>XXX<br>XXX<br>XXX<br>XXX                                                                                                    | LACTUATE RE<br>ac Parameterriori Di<br>氏名力7                                                                        | PORT]<br>p/ka ▼    | 生年<br>1952/10<br>1952/11<br>1960/05<br>1980/01<br>1980/01<br>1980/01<br>1980/01<br>1980/01<br>1980/01                                                                                                    | 日のWS In<br>テ ×<br>728<br>727<br>727<br>727<br>727<br>727<br>727<br>727                                                                                                    | ternet<br>Lernet<br>Lernet<br>女男男<br>男女女男女女女                                                                                                    | #<br>また<br>また<br>また<br>また<br>また<br>また<br>また<br>また<br>また                                                                                                    | 住田町12<br>住田町12<br>住田町12<br>住田町12<br>住田町12<br>住田町12<br>住田町12<br>住田町12<br>住田町12                                                                                                    | 立ち上<br>(研<br>(研<br>)                                                                                                    | <i>√</i>      | 0 表           | <del></del> 表示                                                          | :27        | 13 |       |     |    |
| ボーイスカ     「「」」     「」     「」     「」     「」     「」     「」     「」     「」     「」     「」     「」     「」     「」     「」     「」     「」     「」     「」     「」     「」     「」     「」     「」     「」     「」     「」     「」     「」     「」     「」     「」     「」     「」     「」     「」     「」     「」     「」     「」     「」     「」     「」     「」     「」     「」     「」     「」     「」     「」     「」     「」     「」     「」     「」     「」     「」     「」     「」     「」     「」     「」     「」     「」     「」     「」     「」     「」     「」     「」     「」     「」     「」     「」     「」     「」     「」     「」     「」     「」     「」     「」     「」     「」     「」     「」     「」     「」     「」     「」     「」     「」     「」     「」     「」     「」     「」     「」     「」     「」     「」     「」     「」     「」     「」     「」     「」     「」     「」     「     「」     「」     「」     「」     「」     「」     「」     「」     「」     「」     「」     「」     「」     「」     「」     「」     「」     「」     「」     「」     「」     「」     「」     「」     「」     「」     「」     「」     「」     「」     「」     「」     「」     「     「」     「」     「」     「」     「」     「」     「」     「」     「」     「」     「」     「」     「」     「」     「」     「」     「」     「」     「」     「」     「     「     「     「     「     「     「     「     「     「     「     「     「     「     「     「     「     「     「     「     「     「     「     「     「     「     「     「     「     「     「     「     「     「     「     「     「     「     「     「     「     「     「     「     「     「     「     「     「     「     「     「     「     「     「     「     「     「     「     「     「     「     「     「     「     「     「     「     「     「     「     「     「     「     「     「     「     「     「     「     「     「     「     「     「     「     「     「     「     「     「     「     「     「     「     「     「     「     「     「     「     「     「     「     「     「     「     「     「     「     「     「     「     「     「     「     「     「     「     「     「     「     「     「     「     「     「      「     「     「     「     「     「     「       「       「                                                                                                    | 大学         大学           1/1         1/1           第         人人人人人人人人人人人人人人人人人人人人人人人人人人人人人人人人人人人人                                                                                                    |                                                                                                    | 7254 -<br>boyscout/<br>*<br>*<br>*<br>*<br>*<br>*<br>*<br>*<br>*<br>*<br>*<br>*<br>*<br>*<br>*<br>*<br>*<br>*<br>*                                                                                                    | LACTUATE RE<br>Competition Dis<br>氏名力:                                                                             | PORTI<br>ip/ka  ▼  | <b>生年</b><br>1952/00<br>1952/11<br>1960/05<br>1980/01<br>1980/01<br>1980/01<br>1980/01<br>1980/01<br>1980/01<br>1980/01<br>1980/01<br>1980/01<br>1980/01<br>1980/01                                             | ID WIS         In           Image: Second second second                                                                                                    | ternet<br>と す の で は で の の で の の の の の の の の の の の の の                                                                                                    | また。<br>また、<br>また、<br>また、<br>また、<br>また、<br>また、<br>また、<br>また、                                                                                                    | (注所 12<br>(注所 12<br>(注所 12<br>(注所 12<br>(注所 12<br>(注所 12<br>(注所 12)<br>(注册 12)<br>(注册 12)<br>(注册 12)<br>(注册 12)                                                                                                    | 立ち上<br>(例<br>(例<br>(例)<br>(例)<br>()<br>()<br>()<br>()<br>()<br>()<br>()<br>()<br>()<br>(                                                                                                    | <b>☆</b>      | 0 表           | 衰示                                                                      |            | 13 |       |     |    |
| S イスカ     C イスカ     C イスカ                                                                                                    | ウト日本法           ● http://           1/1           第           ×××           △△○○           世球売           市総売           市総売           市総売           市           市           ゴ           エ           ボ           市           市           市           市           市                                                                                                    | 11         11         11         11         11         11         11         11         11         11         11         11         11         11         11         11         11         11         11         11         11         11         11         11         11         11         11         11         11         11         11         11         11         11         11         11         11         11         11         11         11         11         11         11         11         11         11         11         11         11         11         11         11         11         11         11         11         11         11         11         11         11         11         11         11         11         11         11         11         11         11         11         11         11         11         11         11         11         11         11         11         11         11         11         11         11         11         11         11         11         11         11         11         11         11         11         11         11         11         11         11         11<                                                                                                    | KAFA           boyscout/VL           KSA           XXXX           XXXX                                                                                                    | 【ACTUATE RE<br>ac Par met Frich Dis                                                                                | PORTI<br>ip/ka  ♥  | 生年<br>1952/08<br>1952/08<br>1952/11<br>1960/05<br>1970/08<br>1970/08<br>1970/08<br>1970/08<br>1970/08<br>1970/08<br>1970/08<br>1970/08                                                                          | JD ws         In           JP         ×           JP         ×                                                                                                    | ternet<br>と の の と の の の の の の の の の の の の の の の                                                                                                    | **<br>**<br>**<br>**<br>**<br>**<br>**<br>**<br>**<br>**                                                                                                    | 住所 12<br>住所 12<br>住所 12<br>住所 12<br>住所 12<br>住所 12<br>住所 12<br>住所 12<br>住所 12<br>住所 12<br>住所 12<br>住所 12<br>住所 12<br>住所 12<br>住所 12                                                                                                    | 立ち上<br>(研<br>(研                                                                                                    | <i>d</i> ≤    | 0 表           | 衰示                                                                      |            | 13 |       |     |    |
| 55215<br>55525<br>55525<br>55525<br>155525<br>155555<br>155555<br>1555555<br>155555<br>155555<br>155555<br>155555<br>1555555<br>155555<br>1555555<br>1555555<br>1555555<br>1555555<br>1555555<br>1555555<br>1555555<br>1555555<br>1555555<br>1555555<br>155555 | ウト日本32           ● http://           1/1           第           ×××           △△△           市地           ○           市地           ○           市地           ○           市地           市地           ○           市地           市地           市地           市地           市地           市地           市地           市地           市地           市地           市地           市地           市地           市地           市地           市地           市地           市地           市地           市地           市地           市地           市           市           市           市           市           市           市           市           市           市           市           市           市           市           市 <td< td=""><td>11         11         11         12         14         26         14         16         16         16         16         16         16         16         16         16         16         16         16         16         16         16         16         16         16         16         16         16         16         16         16         16         16         16         16         16         16         16         16         16         16         16         16         16         16         16         16         16         16         16         16         16         16         16         16         16         16         16         16         16         16         16         16         16         16         16         16         16         16         16         16         16         16         16         16         16         16         16         16         16         16         16         16         16         16         16         16         16         16         16         16         16         16         16         16         16         16         16         16         16         16         16&lt;</td><td>KA           KA           KXXX           XXXX           XXXXX           XXXX     <td>IACTUATE RE<br/>acParenetterionDis</td><td>PORTI_<br/>pp/ka ▼</td><td><b>生年</b><br/>1952/08<br/>1952/08<br/>1952/11<br/>1963/06<br/>1955/01<br/>1956/01<br/>1983/06<br/>1981/05<br/>1981/05<br/>1981/05<br/>1981/05<br/>1985/09<br/>1985/09<br/>1985/09</td><td>月日           7/28           7/28           7/22           7/21           7/22           7/23           7/24           7/11           7/28           7/11           7/28           7/11           7/28           7/11           7/28           7/11           7/28           7/11           7/28           7/11           7/28           7/11           7/28           7/11           7/28           7/11           7/28           7/11           7/28           7/11           7/28           7/29           7/20           7/21           7/21           7/21           7/21           7/21           7/21           7/21           7/21           7/21           7/21           7/22           7/23           7/24           7/25           7/26  </td><td>ternet<br/>と<br/>で<br/>し<br/>で<br/>し<br/>で<br/>し<br/>で<br/>し<br/>で<br/>し<br/>で<br/>し<br/>で<br/>し<br/>で<br/>し<br/>で<br/>し<br/>で<br/>し<br/>で<br/>し<br/>で<br/>し<br/>で<br/>し<br/>で<br/>し<br/>で<br/>し<br/>の<br/>し<br/>の<br/>し<br/>の<br/>の<br/>の<br/>の<br/>の<br/>の<br/>の<br/>の<br/>の<br/>の<br/>の<br/>の<br/>の</td><td>#<br/>* Explorer<br/>ogle<br/>* Explorer<br/>000-0000<br/>000-00000<br/>000-0000<br/>000-0000<br/>000-0000<br/>00</td><td>注所 1 2<br/>注所 1 2<br/>注所 1 2<br/>注所 1 2<br/>注所 1 2<br/>注所 1 2<br/>注所 1 2<br/>注所 1 2<br/>注所 1 2<br/>注所 1 2<br/>注所 1 2<br/>注所 1 2<br/>注所 1 2<br/>注册 1 2<br/>注册 1 2<br/>注</td><td>立ち上<br/>- □:<br/>/ P<br/>(研<br/></td><td><i>d</i>≤</td><td>0 表</td><td>衰示</td><td></td><td>13</td><td></td><td></td><td></td></td></td<> | 11         11         11         12         14         26         14         16         16         16         16         16         16         16         16         16         16         16         16         16         16         16         16         16         16         16         16         16         16         16         16         16         16         16         16         16         16         16         16         16         16         16         16         16         16         16         16         16         16         16         16         16         16         16         16         16         16         16         16         16         16         16         16         16         16         16         16         16         16         16         16         16         16         16         16         16         16         16         16         16         16         16         16         16         16         16         16         16         16         16         16         16         16         16         16         16         16         16         16         16         16         16<                                                                                                    | KA           KA           KXXX           XXXX           XXXXX           XXXX <td>IACTUATE RE<br/>acParenetterionDis</td> <td>PORTI_<br/>pp/ka ▼</td> <td><b>生年</b><br/>1952/08<br/>1952/08<br/>1952/11<br/>1963/06<br/>1955/01<br/>1956/01<br/>1983/06<br/>1981/05<br/>1981/05<br/>1981/05<br/>1981/05<br/>1985/09<br/>1985/09<br/>1985/09</td> <td>月日           7/28           7/28           7/22           7/21           7/22           7/23           7/24           7/11           7/28           7/11           7/28           7/11           7/28           7/11           7/28           7/11           7/28           7/11           7/28           7/11           7/28           7/11           7/28           7/11           7/28           7/11           7/28           7/11           7/28           7/11           7/28           7/29           7/20           7/21           7/21           7/21           7/21           7/21           7/21           7/21           7/21           7/21           7/21           7/22           7/23           7/24           7/25           7/26  </td> <td>ternet<br/>と<br/>で<br/>し<br/>で<br/>し<br/>で<br/>し<br/>で<br/>し<br/>で<br/>し<br/>で<br/>し<br/>で<br/>し<br/>で<br/>し<br/>で<br/>し<br/>で<br/>し<br/>で<br/>し<br/>で<br/>し<br/>で<br/>し<br/>で<br/>し<br/>で<br/>し<br/>の<br/>し<br/>の<br/>し<br/>の<br/>の<br/>の<br/>の<br/>の<br/>の<br/>の<br/>の<br/>の<br/>の<br/>の<br/>の<br/>の</td> <td>#<br/>* Explorer<br/>ogle<br/>* Explorer<br/>000-0000<br/>000-00000<br/>000-0000<br/>000-0000<br/>000-0000<br/>00</td> <td>注所 1 2<br/>注所 1 2<br/>注所 1 2<br/>注所 1 2<br/>注所 1 2<br/>注所 1 2<br/>注所 1 2<br/>注所 1 2<br/>注所 1 2<br/>注所 1 2<br/>注所 1 2<br/>注所 1 2<br/>注所 1 2<br/>注册 1 2<br/>注册 1 2<br/>注</td> <td>立ち上<br/>- □:<br/>/ P<br/>(研<br/></td> <td><i>d</i>≤</td> <td>0 表</td> <td>衰示</td> <td></td> <td>13</td> <td></td> <td></td> <td></td> | IACTUATE RE<br>acParenetterionDis                                                                                  | PORTI_<br>pp/ka ▼  | <b>生年</b><br>1952/08<br>1952/08<br>1952/11<br>1963/06<br>1955/01<br>1956/01<br>1983/06<br>1981/05<br>1981/05<br>1981/05<br>1981/05<br>1985/09<br>1985/09<br>1985/09                                             | 月日           7/28           7/28           7/22           7/21           7/22           7/23           7/24           7/11           7/28           7/11           7/28           7/11           7/28           7/11           7/28           7/11           7/28           7/11           7/28           7/11           7/28           7/11           7/28           7/11           7/28           7/11           7/28           7/11           7/28           7/11           7/28           7/29           7/20           7/21           7/21           7/21           7/21           7/21           7/21           7/21           7/21           7/21           7/21           7/22           7/23           7/24           7/25           7/26                                                                                                    | ternet<br>と<br>で<br>し<br>で<br>し<br>で<br>し<br>で<br>し<br>で<br>し<br>で<br>し<br>で<br>し<br>で<br>し<br>で<br>し<br>で<br>し<br>で<br>し<br>で<br>し<br>で<br>し<br>で<br>し<br>で<br>し<br>の<br>し<br>の<br>し<br>の<br>の<br>の<br>の<br>の<br>の<br>の<br>の<br>の<br>の<br>の<br>の<br>の                                                                                                    | #<br>* Explorer<br>ogle<br>* Explorer<br>000-0000<br>000-00000<br>000-0000<br>000-0000<br>000-0000<br>00 | 注所 1 2<br>注所 1 2<br>注所 1 2<br>注所 1 2<br>注所 1 2<br>注所 1 2<br>注所 1 2<br>注所 1 2<br>注所 1 2<br>注所 1 2<br>注所 1 2<br>注所 1 2<br>注所 1 2<br>注册 1 2<br>注册 1 2<br>注 | 立ち上<br>- □:<br>/ P<br>(研<br>                                                                                                    | <i>d</i> ≤    | 0 表           | 衰示                                                                      |            | 13 |       |     |    |
| ボーイスカ     「「」     「」     「」     「」     「」     「」     「」     「」     「」     「」     「」     「」     「」     「」     「」     「」     「」     「」     「」     「」     「」     「」     「」     「」     「」     「」     「」     「」     「」     「」     「」     「」     「」     「」     「」     「」     「」     「」     「」     「」     「」     「」     「」     「」     「」     「」     「」     「」     「」     「」     「」     「」     「」     「」     「」     「」     「」     「」     「」     「」     「」     「」     「」     「」     「」     「」     「」     「」     「」     「」     「」     「」     「」     「」     「」     「」     「」     「」     「」     「」     「」     「」     「」     「」     「」     「」     「」     「」     「」     「」     「」     「」     「」     「」     「」     「」     「」     「」     「」     「」     「」     「」     「」     「」     「」     「」     「」     「」     「」     「」     「」     「」     「」     「」     「」     「」     「」     「」     「」     「」     「」     「」     「」     「」     「」     「」     「」     「」     「」     「」     「」     「」     「」     「」     「」     「」     「」     「」     「」     「」     「」     「」     「」     「」     「」     「」     「」     「」     「」     「」     「」     「」     「」     「」     「」     「」     「」     「」     「」     「」     「」     「」     「」     「」     「」     「」     「」     「」     「」     「」     「     「」     「」     「」     「」     「」     「」     「」     「」     「」     「」     「」     「」     「」     「」     「」     「」     「」     「」     「」     「」     「」     「」     「」     「」     「」     「」     「」     「」     「」     「」     「」     「」     「     「」     「」     「      「」     「      「      「      「      「      「      「      「      「      「      「      「      「      「      「      「      「      「      「      「      「      「      「      「      「      「      「      「      「      「      「      「      「      「      「      「      「      「      「      「      「      「      「      「      「      「      「      「      「      「      「      「      「      「      「      「      「      「      「      「      「      「      「      「      「      「      「      「      「      「      「      「      「      「      「                                                                                                     | <b>ウト日本達</b>                                                                                                    | 11         11         12         14         14         14         14         14         14         14         14         14         14         14         14         14         14         14         14         14         14         14         14         14         14         14         14         14         14         14         14         14         14         14         14         14         14         14         14         14         14         14         14         14         14         14         14         14         14         14         14         14         14         14         14         14         14         14         14         14         14         14         14         14         14         14         14         14         14         14         14         14         14         14         14         14         14         14         14         14         14         14         14         14         14         14         14         14         14         14         14         14         14         14         14         14         14         14         14         14         14         14<                                                                                                    | X75 L           boyscout / L           boyscout / L           xxx           xxxx           xxxx                                                                                                    | LACTUATE RE<br>ac Pur meter conDis<br>氏名力7                                                                         | PORTI<br>ip/ka   • |                                                                                                    | 月日<br>日本<br>月日<br>月日<br>月日<br>728<br>729<br>729<br>729<br>729<br>729<br>729<br>729<br>729                                                                                                    | ternet<br>■ 3 a a a a b b b c c c c c c c c c c c c c                                                                                                    | Explorer     Ge     Ge                                                                                                    | 注所12<br>注所12<br>注所12<br>注所12<br>注所12<br>注所12<br>注册12<br>注册12<br>注册12<br>注册12<br>注册12<br>注册12<br>注册12<br>注册                                                                                                    | 立ち上                                                                                                    | <b>√</b> ≤    | 0 表           | 衰示                                                                      |            | 13 |       |     |    |
| K − 12,2     K − 12,2                                                                                                    | ウト日本連           ● http://           1/1           ジ           ×××           △△△           ◇△○○           排送洗           推洗洗           推洗洗           推洗洗           推洗洗           推洗洗           推洗洗           推洗洗           推洗洗           推洗洗           推洗洗           推洗洗           推洗洗           推洗洗           推洗洗           推洗洗           推洗洗           推洗洗           推洗           推洗           推洗           推洗           推洗           推洗           推洗           推洗           推洗           推洗           推洗           推洗           推洗           推洗           推洗           推洗           推洗           1/1           1/1           1/1           1/1           1/1           1/1           1/1           1/1           1/2                                                                                                    |                                                                                                    | <b>5</b><br><b>5</b><br><b>5</b><br><b>5</b><br><b>5</b><br><b>5</b><br><b>5</b><br><b>5</b>                                                                                                    | LACTUATE RE<br>Date methods be<br>医名力                                                                              | PORTI              | <b>生年</b><br>1952/00<br>1952/11<br>1966/05<br>1930/01<br>1980/01<br>1984/03<br>1987/06<br>1953/05<br>1955/00<br>1955/00<br>1955/00<br>1955/00<br>1955/00<br>1955/00<br>1955/00<br>1955/00<br>1955/00<br>1955/00 | 日 wws In<br>今   ×  <br>今   ×  <br>7/28<br>7/28 | ternet<br>ま Gaoの<br>性 女男男男<br>男女女女女女女女女女女女女女女女女女女女女女女女女女女女女女女女女                                                                                                    | また。<br>また、<br>また、<br>また、<br>また、<br>また、<br>また、<br>また、<br>また、                                                                                                    | (注所 12<br>(注所 12<br>(注所 12<br>(注所 12<br>(注所 12<br>(注所 12<br>(注所 12<br>(注所 12<br>(注所 12<br>(注所 12<br>(注所 12<br>(注所 12<br>(注所 12<br>(注所 12)<br>(注所 12<br>(注所 12)<br>(注册 12<br>(注册 12)<br>(注册 12)<br>([]])([]])([]])([]])([]])([]])([]])([]                                                                                                    | 立ち上                                                                                                    |               | 0 表           | <b>表</b> 示                                                              |            | 13 |       |     |    |
| K - イスナ     Comparison (1)     Comparison (1)     Comparison (                                                                                                    | 大日本達           1/1           1/1           1/1           1/1           1/1           1/1           1/1           1/1           1/1           1/1           1/1           1/1           1/1           1/1           1/1           1/1           1/1           1/1           1/1           1/1           1/1           1/1           1/1           1/1           1/1           1/1           1/1           1/1           1/1           1/1           1/1           1/1           1/1           1/1           1/1           1/1           1/1           1/1           1/1           1/1           1/1           1/1           1/1           1/1           1/1           1/1           1/1           1/1           1/1           1/1                                                                                                    | 21         Jul 22 0 24 2           local host 1000/         000           5 2         E1           0000         0000           0000         0000           0000         0000           0000         0000           0000         0000           0000         0000           0000         0000           0000         0000           0000         0000           0000         0000           0000         0000           0000         0000           0000         0000                                                                                                    | <b>7.7.7.1.</b>                                                                                                    | LACTUATE RE<br>CPartment Hotorio Dia<br>日本<br>日本<br>日本<br>日本<br>日本<br>日本<br>日本<br>日本<br>日本<br>日本<br>日本<br>日本<br>日本 | PORTI<br>ip/ka  ▼  |                                                                                                    | 月日           7/28           7/28           7/28           7/28           7/28           7/28           7/27           7/28           7/21           7/26           7/27           7/26           7/27           7/26           7/27           7/26           7/27           7/26           7/27           7/26           7/27           7/26           7/27           7/26           7/27           7/28           7/29           7/20           7/21           7/03                                                                                                    | ternet<br>と<br>で<br>の<br>の<br>の<br>し<br>の<br>し<br>の<br>の<br>し<br>の<br>し<br>の<br>し<br>の<br>の<br>の<br>し<br>の<br>の<br>の<br>の<br>の<br>の<br>の<br>の<br>の<br>の<br>の<br>の<br>の                                                                                                    | Explorer     Contemporation     Contemporation                                                                                                    | (注所 12<br>(注所 12<br>(注所 12<br>(注所 12<br>(注所 12<br>(注所 12<br>(注所 12<br>(注所 12<br>(注所 12<br>(注所 12<br>(注所 12<br>(注所 12<br>(注所 12<br>(注所 12<br>(注所 12))))))))))))))))))))))))))))))))))))                                                                                                    | 立ち上<br>(研<br>(研                                                                                                    |               | 0 表           | <b></b><br>天<br>示                                                       |            | 13 |       |     |    |

「出力」ボタンを押下すると、加盟員情報一覧レポートが新しい画面で立ち上がり表示され ます。この画面で、Excel ファイルなどに保存ができます。保存方法は、別紙「02\_加盟登録事 務処理マニュアル\_画面説明\_団」を参照してください。

また、加盟員情報一覧レポートの「参照」リンクより、指導者訓練履歴やスカウト進歩記録 を確認できます。

### (13) 団の情報をファイル出力する

継続登録申請で団情報をファイル出力するためには、団基本情報画面にて「出力」ボタンを 押下し表示される、団情報レポートにて実施します。団基本情報画面は、前章「加盟員の団の 情報を変更する」に記述した同様の操作を行い表示します。

| 窮便香号 -                                                                                                    |                                                                                                    |              |             | explorer                                                                                                    |             |                          |      |
|----------------------------------------------------------------------------------------------------|----------------------------------------------------------------------------------------------------|--------------|-------------|----------------------------------------------------------------------------------------------------|-------------|--------------------------|------|
| 34 G. W. 7                                                                                                    |                                                                                                    |              |             |                                                                                                    |             |                          | ^    |
| 住所                                                                                                    |                                                                                                    |              |             |                                                                                                    | ð           | 道府県·市区町村郡·町名             |      |
|                                                                                                    |                                                                                                    |              |             |                                                                                                    | т           | 目·番地·号·建物名               |      |
| 電話番号 -                                                                                                    |                                                                                                    | 市外局番·市内番     | 号・加入者番号     |                                                                                                    | 4           | "月7月77"牛月夹鼓              |      |
| 成団体                                                                                                    |                                                                                                    |              |             |                                                                                                    |             |                          |      |
| 郵便番号 -                                                                                                    |                                                                                                    |              |             |                                                                                                    |             |                          |      |
| 住所                                                                                                    |                                                                                                    |              |             |                                                                                                    | ă           | 道府県·市区町村郡·町名             |      |
|                                                                                                    |                                                                                                    |              |             |                                                                                                    | T           | 目·番地·号·建物名<br>角約約十·半角萬數  |      |
| 電話番号 -<br>会長加盟負№                                                                                                    |                                                                                                    | 市外局番·市内番     | 号・加入者番号     |                                                                                                    |             | 19999 TUX                |      |
| 会長氏名                                                                                                    |                                                                                                    |              | *           |                                                                                                    |             |                          |      |
| 種別 地域                                                                                                    | ~                                                                                                    |              | <b>[</b> その | 他】を選択した場合は入                                                                                                    | カしてください     |                          |      |
| 44.46                                                                                                    |                                                                                                    |              |             |                                                                                                    |             |                          |      |
| mm 11                                                                                                    | 指導者数  スカウト                                                                                                    | 教 維続記貨日      | 加盟員No       | 脱島の                                                                                                    | £8          | 道免                       |      |
| 团委員·育成会員·SC会員                                                                                                    | 17 -                                                                                                    | -            | -           | -                                                                                                    |             |                          |      |
| カブ                                                                                                    | 1 4                                                                                                    | 5 1973/05/12 | 1592025228  | 000 ×××                                                                                                    |             | 减免                       |      |
| ベンチャー                                                                                                    | 1 2                                                                                                    | 3 2012/04/01 | 1591155641  | 000 ×××                                                                                                    |             | 减免                       |      |
| カウトクラブ信帽                                                                                                    |                                                                                                    |              |             |                                                                                                    |             |                          | _    |
| 551 5 55 in Ha                                                                                                    |                                                                                                    | スカウトク        | ラブ名称        |                                                                                                    |             |                          |      |
| ·•スカウトクラブ                                                                                                    |                                                                                                    | 70313        |             |                                                                                                    |             |                          |      |
|                                                                                                    |                                                                                                    |              |             |                                                                                                    |             |                          |      |
|                                                                                                    |                                                                                                    |              |             |                                                                                                    |             |                          |      |
|                                                                                                    |                                                                                                    |              |             |                                                                                                    |             | 実行                       | 出力 📕 |
| -イスカウト日本達型)<br>→  ~  アノ/bcalhd                                                                                                    | 加盟登録システム<br>hst8080/boyscout/ac                                                                                                    | - [ACTUATI   | E REPORT    | ] - Windews and                                                                                                    | ernet Explo | 実行<br>rer                |      |
| - イスカウト日本建盟<br>                                                                                                    | 加盟 <b>2</b> 線システム<br>51(9)(80/hoyacout/s<br>10)<br>10)<br>10)<br>10)<br>10)<br>10)<br>10)<br>10)                                                                                                    | - [ACTUATI   |             | Image: Windows and           Image: Windows and           Image: Windows and | ernet Explo | ¥fi<br>rer<br>evelopment |      |
| - イスカウト日本建設<br>- 1/1 0 000000<br>- 1/1 0 000000<br>- 1/1 0 00000<br>- 1/1 0 0000<br>- 1/1 0 0000<br>- 1/1 0 00000<br>- 1/1 0 00000<br>- 1/1 0 00000<br>- 1/1 0 00000<br>- 1 | 加盟 <b>2</b> 線システム<br>ま18000/boyacout/A<br>第18000/boyacout/A<br>第18000/boyacout/A<br>18000/boyacout/A<br>18000/boyaco | - [ACTUATI   |             | Image: windows and           Image: windows and                                                                                                    | ernet Explo | ¥fi<br>evelopment        |      |

「出力」ボタンを押下すると、団情報レポートが新しい画面で立ち上がり表示されます。この画面で、Excelファイルなどに保存できます。保存方法は、別紙「02\_加盟登録事務処理マニュアル\_画面説明\_団」を参照してください。

### (14) 県連盟(地区)に仮申請する

継続登録申請を行うためには、最初に県連盟(地区)において、登録内容の承認が必要です。 このことを、システム上では「仮申請」と呼びます。また、継続登録申請で加盟員情報や団情 報を登録・変更した後に実施する必要があります。

一度、仮申請を行った場合、再審査(団からの仮申請で県連盟(地区)での確認時、団で登録 した内容に不備があった場合に団に差し戻すこと)、継続登録申請の正式登録(日本連盟での確 認が完了した日の翌日に正式登録される)が完了するまでは、加盟員情報や団情報を変更はで きません。そのため、仮申請を行う際は、十分な確認を行ったうえで実施するようにしてくだ さい。

継続・新規・変更画面下部の「<u>確定」ボタンを押下すると、加盟員情報や団情</u>報の確定処理 が行われます。 「確定」ボタン押下すると、申請チェック結

|  |  |   | 果画面に移動する | 5    |                       | <u> </u> |
|--|--|---|----------|------|-----------------------|----------|
|  |  | L |          |      | 出刀                    | 確定       |
|  |  |   |          | 111. | <br>at the match of a |          |

「確定」ボタン押下し、申請チェック結果画面に移動します。確定処理時には、加盟員情報 や団情報が教育規定に準じている内容であることを確認します。確認結果は、チェック結果詳 細として一覧に出力されます。

| イスか               | ウト日本連盟                                | リ加盟登録システム - [甲請チェック結果調節] - Windows Internet Explorer 📃 🗖 🔀                       |   |
|-------------------|---------------------------------------|----------------------------------------------------------------------------------|---|
| 280<br><b>ж</b> – | ーイスカウ<br>ASSOCIATIO                   | 平成 25年 01月 01日 00:00<br>×∞ 連盟 △△△地区 ○○○ 第 2 団                                    |   |
| 申                 | 請チェ                                   | <u>ック結果 ログアウト</u>                                                                |   |
|                   |                                       | 戻る                                                                               |   |
| チェッ               | ク結果                                   |                                                                                  |   |
|                   | 仮由誘司                                  | NF-7-1                                                                           |   |
| - C / -           |                                       |                                                                                  |   |
| 11仮               | 甲請」ホタン                                | を押してくたさい。                                                                        |   |
|                   |                                       |                                                                                  |   |
| チェッ               | ク結果詳細                                 |                                                                                  |   |
| No                | 後別                                    |                                                                                  |   |
| 1                 | • **                                  | 120/00/00/00 00 ×20×1/17回動現は、ホーイスリント論省空学校「としいることを推測しています。                        |   |
| 2                 |                                       | 159155454:000 ***(カラ創長は、ホーイ人ガワト論省支援がしていることを推測しています。                              |   |
| 3                 | <ul> <li>활품</li> </ul>                | 199155641:000 xxx: ベンチャー隊員は、ウッドバッジ研修所ベンチャースカウト課程を増了していることを推奨しています。               |   |
| 4                 | <ul> <li>활송</li> </ul>                | 1592025180: 000 xxx:カブ副長は、ボーイスカウト講習会を修了していることを推奨しています。                           |   |
| 5                 | · · · · · · · · · · · · · · · · · · · | 1592025228:000 ×××:カブ降島は、ウッドバッジ研修所カブスカウト課程を修了していることを推奨しています。                     |   |
| 6                 | 曾告                                    | 1595007069:000 ×××: ペンチャー副長は、ボーイスカウト諸習会を修了していることを推奨しています。                        |   |
| 7                 | <b>0</b> ∞±                           | 新規登録しようとしている加盟員は、すでに加盟登録が済んでいる可能性があります。すでに加盟登録されている場合、転団排作か、もしくは加盟員              |   |
| <i>.</i>          |                                       |                                                                                  |   |
| •                 | <b>()</b> № ±                         | 新規登録しようとしている加盟負払、すぞに加盟登録が済んでいる可能性があります。すぞに加盟登録されている場合、転団換付か、もしく 「1次甲請」 小グ ジ沖 トし、 |   |
| Ŭ.                | 80                                    | の復活操作が必要です。:                                                                     |   |
|                   |                                       |                                                                                  | 5 |
|                   |                                       |                                                                                  | - |
|                   |                                       |                                                                                  |   |
|                   |                                       |                                                                                  |   |
|                   |                                       | 反中語                                                                              |   |
|                   |                                       |                                                                                  |   |

ここで、チェック結果にエラーが存在する場合、仮申請を行うことができません。エラー対 象を修正のうえ、再度仮申請を行います。

チェック結果が警告のみの場合は、仮申請を行うことができます。警告は県連盟(地区)での 承認があることを前提に登録を許可されます。「仮申請」ボタン押下すると、県連盟(地区)への 仮申請が行われ、メニュー画面に移動します。

### 4. 追加登録申請

### (1) 追加登録申請を行う

【重要】 継続登録申請の期間中(1月~3月)は、継続登録申請が完了しないと追加登録申請には加盟員が表示されません。加盟員の変更は、すべて継続登録申請のメニューで実施して ください。

当年度中の加盟員の新規登録や復活については、追加登録申請にて実施します。また、翌年 度の継続登録申請の期間中でも、当年度の加盟員の新規登録や復活が可能です。

メニューに表示される一覧の、追加登録申請から「新規・変更」 のリンクをクリックします。

|                                                                                                    |                                                                                                    |                                                                                                    | 追加<br>- <sup>꺱</sup>                                                                                                    | <b>登</b> 争       | 录中                                                                                           |                                                                                                    |                                                                                     |                                                                                                    | 「亲                                                                                                    | 新規                                                                                                    | 見・彡                                                                                                    | 変更                                                                                                    | 」のリ                                                                                                    | リン                                                                                                | /ク               | を | クリック                                       |
|----------------------------------------------------------------------------------------------------|----------------------------------------------------------------------------------------------------|----------------------------------------------------------------------------------------------------|----------------------------------------------------------------------------------------------------|------------------|----------------------------------------------------------------------------------------------|----------------------------------------------------------------------------------------------------|-------------------------------------------------------------------------------------|----------------------------------------------------------------------------------------------------|----------------------------------------------------------------------------------------------------|----------------------------------------------------------------------------------------------------|----------------------------------------------------------------------------------------------------|----------------------------------------------------------------------------------------------------|----------------------------------------------------------------------------------------------------|---------------------------------------------------------------------------------------------------|------------------|---|--------------------------------------------|
|                                                                                                    |                                                                                                    |                                                                                                    | ■ <u>1</u>                                                                                                    | <u>;規•</u> 蜜     | -mensesone<br>変更                                                                             |                                                                                                    |                                                                                     |                                                                                                    | _                                                                                                    | 2                                                                                                    |                                                                                                    |                                                                                                    |                                                                                                    |                                                                                                   |                  |   |                                            |
|                                                                                                    |                                                                                                    | /                                                                                                    |                                                                                                    |                  |                                                                                              |                                                                                                    |                                                                                     |                                                                                                    |                                                                                                    |                                                                                                    |                                                                                                    |                                                                                                    |                                                                                                    |                                                                                                   |                  |   |                                            |
| አታ                                                                                                    | 01-1                                                                                                    | 本連盟 加                                                                                                    | 1田登録シス                                                                                                    | テム - [#          | 新規·変更画                                                                                       | im) - Windows Inter                                                                                                    | net Explo                                                                           | orer                                                                                                    |                                                                                                    |                                                                                                    |                                                                                                    |                                                                                                    |                                                                                                    |                                                                                                   | - [              |   |                                            |
| *                                                                                                    |                                                                                                    | スカウト日                                                                                                    |                                                                                                    |                  |                                                                                              |                                                                                                    |                                                                                     |                                                                                                    |                                                                                                    |                                                                                                    |                                                                                                    | ××× <u>i</u>                                                                                                    | 平成 25年 01<br>盟 ムムム地区                                                                                                    | 1月 01<br>000                                                                                      | 日 00:00<br>第 2 団 |   |                                            |
| <b>新</b>                                                                                                    | 規                                                                                                    | • <b>変</b> 更                                                                                                |                                                                                                    |                  |                                                                                              |                                                                                                    |                                                                                     |                                                                                                    |                                                                                                    |                                                                                                    |                                                                                                    |                                                                                                    |                                                                                                    | ログ                                                                                                | アウト              | 2 | 「戻る」ボタン押下し、メニュ                             |
|                                                                                                    |                                                                                                    |                                                                                                    |                                                                                                    |                  |                                                                                              | 诸                                                                                                    | 加夺经国                                                                                | 自語                                                                                                    |                                                                                                    |                                                                                                    |                                                                                                    |                                                                                                    |                                                                                                    |                                                                                                   |                  | J |                                            |
|                                                                                                    |                                                                                                    |                                                                                                    |                                                                                                    |                  |                                                                                              | 23.                                                                                                    | AN 11 98 1                                                                          | 1- MPT                                                                                                    |                                                                                                    |                                                                                                    |                                                                                                    |                                                                                                    |                                                                                                    | 夏ろ                                                                                                |                  |   |                                            |
|                                                                                                    |                                                                                                    |                                                                                                    |                                                                                                    |                  |                                                                                              |                                                                                                    |                                                                                     |                                                                                                    |                                                                                                    |                                                                                                    |                                                                                                    |                                                                                                    |                                                                                                    | De a                                                                                              |                  | 1 | 画面に戻る                                      |
| 名                                                                                                    |                                                                                                    | 000                                                                                                    | 第2団                                                                                                    |                  | 団基ス                                                                                          | 「情報 新                                                                                                    | 規加盟登録                                                                               | 14                                                                                                    |                                                                                                    |                                                                                                    |                                                                                                    |                                                                                                    |                                                                                                    | 26.5                                                                                              | - 1              | 1 | 画面に戻る                                      |
| ]名<br>[索]                                                                                                    | 影件                                                                                                    | 000                                                                                                    | 第2团                                                                                                    |                  | 团基2                                                                                          | 医情報 新江                                                                                                    | 規加盟登領                                                                               | ik                                                                                                    |                                                                                                    |                                                                                                    |                                                                                                    |                                                                                                    |                                                                                                    | 5.5                                                                                               | 4                | 1 | 画面に戻る                                      |
| ]名<br>[索]                                                                                                    | 条件<br>所属                                                                                                    | 000                                                                                                    | 第2団                                                                                                    |                  | 团基2                                                                                          | 「情報 新                                                                                                    | 規加盟登額                                                                               | 8                                                                                                    |                                                                                                    |                                                                                                    | _                                                                                                    |                                                                                                    |                                                                                                    | <i>Kv</i>                                                                                         | 4                | 1 | 画面に戻る                                      |
| ]名<br>[索]                                                                                                    | &件<br>所属(                                                                                                    | 000                                                                                                    | ● 第2団<br>▼                                                                                                    |                  | 团基2                                                                                          | K情報 新i                                                                                                    | 規加型登着                                                                               | 8                                                                                                    |                                                                                                    |                                                                                                    |                                                                                                    |                                                                                                    |                                                                                                    | 検索                                                                                                | 4                |   | 画面に戻る                                      |
| ]名<br>(索約<br> 開印                                                                                                    | ೬件<br>所属<br><b>乳一覧</b>                                                                                                    | 000<br>1                                                                                                    | ◎ 第2団<br>▼                                                                                                    |                  | 田基2                                                                                          | \$\$\$\$¥【】    新                                                                                                    | 與加盟登創                                                                               | 8                                                                                                    | -1- 32+ d1                                                                                                    |                                                                                                    |                                                                                                    |                                                                                                    |                                                                                                    | 検索                                                                                                | 4                |   | <u>画面に戻る</u>                               |
| 3名<br>:索引<br>(型印<br>。14                                                                                                    | を件<br>所属<br>ミー覧<br>天態                                                                                                    | 000                                                                                                    | <ul> <li>第2団</li> <li>▼</li> </ul>                                                                                                    | 氏名力ナ             | 田基2                                                                                          | ▶ 情報 新;<br>取 <b>演</b> し                                                                                                    | 規加盟登 i<br>減免<br>同居者                                                                 | 登録<br>封                                                                                                    | 主登録                                                                                                    | 地区                                                                                                    | <b></b>                                                                                                    | 所服・隊                                                                                                    | (公務)                                                                                                    | 検索                                                                                                | ⊇録 ^             |   | 画面に戻る                                      |
| 1名<br>:索派<br>:<br>:<br>:<br>:<br>:<br>:<br>:<br>:<br>:<br>:<br>:<br>:<br>:<br>:                                                                                                    | を件<br>所属<br>■一覧<br>ま態<br>単続                                                                                                    | 0000<br>2<br>3022 Q.No<br>1591155217                                                                        | ● 第2団<br>▼<br>● <u>氏名</u><br>1 000 ×××                                                                                                    | 氏名力ታ             | 田基2<br>麦更<br>麦更                                                                              | *情報 新<br>取済し<br>-                                                                                                    | 規加 <b>盟</b> 登録<br>減免<br>同居者<br>-                                                    | 登録料<br>-                                                                                                    | <u>主登録</u><br>建盟 J<br>××× △                                                                                                    | <b>地区</b>                                                                                                    | <b>団</b><br>000 第2団                                                                                                    | <b>所珉-隊</b><br>] 団                                                                                                    | <u>役務</u><br>豆委員長                                                                                                    | 検索<br>従<br>連<br>-                                                                                 | 登録 ▲<br>型地<br>-  |   | 画面に戻る                                      |
| 1名<br>:本部<br>:<br>:<br>:<br>:<br>:<br>:<br>:<br>:<br>:<br>:<br>:<br>:<br>:<br>:<br>:<br>:<br>:<br>:                                                                                                    | ►件<br>所属<br>■一覧<br>業務<br>単続<br>単続                                                                                                    | 000<br>5<br>1591155217<br>1591155501                                                                        | → 第2団<br>▼                                                                                                    | 氏名力ナ             | 田基2<br>麦更<br>麦更<br>麦更<br>麦更                                                                  | K情報 新<br>取済し<br>-<br>-<br>-                                                                                                    | 與加盟登録<br>減免<br>同居者<br>-<br>-                                                        | 融<br>                                                                                                    | <b>主登琴</b><br>建盟 5<br>××× 公<br>××× 公                                                                                                    | <b>地区</b><br>ふムム 「                                                                                                    | <b>団</b><br>000 第2団<br>000 第2団                                                                                                    | <b>所昭·略</b><br>1 団<br>1 団                                                                                                    | <b>役務</b><br>団委員長<br>副団案員長                                                                                                    | 検索<br>従<br>連<br>-                                                                                 | 登録 ▲<br>型地<br>-  |   | 画面に戻る                                      |
| 12<br>(12)<br>(12)<br>(1  | 製件<br>所属<br>1 一覧<br>業業<br>総統<br>単統                                                                                                    | 000<br><b>加盟員No</b><br>1591155217<br>1591155501<br>1503010417                                               | # 2 団                                                                                                    | 氏名力ナ             | 田志7<br>                                                                                      | K 情報 新                                                                                                    | 規加雷会                                                                                | ひんかいでは、「「「「」」」では、「「」」」では、「「」」では、「」」では、「」」では、「」」では、「」」では、「」」では、「」」では、「」」では、「」」では、「」」では、「」」では、「」、「」、「」、「」、「」、「」、「」、「」、「」、「」、「」、「」、「」、 | ま会 ジェント を する を する を する を する を する を する を する を す                                                                                                    | 地区<br>ふムム<br>ふムム                                                                                                    | 日<br>000 第2団<br>000 第2団<br>000 第2団                                                                                                    | 所 紙・ 終                                                                                                    | 役務           豆素負長           副団素負長           副団素負長                                                                                                    | 検索<br>従<br>違<br>-<br>-                                                                            |                  |   | 画面に戻る                                      |
|                                                                                                    | 条件<br>所属<br>員一覧<br>業態<br>総統<br>が、<br>が、<br>が、<br>の<br>の<br>の<br>し、<br>り、<br>の<br>の<br>の<br>り、<br>の<br>の<br>の<br>の<br>の<br>の<br>の<br>の<br>の<br>の<br>の<br>の<br>の                                                                                                    | 0000<br>5<br>1591155217<br>1591155501<br>1503010417<br>1512010008                                           |                                                                                                    | 氏名力ナ             | 田基2<br><u>変更</u><br><u>変更</u><br><u>変更</u><br><u>変更</u><br><u>変更</u><br><u>変更</u>            | *情報 新<br>取為L<br>-<br>-<br>-<br>-<br>入力取引流L                                                                                                    | 規加盟登録                                                                               | ■<br>登録村<br>-<br>-<br>-<br>-                                                                                                    | <b>主登録</b><br>連盟 J<br>××× ム<br>××× ム<br>××× ム<br>××× ム                                                                                                    | 地区<br>ふへん<br>ふへん<br>ふへん                                                                                                    | つつつ 第2団<br>つつつ 第2団<br>つつの 第2団<br>つつの 第2団<br>つつの 第2団                                                                                                    | 所服・時           1         17           1         17           1         17           1         17           1         17                                                                                                    | 役務           豆素負長           副団素負長           副団素負長                                                                                                    | 検索<br>従<br>-<br>-<br>-                                                                            |                  |   | <u>画面に戻る</u>                               |
| 1-26<br>1-27<br>1-27<br>1-27<br>1-17<br>1-17<br>1 | 新用目<br>用目<br>見一気 気能 洗 洗 洗 洗 洗 洗 洗 洗 洗 洗 洗 洗 洗 洗 洗 洗 洗 洗 光 光                                                                                                    | 0000<br>5<br>1591155217<br>1591155501<br>1503010417<br>1512010008<br>1507008751                             |                                                                                                    | 氏名力 <del>/</del> | 団 基 2<br>素 更<br>素 更<br>素 更<br>素 更<br>素 更<br>素 更<br>素 更<br>素 更                                | *抗報 所<br>取為し<br>-<br>-<br>-<br>、<br>入力取り流し<br>-<br>-<br>-<br>-<br>-<br>-<br>-<br>-<br>-<br>-<br>-<br>-<br>-<br>-<br>-<br>-<br>-<br>-<br>-                                                                                                    | 規加密会計                                                                               |                                                                                                    | ま会 ・ ・ ・ ・ ・ ・ ・ ・ ・ ・ ・ ・ ・ ・ ・ ・ ・ ・                                                                                                    |                                                                                                    |                                                                                                    | 所張・時           3         行           3         行           3         7           3         7           3         7                                                                                                    | 役務           豆素負長           副豆素負長           副豆素負           豆麦負           豆麦負           豆麦負                                                                                                    | 検索<br>従<br>連<br>-<br>-<br>-<br>-                                                                  |                  |   | _<br>画面に戻る                                 |
| 12<br>12<br>12<br>12<br>13<br>1<br>1<br>1<br>1<br>1<br>1<br>1<br>1<br>1<br>1<br>1<br>1<br>1                                                                                                    | 条件<br>所属<br>了<br>数<br>整<br>花<br>税<br>税<br>数<br>数<br>数<br>数<br>数<br>数<br>数<br>数<br>数<br>数<br>数<br>数<br>数<br>数<br>数<br>数<br>数                                                                                                    | 0000<br>5<br>1591155217<br>1591155501<br>1503010417<br>1512010008<br>1507008751<br>1591155535               |                                                                                                    | 医名为 <del>/</del> | (日本)<br>(日本)<br>(本)<br>(本)<br>(本)<br>(本)<br>(本)<br>(本)<br>(本)<br>(                           | 株報 所     が     ボ     ボ     マ     ボ     マ     ボ     マ     ・     ・     ・     ・     ・     ・     ・     ・     ・     ・     ・     ・     ・     ・     ・     ・     ・     ・     ・     ・     ・     ・     ・     ・     ・     ・     ・     ・     ・     ・     ・     ・     ・     ・     ・     ・     ・     ・     ・     ・     ・     ・     ・     ・     ・     ・     ・     ・     ・     ・     ・     ・     ・     ・     ・     ・     ・     ・     ・     ・     ・     ・     ・     ・     ・     ・     ・     ・     ・     ・     ・     ・     ・     ・     ・     ・     ・     ・     ・     ・     ・     ・     ・     ・     ・     ・     ・     ・     ・     ・     ・     ・     ・     ・     ・     ・     ・     ・     ・     ・     ・     ・     ・     ・     ・     ・     ・     ・     ・     ・     ・     ・     ・     ・     ・     ・     ・     ・     ・     ・     ・     ・     ・     ・     ・     ・     ・     ・     ・     ・     ・     ・     ・     ・     ・     ・     ・     ・     ・     ・     ・     ・     ・     ・     ・     ・     ・     ・     ・     ・     ・     ・     ・     ・     ・     ・     ・     ・     ・     ・     ・     ・     ・     ・     ・     ・     ・     ・     ・     ・     ・     ・     ・     ・     ・     ・     ・     ・     ・     ・     ・     ・     ・     ・     ・     ・     ・     ・     ・     ・     ・     ・     ・     ・     ・     ・     ・     ・     ・     ・     ・     ・     ・     ・     ・     ・     ・     ・     ・     ・     ・     ・     ・     ・     ・     ・     ・     ・     ・     ・     ・     ・     ・     ・     ・     ・     ・     ・     ・     ・     ・     ・     ・     ・     ・     ・     ・     ・     ・     ・     ・     ・     ・     ・     ・     ・     ・     ・     ・     ・     ・     ・     ・     ・     ・     ・     ・     ・     ・     ・     ・     ・     ・     ・     ・     ・     ・     ・     ・     ・     ・     ・     ・     ・     ・     ・     ・     ・     ・     ・     ・     ・     ・     ・     ・     ・     ・     ・     ・     ・     ・     ・     ・     ・     ・     ・     ・     ・     ・     ・     ・     ・     ・     ・     ・     ・     ・     ・     ・     ・     ・     ・     ・     ・     ・     ・     ・     ・     ・     ・     ・     ・     ・     ・     ・     ・     ・     ・     ・     ・ | 規加速会 (<br>減免<br>同居者 )<br>                                                           |                                                                                                    | まません またが、 ない をのない をのない またが、 をのない をのない をのない をのない をのない をのない をのない をのない                                                                                                    |                                                                                                    | <b>日</b><br>〇〇〇 第2日<br>〇〇〇 第2日<br>〇〇〇 第1日<br>〇〇〇 第1日<br>〇〇〇 第1日<br>〇〇〇 第1日<br>〇〇〇 第1日<br>〇〇〇 第1日<br>〇〇〇 第1日<br>〇〇〇 第1日<br>〇〇〇 第1日<br>〇〇〇 第1日<br>〇〇 第1日<br>〇〇 〇<br>〇〇 第1日<br>〇〇 第1日<br>〇〇 第1日<br>〇〇 第1日<br>〇〇 〇<br>〇〇 〇<br>〇〇 第1日<br>〇〇 〇<br>〇〇 〇<br>〇〇 〇<br>〇〇 〇<br>〇〇 〇<br>〇<br>〇<br>〇<br>〇<br>〇<br>〇<br>〇<br>〇<br>〇<br>〇<br>〇<br>〇<br>〇 | 所紙・料           3         17           3         17           3         17           3         17           3         17           3         17                                                                                                    | 役務           豆素負長           副豆素負長           副豆素負長           豆素負           豆素負           豆素負           豆素負           豆素負           豆素負           豆素負           豆素負           豆素負           豆素負           豆素負           豆素負                             | 検索<br>従<br>-<br>-<br>-<br>-                                                                       |                  |   |                                            |
| 日名                                                                                                    | 条件<br>所属<br>一覧<br>天整総統<br>総統規<br>総統規<br>総統<br>規<br>総統<br>規<br>規<br>総統<br>代<br>規                                                                                                    | 0000<br>5<br>1591155217<br>1591155301<br>1503010417<br>1512010008<br>1507008751<br>1591155335<br>1513000008 |                                                                                                    | 底名力 <del>/</del> |                                                                                              | 株価額 新<br>取満し<br>-<br>-<br>-<br>入力取り消し<br>-<br>-<br>入力取り消し                                                                                                    | 規加雷登                                                                                |                                                                                                    | まままま  建設  建設  プ  メン  メン  メン  メン  メン  メン  メン  メン  メン                                                                                                    |                                                                                                    |                                                                                                    | 77:85:95           2         3           3         3           4         3           5         3           6         3           7         3           8         3           9         3           9         3           9         3           9         3                                                                      | 役務           団素負長           副団素負長           副団素負長           副団素負長           団素負           団素負           団素負           団素負           団素負           団素負           団素負           団素負           団素負           団素負                                         | 検索<br>従連<br>-<br>-<br>-<br>-<br>-<br>-<br>-<br>-<br>-<br>-<br>-                                   |                  |   | <u>画面に戻る</u><br>「確定」ボタン押下し、次の              |
| 日名<br>を示え<br>1<br>1<br>1<br>1<br>1<br>1<br>1<br>1<br>1<br>1<br>1<br>1<br>1                                                                                                    | <b>製作雨</b><br>「「「「「「」」<br>「「「」」<br>「「」」<br>「「」」<br>「「」」<br>「」」<br>「」」                                                                                                    | 2000<br>2000<br>2000<br>2000<br>2000<br>2000<br>2000<br>200                                                 |                                                                                                    | <u>氏名力ナ</u>      | 田太2<br>                                                                                      | 株価額 新<br>取消し<br>-<br>-<br>入力取り消し<br>-<br>、<br>フ取り消し<br>-<br>、<br>フ取り消し<br>-<br>、<br>-                                                                                                    | 規加雷会                                                                                | 及<br>登録材<br>-<br>-<br>-<br>-<br>-<br>-<br>-<br>-<br>-<br>-<br>-<br>-<br>-                                                           | E         J           J         J           XXX         Δ           XXX         Δ                                                                                                    | 地区            ۵.۵.۵.4         1           ۵.۵.Δ.4         1           ۵.۵.Δ.4         1           ۵.۵.Δ.4         1           ۵.۵.Δ.4         1           ۵.۵.Δ.4         1           ۵.۵.Δ.4         1           ۵.۵.Δ.4         1           ۵.۵.Δ.4         1           ۵.۵.Δ.4         1                                                                                                    |                                                                                                    | 所能・時           3         第           4         第           5         第           6         第           7         第           8         第           9         第           10         第           11         第           12         第           13         第           14         第           15         第           16         第 | 役務           団素貞長           別団素貞長           別団素貞長           団素貞           団素貞           団素貞           団素貞           団素貞           団素貞           団素貞           団素貞           団素貞           団素貞           団素貞           団素貞           団素貞           団素貞 | 検索<br>磁<br>                                                                                       |                  |   | 画面に戻る                                      |
| 124<br>134<br>137<br>137<br>137<br>137<br>137<br>137<br>14<br>14<br>1<br>1<br>1<br>1<br>1<br>1<br>1<br>1<br>1<br>1<br>1<br>1<br>1                                                                                                    | 条件 所属 ● 一點 天整性性性所属 ● 一點 天整性性性所用 ● 目一點 ● 目一點 ● 目一點 ● 目一點 ● 目一點 ● 目一點 ● 目一點 ● 目一點 ● 目一點 ● 目一點 ● 目一點 ● 目一點 ● 目一點 ● 目一點 ● 目一點 ● 目一點 ● 目一點 ● 目一點 ● 目一點 ● 目一點 ● 目一點 ● 目一點 ● 目一點 ● 目一點 ● 目一點 ● 目一點 ● 目一點 ● 目一點 ● 目一點 ● 目一點 ● 目一點 ● 目目 ● 目目 ● 目 ● 目 ● 目 ● 目 ● 目 ● 目 ● 目 ● 目 ● 目 ● 目 ● 目 ● 目 ● 目 ● 目 ● 目 ● 目 ● 目 ● 目 ● 目 ● 目 ● 目 ● 目 ● 目 ● 目 ● 目 ● 目 ● 目 ● 目 ● 目 ● 目 ● 目 ● 目 ● 目 ● 目 ● 目 ● 目 ● 目 ● 目 ● 目 ● 目 ● 目 ● 目 ● 目 ● 目 ● 目 ● 目 ● 目 ● 目 ● 目 ● 目 ● 目 ● 目 ● 目 ● 目 ● 目 ● 目 | 2000<br>2000<br>2000<br>2000<br>2000<br>2000<br>2000<br>200                                                 |                                                                                                    | <u>氏名力ナ</u>      | 田本2<br>                                                                                      | *請報 新<br>取消し<br>一<br>一<br>入力取り消し<br>一<br>一<br>入力取り消し<br>一<br>一<br>二<br>一<br>二<br>一<br>二<br>一<br>二<br>一<br>二<br>一<br>二<br>一<br>二<br>二<br>一<br>二<br>二<br>一<br>二<br>二<br>一<br>二<br>二<br>一<br>二<br>二<br>二<br>二<br>二<br>二<br>二<br>二<br>二<br>二<br>二<br>二<br>二<br>二<br>二<br>二<br>二<br>二<br>二<br>二                                                                                                    | メ加密会響<br>減免<br>同居者<br>-<br>-<br>-<br>-<br>-<br>-<br>-<br>-<br>-<br>-<br>-<br>-<br>- |                                                                                                    | 主会半           建国         J           XXX         Δ           XXX         Δ           XXXX         Δ           XXXX         Δ           XXXX         Δ           XXXX         Δ           XXXX         Δ           XXXX         Δ           XXXX         Δ           XXXX         Δ           XXXXX         Δ           XXXXX         Δ <td>地区 ふろム 5 ふろム 5 ふろム 5 ふろム 5 ふろム 5 ふろム 5 ふろム 5 ふろム 5 ふろム 5 ふろん 5 ふろん 5 ふろん 5 ふろん 5 ふろん 5 ふろん 5 ふろん 5 ふろん 5 ふろん 5 ふろん 5 ふろん 5 ふろん 5 ふろん 5 ふろん 5 ふろん 5 ふろん 5 ふろん 5 ふろん 5 ふろん 5 ふろん 5 ふろん 5 ふろん 5 ふろん 5 ふろん 5 ふろん 5 ふろん 5 ふろん 5</td> <td></td> <td>messel           3         3           3         3           3         3           3         3           3         3           3         3           3         3           3         3           3         3           3         3           3         3           3         3           3         3</td> <td>役務           団素良美           副団素良美           副団素良美           副団素良美           回素良           団素良           団素良           団素良           団素良           団素良           団素良           団素良           団素良           団素良           団素自           団素自</td> <td>検索<br/>従<br/>-<br/>-<br/>-<br/>-<br/>-<br/>-<br/>-<br/>-<br/>-<br/>-<br/>-<br/>-<br/>-<br/>-<br/>-<br/>-</td> <td></td> <td></td> <td><u>画面に戻る</u><br/>「確定」ボタン押下し、次の<br/>面で「仮申請」する</td> | 地区 ふろム 5 ふろム 5 ふろム 5 ふろム 5 ふろム 5 ふろム 5 ふろム 5 ふろム 5 ふろム 5 ふろん 5 ふろん 5 ふろん 5 ふろん 5 ふろん 5 ふろん 5 ふろん 5 ふろん 5 ふろん 5 ふろん 5 ふろん 5 ふろん 5 ふろん 5 ふろん 5 ふろん 5 ふろん 5 ふろん 5 ふろん 5 ふろん 5 ふろん 5 ふろん 5 ふろん 5 ふろん 5 ふろん 5 ふろん 5 ふろん 5 ふろん 5                                                                                                    |                                                                                                    | messel           3         3           3         3           3         3           3         3           3         3           3         3           3         3           3         3           3         3           3         3           3         3           3         3           3         3                            | 役務           団素良美           副団素良美           副団素良美           副団素良美           回素良           団素良           団素良           団素良           団素良           団素良           団素良           団素良           団素良           団素良           団素自           団素自             | 検索<br>従<br>-<br>-<br>-<br>-<br>-<br>-<br>-<br>-<br>-<br>-<br>-<br>-<br>-<br>-<br>-<br>-           |                  |   | <u>画面に戻る</u><br>「確定」ボタン押下し、次の<br>面で「仮申請」する |
| 1 2 1 1 1 1 1 1 1 1 1 1 1 1 1 1 1 1 1 1                                                                                                    | 条件所属 ] 【 默 能 社 社 社 社 社 社 社 社 社 社 社 社 社 社 社 社 社 社                                                                                                    | 2000<br>2000<br>2000<br>2000<br>2000<br>2000<br>2000<br>200                                                 | 第2日           ●         第2日           ●         ●           ●         ●           ●         ●           ●         ●           ●         ●           ●         ●           ●         ●           ●         ●           ●         ●           ●         ●           ●         ●           ●         ●           ●         ●           ●         ●           ●         ●           ●         ●           ●         ●           ●         ●           ●         ●           ●         ●           ●         ●           ●         ●           ●         ●           ●         ●           ●         ●           ●         ● | <u>氏名力ナ</u>      | 田本2<br>本更<br>太更<br>太更<br>文更<br>文更<br>支更<br>支更<br>支更<br>支更<br>支更<br>支更<br>支更<br>支更<br>支更<br>支 | * 依頼 所<br>取入<br>一<br>一<br>入力取り入<br>一<br>一<br>入力取り入<br>一<br>一<br>、<br>入力取り入<br>一<br>一<br>一<br>一<br>、<br>、<br>、<br>、<br>、<br>、<br>、<br>、<br>、<br>、<br>、<br>、<br>、<br>、<br>、                                                                                                    | 知知要登録<br>減免<br>同居者 1<br>一<br>一<br>一<br>一<br>一<br>一<br>一<br>一<br>一                   | ₽<br>2<br>2<br>3<br>4<br>4<br>4<br>4<br>4<br>4<br>4<br>4<br>4<br>4<br>4<br>4<br>4                                                   | 主主         Jana         Jana         J                                                                                                    | 地区         5           ۵         3           ۵         3           ۵         3           ۵         3           ۵         3           ۵         3           ۵         3           ۵         3           ۵         3           ۵         3           ۵         3           ۵         3           ۵         3           ۵         3           ۵         3           ۵         3           ۵         3           ۵         3           ۵         3           ۵         3           ۵         3           ۵         3           ۵         3           ۵         3           ۵         3           ۵         3           ۵         3           ۵         3           ۵         3           ۵         3           ۵         3           ۵         3           ۵         3           ۵         3           ۵         3 |                                                                                                    | mes.me           3         3           4         3           5         3           6         3           7         3           8         3           9         3           9         3           9         3           9         3           9         3           9         3                                                  | 佐務     団素自兵     利団支負兵     利団支負兵     司支負     団支負     団支負     団支負     団支負     団支負     団支負     団支負     団支負     団支負     団支負     団支負     団支負     団支負                                                                                                    | 検索<br>従<br>-<br>-<br>-<br>-<br>-<br>-<br>-<br>-<br>-<br>-<br>-<br>-<br>-<br>-<br>-<br>-<br>-<br>- |                  |   | 画面に戻る<br>「確定」ボタン押下し、次の<br>面で「仮申請」する        |

リンクをクリックすると、新規・変更画面が表示され、加盟員一覧を表示します。ここで表示される加盟員は、すべて追加登録申請が可能な加盟員です。加盟員の変更や追加、団の情報の変更などを行い、「確定」ボタン押下し、次の画面で県連盟(地区)への仮申請を行います。また、画面上部の「戻る」ボタンを押下すると、メニュー画面に移動します。

### (2) 加盟員の登録内容を変更する

新規・変更画面にて表示される加盟員一覧の「変更」ボタンを押下すると、加盟員の登録内 容を変更できます。

| 702 | 2頁一: | 覓          |         |      |    | -   |      |       |       | _     |      |    |     |
|-----|------|------------|---------|------|----|-----|------|-------|-------|-------|------|----|-----|
|     |      |            |         |      |    |     | 「変更」 | ボタンを  | を押下し、 |       |      | 従登 | 録 ^ |
| No  | 状態   | 加盟負№       | 氏名      | 氏名カナ | 変更 | 取消し |      |       |       | í禹· 哮 | 役務   | 連盟 | 地   |
| 1   | 維続   | 1591155217 | 000 ××× |      | 変更 |     | 加盟員の | う情報を多 | シ更する  |       | 団委員長 | -  | -   |

|                                                                                                    | 리주 변證 加證요)                                                                   | おシステム - 〔加〕           | 日本本情報       | 変更画面] - Win                                                                        | lows Internet I  | xplorer    |        |                        |                         |
|----------------------------------------------------------------------------------------------------|------------------------------------------------------------------------------|-----------------------|-------------|------------------------------------------------------------------------------------|------------------|------------|--------|------------------------|-------------------------|
|                                                                                                    | した<br>した<br>した<br>した<br>した<br>した<br>した<br>した<br>した<br>した                     | e,                    |             |                                                                                    |                  |            |        | 平成 25年(<br>×××連盟 △△△地臣 | )1月 01日 00:<br>द∞∞ 第 2  |
| 加盟                                                                                                  | 員基本情                                                                         | 報 変更                  | Į.          |                                                                                    |                  |            |        |                        | <u>ログアウ</u>             |
|                                                                                                    |                                                                              |                       |             | 省)                                                                                 | 口登録申志            |            |        |                        |                         |
| 扬旗                                                                                                  |                                                                              |                       |             |                                                                                    |                  |            |        |                        | 戻る                      |
| 1                                                                                                   |                                                                              | 24年度 □ 3              | 平成 25 年度    |                                                                                    |                  |            |        |                        |                         |
| 1                                                                                                   | 159115521                                                                    | 7                     | 1 24 + 00   | -                                                                                  |                  |            |        |                        |                         |
|                                                                                                    | 84                                                                           |                       | 名           |                                                                                    |                  |            |        |                        |                         |
|                                                                                                    | フリがナ                                                                         |                       |             | *                                                                                  | 半角かか             |            |        |                        |                         |
|                                                                                                    | 氏名 000                                                                       |                       | ×××         | *                                                                                  |                  |            |        |                        |                         |
| 9                                                                                                   | <b>8便番号</b> 000                                                              | - 0000 *              |             |                                                                                    |                  |            |        |                        |                         |
|                                                                                                    | 住所 住所1                                                                       |                       |             |                                                                                    |                  |            | *      | 都道府県·市区町村郡·            | 町名                      |
|                                                                                                    | 2                                                                            |                       |             |                                                                                    |                  |            | *      | 丁目·番地·号·建物名            |                         |
|                                                                                                    |                                                                              |                       |             |                                                                                    |                  |            |        | 半角放け・半角英数              |                         |
| 1                                                                                                   | () () () () () () () () () () () () () (                                     | - 0000 -              | 0000 市外     | 蜀番・市内番号・加                                                                          | 入者番号             |            |        |                        |                         |
| 携帯電                                                                                                 | # PHS                                                                        |                       |             |                                                                                    |                  |            |        |                        |                         |
|                                                                                                    | (西暦) 19520828                                                                | 3 🗶                   |             |                                                                                    |                  |            |        |                        |                         |
| 生年月日                                                                                                |                                                                              | ⊙ 女                   |             |                                                                                    |                  |            |        |                        |                         |
| 生年月日                                                                                                | 11日期 〇 男                                                                     |                       |             |                                                                                    |                  |            |        |                        |                         |
| 生年月日                                                                                                | 性別 ○ 男<br>業コード 自営業                                                           |                       | *           |                                                                                    |                  |            |        |                        |                         |
| 生年月日<br>職<br>所属                                                                                     | 111日朝 ○ 男<br>茶コード 自営業                                                        |                       | *           |                                                                                    |                  |            |        |                        |                         |
| 生年月日<br>盛<br>所属<br>主・従                                                                              | 11430 ○ 男<br>「葉コード 自営業<br>連盟                                                 | 地                     | ×           | <b>1</b>                                                                           | 8                | 所訂         | 囷· 隊名  | 役                      | 務                       |
| 生年月日<br>着<br>所属<br>主·従<br>主*                                                                        | 11日期<br>● 男<br>菜コード<br>自営業<br>速型<br>×××<br>▼                                 | <b>地</b>              | ×           | 团:<br>第2団                                                                          | 8                | Fii        | 禹· 隊名  | 後<br>▼ 団委員長            | <u>務</u><br>~           |
| 生年月日<br>斎<br>届<br>主・従<br>主*<br>従<br>1                                                               | 性別 ○ 男<br>菜コード 自営業<br>速型<br>××× ・<br>▼選択 ~                                   | <b>地</b>              | ×           | 团<br>                                                                              | <b>&amp;</b><br> | 所i<br>団    | 鬲·隊名   | 後<br>▼ 団条員長<br>▼       | ₿<br>                   |
| 生年月日<br>着<br>所編<br>主・従<br>主*<br>従1<br>従2                                                            | 住到<br>● 男<br>(素コード 自営業)<br>(注)<br>(本本本本本本本本本本本本本本本本本本本本本本本本本本本本本本本本本         | <b>₩</b>              | ×           | 団<br>====                                                                          | 8                | <b>F</b>   | 韬· 腾名  | 後<br>▼ 団条員長<br>マ<br>Y  | ₿<br><br>               |
| 生年月日<br>唐<br>所居<br>主-従<br>注<br>従1<br>従2<br>従3                                                       | 住到<br>● 男<br>深コード<br>自営業<br>×××<br>▼選択<br>▼<br>選択<br>▼<br>選択<br>▼<br>選択<br>▼ | <b>地</b><br>▲ △ △<br> | ×<br>×      | 日<br>000 第2日<br>                                                                   | 8                |            | ₩<br>K | 後<br>▼ 団素負長<br>Y       | 63<br>                  |
| 生年月日                                                                                                | 住別 ○ 男<br>漆型<br>××× ◇<br>▼選択 ◇<br>▼選択 ◇                                      | <b>★</b>              | ×<br>×<br>× | 133<br>000 第2団<br>000<br>000<br>000<br>000<br>000<br>000<br>000<br>000<br>000<br>0 | 8                | <b>P</b>   | 韬· 降名  | 後<br>▼ 団素負長<br>Y<br>Y  | <b>₿</b><br>▼<br>▼<br>▼ |
| 生年月日<br>「<br>「<br>「<br>「<br>「<br>「<br>二<br>二<br>二<br>二<br>二<br>二<br>二<br>二<br>二<br>二<br>二<br>二<br>二 | 住 別 ○ 男<br>滚□ーF 白宮菜<br>××× 学<br>▼ 違択 学<br>▼ 違択 学                             |                       |             | चि<br>००० 第 2 ति<br>                                                               | 8                | <b>Phi</b> | 聒· 释名  | 検<br>▼ 日奈貝長<br>▼       |                         |

加盟員基本情報 変更画面では、加盟員の住所や電話番号など個人情報を変更します。また、 加盟員の役務を追加・削除します。(役務を削除する場合は、未入力の状態へ変更してください) 画面項目の詳細な説明については、別紙「02\_加盟登録事務処理マニュアル\_画面説明\_団」を参 照してください。

画面上部の「戻る」ボタンを押下した場合、入力内容を保存せずに新規・変更画面に移動します。

|     | 追加登録申請            |                |
|-----|-------------------|----------------|
| *必須 | 入力内容を保存せずに、前画面に移動 | <b>— — — —</b> |
|     |                   | ]              |

画面下部の「実行」ボタンを押下した場合、入力内容を保存し、新規・変更画面に移動しま す。

ただし、入力内容に問題がある場合はエラーメッセージが表示され、該当の項目にエラーの 内容と背景色を赤くして表示されますのでエラーの内容を確認し、修正してください。

入力内容を保存し、前画面に移動

また、この画面にて、「指導者訓練歴」・「スカウト進歩記録」を登録します。画面項目の詳細 な説明については、別紙「02\_加盟登録事務処理マニュアル」画面説明\_団」を参照してください。

実行

### (3) 加盟員を新規登録する

新規・変更画面の画面上部の「新規加盟登録」ボタンを押下し、加盟員の新規登録をします。

|                                                                                                    | <u>, , , , , , , , , , , , , , , , , , , </u>                                                                                                    |                                       |  |
|----------------------------------------------------------------------------------------------------|----------------------------------------------------------------------------------------------------|---------------------------------------|--|
| 団名         ○○○ 第2団         団基本情報                                                                                                    | 新規加盟登録                                                                                                    | ■■■■■■■■■■■■■■■■■■■■■■■■■■■■■■■■■■■■■ |  |
| (入力)ト日本達園 加盟登録システム - 「新聞昇要本情報新規登録画面」 - Windows Internet Explorer                                                                                                    |                                                                                                    | 加盟員を登録する                              |  |
| ₩ <sup>4</sup> 73カウト日本講習<br>ur association of Javan<br>ur 盟員基本情報 新規登録                                                                                                    | 平成 25年 01月 01日 00:00<br>×××連盟 △△△地区 ○○○ 第 2 団<br><u>ログアウト</u>                                                                                                    |                                       |  |
| <i>追加登輸申請</i><br>2                                                                                                    | 戻る                                                                                                    |                                       |  |
| 申請区分 → 井浜3年度 → 井底3年度 × 加重20%       加重20%     ・       1     -       1     -       2     -       2     -       3     -       3     -       3     -       3     -       4     -       5     -       5     -       5     -       5     -       5     -       5     -       5     -       5     -       5     -       5     -       5     -       5     -       5     -       5     -       6     -       7     -       5     -       7     -       5     -       7     -       7     -       7     -       7     -       7     -       7     -       7     -       7     -       7     -       7     -       7     -       7     -       7     - | <ul> <li>         都道府県・市区町村都・町名     </li> <li>         〒日:番地·号·建物名<br/>半角分か・半角英数     </li> </ul>                                                                                                    |                                       |  |
| m<br>ま・従 決盟 地区 日名 所語・降名<br>すま 1 mm = 1 → 1 → 1 → 1 → 1 → 1 → 1 → 1 → 1 → 1                                                                                                    | 役務<br>V<br>                                                                                                    |                                       |  |
| x =     x =     x =     x =     x =     x =     x =       (1)     (1)     (1)     (1)     (1)     (1)     (1)       (2)     (2)     (2)     (2)     (2)     (2)     (2)       (2)     (2)     (2)     (2)     (2)     (2)       (2)     (2)     (2)     (2)     (2)       (3)     (2)     (2)     (2)     (2)                                                                                                    | Image: Second second second |                                       |  |

加盟員基本情報 新規登録画面では、加盟員の住所や電話番号など個人情報を登録します。 画面項目の詳細な説明については、別紙「02\_加盟登録事務処理マニュアル\_画面説明\_団」を参 照してください。追加登録申請では、減免項目については変更ができません。

画面上部の「戻る」ボタンを押下した場合、入力内容を保存せずに新規・変更画面に移動します。

|     | <u>追加登録申請</u>     |    |
|-----|-------------------|----|
| ※必須 | 入力内容を保存せずに、前画面に移動 | 戻る |
|     |                   |    |

画面下部の「実行」ボタンを押下した場合、入力内容を一時保存し、新規・変更画面に移動 します。

ただし、入力内容に問題がある場合はエラーメッセージが表示され、該当の項目にエラーの 内容と背景色を赤くして表示されますのでエラーの内容を確認し、修正してください。

|  |  | 入力内容を保存し、 | 前画面に移動 |  | 実行 | * |
|--|--|-----------|--------|--|----|---|
|--|--|-----------|--------|--|----|---|

### (4) 非加盟員の保険加入者を登録する

前章「加盟員を追加する」に記述した同様の操作を行い、加盟員基本情報 新規登録画面を 表示してください。非加盟員そなえよつねに保険申請欄のチェックを入れ、分類を選択すると、 非加盟員の保険加入者として登録します。ただし、加盟員の登録と同様に氏名などの入力必須 項目があります。

| 非加盟員そなえよつねに保険申請        | チェックを入れ、分類を選択 |
|------------------------|---------------|
| 非加盟員そなえよつねに保険対象者 🗌 📉 🛛 | <i>す</i> る    |

当該年度の加盟登録申請が済んでいる加盟員を、非加盟員の保険加入者へ変更することはで きません。そのため加盟員基本情報 変更画面では操作不可としています。

### (5) 非加盟員の保険加入者を加盟員に変更する

前章「加盟員の登録内容を変更する」に記述した同様の操作を行い、非加盟員の保険加入者 を加盟員基本情報 変更画面に表示してください。画面の非加盟員そなえよつねに保険申請欄 のチェックを外し、新規の加盟員のとして登録します。さらに、必須項目についても入力しま す。

| 非加盟員そなえよつねに保険申請                 | チェックを外し 新規の加盟員のと |
|---------------------------------|------------------|
| 非加盟員そなえよつねに保険対象者 🗹 仮入隊者(スカウトのみ) |                  |
|                                 | して登録する           |

「実行」ボタンを押下し、新規の加盟員として一時保存します。そのため、一時保存の加盟 員も通常の加盟員と同様に、非加盟員の保険加入者に変更はできません。非加盟員に戻す場合 は、一時保存した情報を取り消してください。

一時保存した情報を取り消す場合は、「加盟員の登録・変更した保存内容を取り消す」を参照してください。

### (6) 加盟員の減免(同居者減免と登録料減免)を申請する

前章「加盟員を追加する」に記述した同様の操作を行い、減免申請を行う加盟員(非加盟員 の保険加入者は不可)を加盟員基本情報 新規登録画面に表示してください。同居減免と登録 料減免の2種類の減免を申請できます。

なお、減免申請は、継続登録申請時に行い、後から追って申請できません。追加登録申請す る新規登録者は、その際に同時申請します。

同居者減免

同居者減免は2人以上の指導者が同居している場合のみ、申請が認められます。 同居している加盟員の加盟員番号を入力し、同居減免のチェックを入れ登録します。

登録料減免

登録料減免は、特別な理由がある場合のみ申請が認められます。 登録料減免のチェックを入れ、理由欄に該当する理由を選択または入力してください。

| 減免申請                                      | 同民老減免                                  |
|-------------------------------------------|----------------------------------------|
| 同居者減免 🗌 加盟負No                             | —————————————————————————————————————— |
| 登錄料減免 □                                   | 又作品业门油出在                               |
| 理由福 — — — — — — — — — — — — — — — — — — — |                                        |

また、加盟員基本情報 変更画面では、減免申請の変更はできません。

### (7) 加盟員を非継続にする

前章「加盟員の登録内容を変更する」に記述した同様の操作を行い、非継続にする加盟員(非 加盟員の保険加入者も可能)を加盟員基本情報 変更画面に表示してください。非継続欄のチ ェックを入れ、理由を選択または入力し、申請します。

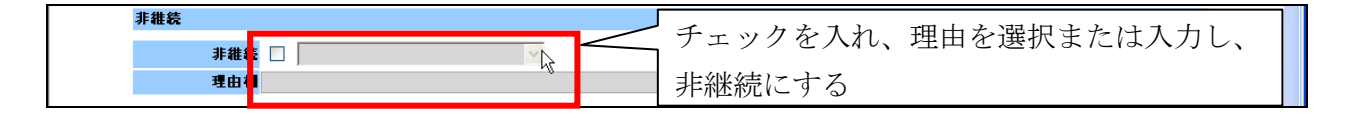

非継続で申請した加盟員は、同じ年度の継続登録申請期間中であれば、非継続から継続に変 更が可能です。継続登録申請の加盟員一覧に表示されますので、加盟員を非継続から継続へ変 更し申請、承認されることで継続になります。

なお、非継続の加盟員を継続へ変更するためには、非継続のチェックをオフにすると、継続 する加盟員に戻ります。

### (8) 加盟員を移籍(転団)する

移籍元と移籍先の団で合意のうえ、移籍先の団が以下の内容を連絡します。

同一県連盟内での移籍は所属する県連盟へ、所属する県連盟が変更となる場合は日本連盟に ご連絡ください。県内での移籍で、所属元と連絡が取れないなど、やむを得ない理由により移 籍が行えない場合は、日本連盟まで連絡してください。

連絡方法については、所属する県連盟にご確認ください。

移籍に必要な情報:対象者の加盟員 No、氏名、移籍元の団名、移籍先の団名と役務

連絡を受けた県連盟(または日本連盟)が加盟員の移籍処理を行うことで、移籍元のリスト から移籍先のリストに加盟員が移動します。この段階では、まだ継続登録申請は完了していま せん。移籍先において、対象者の継続登録申請を行います。

県連盟(または日本連盟)による移籍作業は、移籍元および移籍先の団が申請中の場合、申 請が承認されるまで処理を行うことができないため、承認を待ちます。

また、移籍元において対象者の主登録団の変更を行っただけでは、移籍されません。移籍元 で登録料が発生します。県連盟または日本連盟へ必ず移籍の旨、連絡してください。

## (9) 加盟員の登録・変更した保存内容の取り消す(一時保存の取り消し)

新規・変更画面に表示される加盟員一覧の「変更」ボタンを押下し、加盟員情報を変更した 場合、一時保存されます。また、加盟員の登録や復活を行った場合も同様です。

ー時保存を行った情報については、加盟員の一覧上に「取消」ボタンが表示されます。「取消」 ボタンを押下すると、一時保存の情報が取り消されます。

| 4 | 新規 | 1512010008 | 000 ××× | 変更 | 取消 | <br>_<br>] 一時保存の情報を取り消す | - | - |
|---|----|------------|---------|----|----|-------------------------|---|---|
|   |    |            |         |    |    |                         |   |   |

一時保存した加盟員の情報を取り消した場合、「取消」ボタンを押す前の情報が取り消され、 入力前の状態に戻ります。「取消」ボタンを押す前の情報に戻すことはできませんので、注意し てください。

### (10) 団の情報を変更する

新規・変更画面の画面上部の「団基本情報」ボタンを押下し、団情報を変更します。

| 這個登録申請                                                                                                    |                             |
|----------------------------------------------------------------------------------------------------|-----------------------------|
| 団名     000 第2団     団基本情報     新規加盟登録       (2.ホーイスカウト日本未知 加盟登録2入テム - [団及木坊 新西面] - Ушфенсализии с сорона                  | 「団基本情報」ボタンを押下し、<br>団情報を変更する |
| <sup>で</sup> ポーイスカクト日本連盟<br>Scout Association or Juna<br>中点 25年 0月 01日 00:00<br>メンジ連盟 ムムム地区 coo 第 1日<br>ログアウト<br>追加登録申請 | 入力内容を保存せず                   |
| 建設         定る         定る         戻る         戻る                                                                          | ~ に、前画面に移動                  |
| 通信凝集先<br>第使番号0000 ~ 00000 本<br>住所(注所1 本 10 香地·奇·姓地名<br>2 本 丁目·香地·奇·姓地名<br>半内約分1·半内美数                                    |                             |
| 電磁書好 0000 - 0000 - 0000 × 市外局省+市内御号+加入者御号<br>李務担当者                                                                      |                             |
| 加盟員Na     注     名       2f加了 //     //     # #角約方方       反名 ::::::::::::::::::::::::::::::::::::                        |                             |
| 団本部<br>第位番号<br>作用 あい古の町村形・町久                                                                                            | 2                           |

団基本情報画面では、団情報の変更や隊の減免などを変更できます。また、新規で団を作成 したときなど、入力必須項目があります。画面上部の「戻る」ボタンを押下した場合、入力内 容を保存せずに新規・変更画面に移動します。

| ーイスカウト日本連盟 加盟登録                        | システム - [[ | 司基本情報國 | liffi) - Windo | ws Internet | Explorer          |                                                   |           |      |
|----------------------------------------|-----------|--------|----------------|-------------|-------------------|---------------------------------------------------|-----------|------|
| 郵便番号 -                                 |           |        |                |             |                   |                                                   |           | ^    |
| 住所                                     |           |        |                |             |                   | <ul> <li>都道府県・市区町村</li> <li>丁目・香地・号・建材</li> </ul> | 郡·町名<br>名 |      |
|                                        |           |        |                |             |                   | 半角放力・半角英                                          | 酸         |      |
| 電話番号                                   | -         | 市      | 木局番・市内番        | 号·加入者番      | 5                 |                                                   |           |      |
| 育成団体                                   |           |        |                |             |                   |                                                   |           |      |
| 郵便番号 -                                 |           |        |                |             |                   |                                                   |           |      |
| 住所                                     |           |        |                |             |                   | 都道府県・市区町村<br>エロ・島・地・島・地・                          | 郡·町名<br>2 |      |
|                                        |           |        |                |             |                   | 」 10. 番吧: 写: 建书<br>半角放力: 半角英                      | ita<br>Ba |      |
| 電話番号 -                                 | -         | 市 5    | 木局番・市内番        | 号·加入者番      | 5                 |                                                   |           |      |
| 会長加盟員No 約4                             |           | 2      |                |             |                   |                                                   |           |      |
| 会長氏名                                   |           |        |                | *           |                   |                                                   |           |      |
| 種別 地域                                  | *         |        |                | [~(         | り他】を選択した場合は入力してくだ | อีบา                                              |           |      |
| 隊情報一覧                                  |           |        |                |             |                   |                                                   |           |      |
|                                        | 指導者数      | スカウト数  | 推続起算日          | 加盟員No       | 隊長氏名              | 減免                                                |           |      |
| 团委員·育成会員·SC会員                          | 17        | -      | -              | -           | -                 |                                                   |           |      |
| カブ1                                    | 4         | 5      | 1973/05/12     | 1592025228  | 000 ×××           | 减免                                                |           |      |
| ベンチャー1                                 | 2         | 3      | 2012/04/01     | 1591155641  | 000 ×××           | 减免                                                |           | TH I |
| スカウトクラブ情報                              |           |        |                |             |                   |                                                   |           |      |
|                                        |           |        | スカウトク          | ラブ名称        |                   |                                                   | スカは       | 一家   |
| 007 カウトクラブ                             |           |        |                |             |                   |                                                   |           | 计石   |
| ~~~~~~~~~~~~~~~~~~~~~~~~~~~~~~~~~~~~~~ |           |        |                |             |                   |                                                   |           |      |
|                                        |           |        |                |             |                   |                                                   |           |      |

画面下部の「実行」ボタンを押下した場合、入力内容を一時保存し、新規・変更画面に移動 します。ただし、入力内容に問題がある場合はエラーメッセージが表示され、該当の項目にエ ラーの内容と背景色を赤くして表示されますので、エラーの内容を確認し修正してください。 画面項目の詳細な説明については、別紙「02\_加盟登録事務処理マニュアル\_画面説明\_団」を参 照してください。

### (11) 隊の減免を申請する

前章「加盟員の団の情報を変更する」に記述した同様の操作を行い、団基本情報画面を表示します。画面下部の隊情報一覧で隊の減免を申請します。

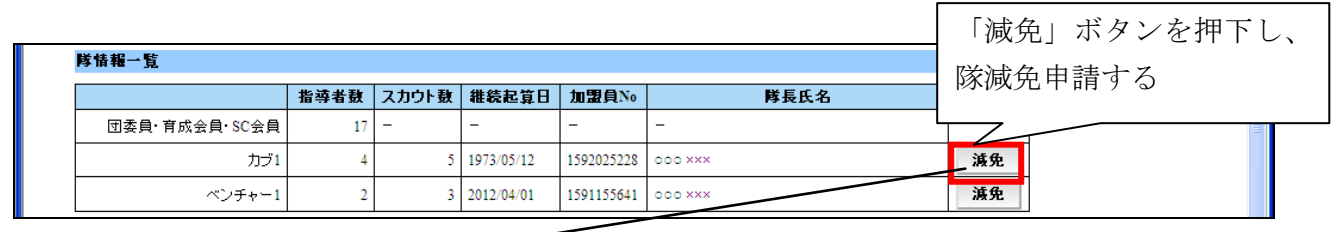

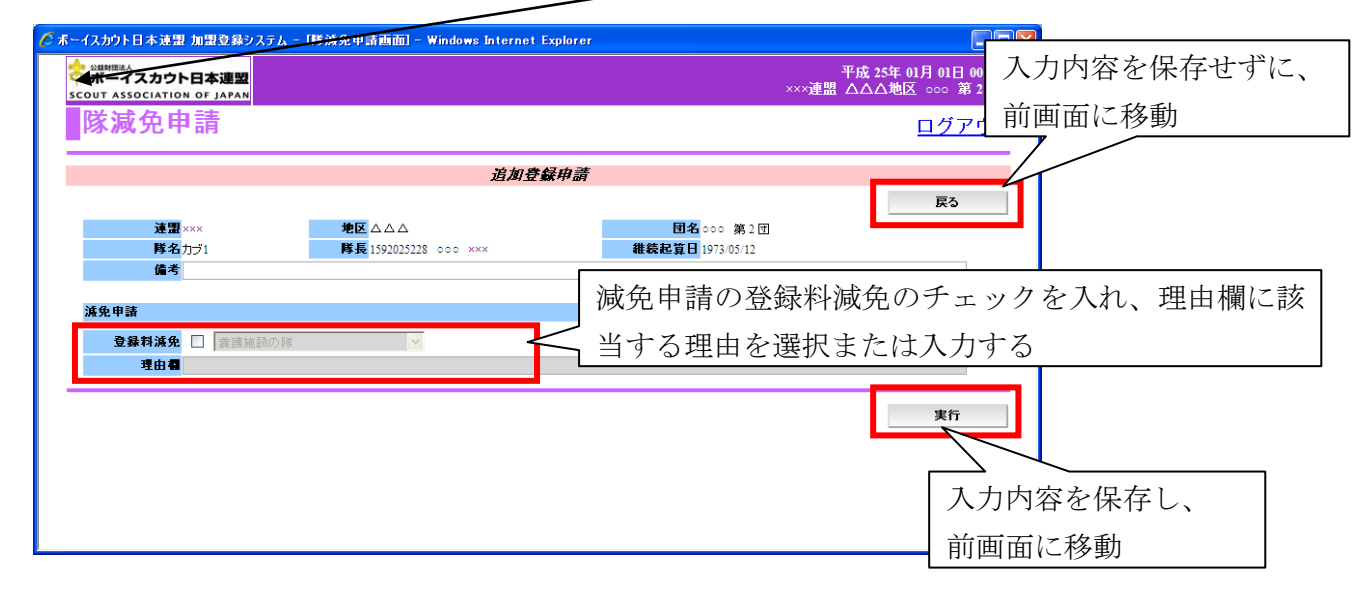

隊の減免は養護施設の隊など、特別な理由がある場合のみ申請が認められます。減免申請の 登録料減免のチェックを入れ、理由欄に該当する理由を選択または入力します。

画面上部の「戻る」ボタンを押下した場合、入力内容を保存せずに団基本情報画面に移動します。画面下部の「実行」ボタンを押下した場合、入力内容を保存し、団基本情報画面に移動します。

### (12) 加盟員の情報をファイル出力する

追加登録申請で、加盟員情報をファイル出力するためには、新規・変更画面の「出力」ボタンを押下し表示される、加盟員情報一覧レポートから実施します。

| ーイスカウ                                                                                                    | 1.日小海軍 1                                                                                                    |                                                                                       |                                                                                                    | imi - windows niter                       | rnet Expl                                                                                                    | orer                                                                                                    |                                                                                                    |                                                                                                    |                                                                                                    |                                                                                             |                     |          |            |     |             |            |       |    |                 |
|----------------------------------------------------------------------------------------------------|----------------------------------------------------------------------------------------------------|---------------------------------------------------------------------------------------|----------------------------------------------------------------------------------------------------|-------------------------------------------|----------------------------------------------------------------------------------------------------|----------------------------------------------------------------------------------------------------|----------------------------------------------------------------------------------------------------|----------------------------------------------------------------------------------------------------|----------------------------------------------------------------------------------------------------|---------------------------------------------------------------------------------------------|---------------------|----------|------------|-----|-------------|------------|-------|----|-----------------|
| 参 555000<br>ボー・                                                                                                    | <br>イスカウトE                                                                                                    | 3本連盟                                                                                  |                                                                                                    |                                           |                                                                                                    |                                                                                                    |                                                                                                    |                                                                                                    |                                                                                                    | 平成 25年 0                                                                                    | 1月 01日 00:0         | :00      |            |     |             |            |       |    |                 |
|                                                                                                    |                                                                                                    | DF JAPAN                                                                              |                                                                                                    |                                           |                                                                                                    |                                                                                                    |                                                                                                    |                                                                                                    | ××× <u></u> 理器                                                                                                    |                                                                                             | <u>(</u> 000 36 2 [ | <b>I</b> |            |     |             |            |       |    |                 |
| 和力                                                                                                    | 兄・変史                                                                                                    | 1                                                                                     |                                                                                                    |                                           |                                                                                                    |                                                                                                    |                                                                                                    |                                                                                                    |                                                                                                    |                                                                                             | <u>ログアウ</u>         | 2년 🛛     |            |     |             |            |       |    |                 |
|                                                                                                    |                                                                                                    |                                                                                       |                                                                                                    | 道。                                        | 加登録                                                                                                    | 申請                                                                                                    |                                                                                                    |                                                                                                    |                                                                                                    |                                                                                             |                     |          |            |     |             |            |       |    |                 |
|                                                                                                    |                                                                                                    |                                                                                       |                                                                                                    |                                           |                                                                                                    |                                                                                                    |                                                                                                    |                                                                                                    |                                                                                                    |                                                                                             | 戻る                  |          |            |     |             |            |       |    |                 |
| 团名                                                                                                    | 000                                                                                                    | 第2団                                                                                   | 団基                                                                                                    | 本情報 新計                                    | 規加盟登領                                                                                                    | 録                                                                                                    |                                                                                                    |                                                                                                    |                                                                                                    |                                                                                             |                     | _        |            |     |             |            |       |    |                 |
| 検索条                                                                                                    | ff (                                                                                                    |                                                                                       |                                                                                                    |                                           |                                                                                                    |                                                                                                    |                                                                                                    |                                                                                                    |                                                                                                    |                                                                                             |                     |          |            |     |             |            |       |    |                 |
| Fi                                                                                                    | R                                                                                                    | ~                                                                                     |                                                                                                    |                                           |                                                                                                    |                                                                                                    |                                                                                                    |                                                                                                    |                                                                                                    |                                                                                             |                     |          |            |     |             |            |       |    |                 |
|                                                                                                    |                                                                                                    |                                                                                       |                                                                                                    |                                           |                                                                                                    |                                                                                                    |                                                                                                    |                                                                                                    |                                                                                                    |                                                                                             | 検索                  |          |            |     |             |            |       |    |                 |
| 加重員                                                                                                    | - <b>h</b>                                                                                                    |                                                                                       |                                                                                                    |                                           | 1.16                                                                                                    | 13                                                                                                    | 计杂级                                                                                                    |                                                                                                    |                                                                                                    |                                                                                             | 従吾殺 /               | ~        |            |     |             |            |       |    |                 |
| No 状                                                                                                    | 態 加盟員No                                                                                                    | 氏名                                                                                    | 氏名カナ 麦更                                                                                                    | 取消し                                       | 同居者                                                                                                    | 登錄料 ;                                                                                                    | E型 地区                                                                                                    | 4                                                                                                    | 所属·隊                                                                                                    | 役務                                                                                          | 連盟地                 |          |            |     |             |            |       |    |                 |
| 1 組织                                                                                                    | 液 1591155217                                                                                                    | 000 ×××                                                                               | 麦更                                                                                                    | -                                         | -                                                                                                    |                                                                                                    | *** 🗛🗛                                                                                                    | ○○○ 第2団                                                                                                    | Ħ                                                                                                    | 団委員長                                                                                        |                     |          |            |     |             |            |       |    |                 |
| 2 組                                                                                                    | 浇 1591155501                                                                                                    | 000 ***                                                                               | 変更                                                                                                    | -                                         | -                                                                                                    | - 1                                                                                                    | ×× 🗛                                                                                                    | 000 第2团                                                                                                    | đ                                                                                                    | 副団委員長                                                                                       |                     |          |            |     |             |            |       |    |                 |
| 3 紕                                                                                                    | 焼 1503010417                                                                                                    | 7 000 ×××                                                                             | 変更                                                                                                    | -                                         | -                                                                                                    | - >                                                                                                    | ××× 🗛                                                                                                    | 000 第2団                                                                                                    | 4                                                                                                    | 副団委員長                                                                                       |                     |          |            |     |             |            |       |    |                 |
| 4 新:                                                                                                    | 現 1512010008                                                                                                    | 000 ×××                                                                               | 変更                                                                                                    | 入力取り消し                                    | -                                                                                                    | - 3                                                                                                    | ××× ΔΔΔ                                                                                                    | 000 第2团                                                                                                    | <b>T</b>                                                                                                    | 団委員                                                                                         |                     |          |            |     |             |            |       |    |                 |
| 5 組                                                                                                    | 暁 1507008751                                                                                                    | 000 ×××                                                                               |                                                                                                    | -                                         | -                                                                                                    | - 3                                                                                                    |                                                                                                    | 000 第2団                                                                                                    | 1<br>1<br>1                                                                                                    | 回委員                                                                                         |                     |          |            |     |             |            |       |    |                 |
| 0 #E                                                                                                    | 151200000                                                                                                    | 000 xxx                                                                               | <u><u></u><u></u><u></u><u></u><u></u><u></u><u></u><u></u><u></u><u></u><u></u><u></u><u></u><u></u><u></u><u></u><u></u><u></u><u></u></u>                                                                                                    | -<br>1 - 1 101   341                      |                                                                                                    |                                                                                                    |                                                                                                    | 000 #52 E                                                                                                    |                                                                                                    | 回委員                                                                                         |                     |          |            |     |             |            |       |    |                 |
| 9 2011                                                                                                    | 5 1501155304                                                                                                    | 5 000 xxx                                                                             | <u></u><br>*=                                                                                                    | 7(7) AS 740                               | -                                                                                                    | - 1                                                                                                    |                                                                                                    | 000 99 2 10                                                                                                    | 00<br>(T)                                                                                                    | 田本自                                                                                         | - FF                | 出力」      | ボ          | タン  | 15          | <b> </b>   | すろ    | L  | 加明              |
| 9 HH                                                                                                    | 法 1591155322                                                                                                    | 2 000 ×××                                                                             | *<br>*                                                                                                    | -                                         | -                                                                                                    | - )                                                                                                    | ××× ΔΔΔ                                                                                                    | 000 第2団                                                                                                    | 1                                                                                                    | 団委員                                                                                         | _ ` ⊨               |          |            | / • | <b>ر ب</b>  | 1 1        |       |    | / <b>1</b> Н ШГ |
| 10 批                                                                                                    | 流 1591155403                                                                                                    | 000 ×××                                                                               | 変更                                                                                                    | -                                         | -                                                                                                    | - 3                                                                                                    | ××× 🗛                                                                                                    | 000 第2团                                                                                                    | <br>T                                                                                                    | 団委員                                                                                         | 日本                  |          | -暫         | レオ  | ~           | トが         | 新1.   | い面 | 雨で              |
|                                                                                                    | -                                                                                                    | -                                                                                     |                                                                                                    |                                           | 1 1                                                                                                    | -                                                                                                    | -                                                                                                    |                                                                                                    |                                                                                                    | ⊢ ,                                                                                         |                     | 1月 千区    | ىلىر       | 1 1 | •           | 1 13       | 191 0 |    | шく              |
| <                                                                                                    |                                                                                                    |                                                                                       |                                                                                                    |                                           |                                                                                                    |                                                                                                    |                                                                                                    |                                                                                                    |                                                                                                    |                                                                                             | <u>т</u> л          | 2 [ ]    | \$ 10      | -+  |             | - 7        |       |    |                 |
| <                                                                                                    |                                                                                                    |                                                                                       |                                                                                                    |                                           |                                                                                                    |                                                                                                    |                                                                                                    |                                                                                                    | 出力                                                                                                    | -                                                                                           | 1立は                 | ち上カ      | らり         | 表示  | ミさえ         | れる         |       |    |                 |
| <<br><b>⊼</b> −12;<br>()                                                                                                    | <mark>ታታト日本</mark> ን<br>> 🖉 http:                                                                                                    | 主题 加盟<br>//localhost                                                                  | 登録システム -  <br>t8080/boyscout                                                                                                    | ACTUATE REPO                              | p <mark>k∏ -</mark><br>ka ♥ [ŧ                                                                                                    | Window<br>P                                                                                                    | ws Intern                                                                                                    | net Explorer<br>Google                                                                                                    | 出力                                                                                                    |                                                                                             |                     | ち上か<br>  | らり         | 表刁  | <b>ミさ</b> え | n3         |       |    |                 |
| K −12:                                                                                                    | <mark>カウト日本3</mark><br>>  @ http:<br>1/1                                                                                                    | ★知力知<br>//localhos                                                                    | 登録システム -  <br>18080/boyscout/                                                                                                    | ACTUATE REPO                              | ka 🖌 [                                                                                                    | Windov<br>🗟 🗲                                                                                                    | ws Intern                                                                                                    | net Explorer<br>Google                                                                                                    | 出力                                                                                                    |                                                                                             |                     | ち上か<br>  | ふり         | 表示  | <b>ミさ</b> オ | <u>れる</u>  |       |    |                 |
| <<br><b>5</b> − 12:                                                                                                    | <mark>հԵՒՅ ծշ</mark><br>ջ 🖉 իքերչ<br>1/1                                                                                                    | 車盟 加盟<br>//localhost                                                                  | <mark>登録システム -</mark><br>18080/boyscout/<br>トト                                                                                                    | ACTUATE REPO                              | ) <mark>ki ]</mark> – t                                                                                                    | Window<br>R + +                                                                                                    | ws Intern                                                                                                    | et Explorer<br>Google                                                                                                    | 出力                                                                                                    |                                                                                             |                     | ち上か<br>× | らり         | 表示  | <b>ミさ</b> え | n3         |       |    |                 |
| <ul> <li>■</li> <li>■</li> <li>■<th><mark>カウト日本</mark><br/>2  を http:<br/>1/1<br/>-覧</th><th>車器 加盟<br/>//localhost</th><th>登録システム -<br/>13080/boyscout/<br/>ト ト </th><th>ACTUATE REPO</th><th>ka 💟 🛃</th><th>Windov<br/>R</th><th>ws Intern</th><th>et Explorer<br/>Google</th><th>出力</th><th></th><th></th><th>ち上か<br/>N</th><th>らり</th><th>表示</th><th>えさえ</th><th>n3</th><th></th><th></th><th></th></li></ul>                                                                                                    | <mark>カウト日本</mark><br>2  を http:<br>1/1<br>-覧                                                                                                    | 車器 加盟<br>//localhost                                                                  | 登録システム -<br>13080/boyscout/<br>ト ト                                                                                                    | ACTUATE REPO                              | ka 💟 🛃                                                                                                    | Windov<br>R                                                                                                    | ws Intern                                                                                                    | et Explorer<br>Google                                                                                                    | 出力                                                                                                    |                                                                                             |                     | ち上か<br>N | らり         | 表示  | えさえ         | n3         |       |    |                 |
| <ul> <li>■</li> <li>■</li> <li>■<th><b>カウト日本3</b><br/>を)<br/>1/1<br/>、<br/>×××<br/>△ △ △</th><th>東思 加盟<br/>//localhost</th><th><b>登録システム -</b><br/>t3080/boyscout/<br/>▶ ▶  </th><th>ACTUATE REPO</th><th>)<mark>ki j</mark> – 1<br/>ka 💙 (j</th><th>Windov<br/>22 - Sy</th><th>ws Intern</th><th>et Explorer<br/>Google</th><th>出力</th><th></th><th></th><th>ち上か<br/>×</th><th>らり</th><th>表示</th><th><b>ミさ</b>お</th><th><u>h3</u></th><th></th><th></th><th></th></li></ul>                                                                                                    | <b>カウト日本3</b><br>を)<br>1/1<br>、<br>×××<br>△ △ △                                                                                                    | 東思 加盟<br>//localhost                                                                  | <b>登録システム -</b><br>t3080/boyscout/<br>▶ ▶                                                                                                    | ACTUATE REPO                              | ) <mark>ki j</mark> – 1<br>ka 💙 (j                                                                                                    | Windov<br>22 - Sy                                                                                                    | ws Intern                                                                                                    | et Explorer<br>Google                                                                                                    | 出力                                                                                                    |                                                                                             |                     | ち上か<br>× | らり         | 表示  | <b>ミさ</b> お | <u>h3</u>  |       |    |                 |
| <b>⊼ーイス:</b><br>▼<br>員情報-                                                                                                    | <b>カウト日本3</b><br>を計算した<br>1/1<br>1/1<br>1/1<br>メンン<br>ムムム<br>〇〇〇                                                                                                    | 호型 加盟<br>//localhost<br>↓↓ ↓<br>第 2 団                                                 | <mark>登録システム -</mark><br>t3080/boyscout/<br>▶ ▶                                                                                                    | ACTUATE REPO                              | ka 🔽 🚦                                                                                                    | Windov<br>Ref. 59                                                                                                    | ws Intern                                                                                                    | Google                                                                                                    | 出力                                                                                                    |                                                                                             |                     | ち上ガ<br>× | らり         | 表示  | <b>ミさ</b> え | <u>h3</u>  |       |    |                 |
| <ul> <li>■</li> <li>■</li> <li>■<th><b>カウト日本5</b><br/>2 ) ) http:<br/>1/1<br/>×××<br/>△△△<br/>○〇〇</th><th><sup>主型</sup> 加盟<br/>//localhost<br/>第 2 団<br/>熊</th><th>① 斜システム ~<br/>は000/boyscout/<br/>ト ト ↓</th><th>ACTUATE REPO<br/>arameter NonDisp/</th><th>ka 🗸</th><th>Windov<br/>2 49</th><th>vs Intern</th><th>et Explorer<br/>Google</th><th>出力</th><th></th><th></th><th>ち上ガ<br/>                                    </th><th>ふり</th><th>表示</th><th>テさえ</th><th><u>h3</u></th><th></th><th></th><th></th></li></ul>                                                                                                    | <b>カウト日本5</b><br>2 ) ) http:<br>1/1<br>×××<br>△△△<br>○〇〇                                                                                                    | <sup>主型</sup> 加盟<br>//localhost<br>第 2 団<br>熊                                         | ① 斜システム ~<br>は000/boyscout/<br>ト ト ↓                                                                                                    | ACTUATE REPO<br>arameter NonDisp/         | ka 🗸                                                                                                    | Windov<br>2 49                                                                                                    | vs Intern                                                                                                    | et Explorer<br>Google                                                                                                    | 出力                                                                                                    |                                                                                             |                     | ち上ガ<br>  | ふり         | 表示  | テさえ         | <u>h3</u>  |       |    |                 |
| R-イス:<br>●<br>●<br>目情報<br>の盟員No<br>155217                                                                                                    | <b>カウト日本ぶ</b><br>2 ② http:<br>1/1<br>×××<br>△△△<br>○○○<br>状類<br>雑続                                                                                                    | 產型 加盟<br>//localhost<br>第 2 団<br>態                                                    | 13330/boyscout<br>13330/boyscout<br>▶ ▶  <br>氏名<br>○○ ×××                                                                                                    | ACTUATE REPO<br>Prameter NonDisp/<br>氏名カナ | ) <b>kr [</b> - 1<br>ka 💌 []                                                                                                    | ₩indox<br>登 ↔<br>生年月<br>52/08/2                                                                                                    | ws Intern                                                                                                    | ret Explorer<br>Google                                                                                                    | 出力                                                                                                    | 2                                                                                           |                     | ち上ガ<br>  | ふり         | 表示  | テさえ         | <u>h3</u>  |       |    |                 |
| K - イス:<br>↓<br>↓<br>↓<br>↓<br>↓<br>↓<br>↓<br>↓<br>↓<br>↓<br>↓<br>↓<br>↓                                                                                                    | <b>カウト日本3</b><br>2 ) http://<br>1/1<br>-覧<br>×××<br>ムムム<br>〇〇〇〇<br>状境<br>継続<br>継続                                                                                                    | 主部 加盟<br>//localhosi<br>第 2 団<br>際<br>○○○                                             | Statu X,7 L =     (000/boyscout)     ► ►                                                                                                    | ACTUATE REPO<br>Fore inster NonDisp/A     | D <b>  s 1 ] - 1</b><br>ka ♥ []<br>198<br>198                                                                                                    | ¥indo<br>登 ↔<br>生年月 <br>52/08/2<br>52/11/2<br>60/05/2                                                                                                    | ws Intern<br>区 1世路<br>8 女<br>9 男<br>2 男                                                                                                    | ret Explorer<br>Google                                                                                                    | 出力<br>住所1<br>住所1<br>住所1                                                                                                    |                                                                                             |                     | ち上か      | ぶり         | 表示  | <b>ミさ</b> え | <u>h</u> 3 |       |    |                 |
| <b>5 - イス</b><br>● 1<br>● 1<br>日<br>日<br>日<br>日<br>日<br>日<br>日<br>日<br>日<br>日<br>日<br>日<br>日                                                                                                    | <b>カウト日本</b><br>1/1<br>×××<br>ΔΔΔ<br>○○○<br>状境<br>継続<br>継続                                                                                                    | 主記 加盟<br>//localhosi<br>第 2 団<br>終<br>○○○                                             | <b>€ ₩9 ス 5 Δ ~</b><br>H3090/boyscout<br>► ► ■<br><b>EC</b><br><b>C</b><br><b>C</b><br><b>C</b><br><b>C</b><br><b>C</b><br><b>C</b><br><b>C</b><br><b></b>                                                                                                    | ACTUATE REPO<br>Careneter NonDisp//       | D   s 1 ] - 1<br>ka ♥ [<br>195<br>195                                                                                                    | ¥indos<br>登 ↔<br>52/01/2<br>52/11/2                                                                                                    | ws Intern<br>(文) (文) (文) (文) (文) (文) (文) (文) (文) (文)                                                                                                    | et Explorer<br>Google                                                                                                    | 出力<br>住所 1<br>住所 1<br>住所 1<br>住所 1                                                                                                    |                                                                                             |                     | ち上ガ<br>  | ぼり         | 表示  | テさえ         | <u>h</u> 3 |       |    |                 |
| <mark>к – 12, 1</mark><br><b>сіі – 12, 1</b><br><b>сіі – 12, 1</b><br><b>сіі – 155501</b><br>010048<br>010008<br>008751                                                                                                    | <b>カウト日本</b> ジ<br>2                                                                                                    | ● 記 加盟<br>//localhosi<br>第 2 団<br>際<br>○C<br>○C                                       | 2 ∰2 λ7 Δ ~<br>16080/boyscout<br>► ► 1                                                                                                    | ACTUATE RFPO<br>Sarahister NonDisp/       | 195<br>195<br>195<br>195                                                                                                    | ¥中日 ¥年月 52/05/2 52/11/2 50/05/2 80/05/2                                                                                                    | ws Intern<br>★ Intern<br>★ 3<br>8<br>5<br>5<br>5<br>5<br>5<br>5<br>5<br>5<br>5<br>5<br>5<br>5<br>5                                                                                                    | 1 50(###7<br>000-1000<br>000-0000<br>000-0000<br>000-0000<br>000-0000                                                                                                    | 出力<br>住所1<br>住所1<br>住所1<br>住所1<br>住所1<br>住所1                                                                                                    |                                                                                             |                     | ち上か      | <u>ぶり</u>  | 表示  | テさえ         | <u>h</u> 3 |       |    |                 |
| <mark>к – 12, 1</mark><br><b>к – 12, 1</b><br><b>к</b> – 12, 1<br><b>к</b> – 12, 1<br><b>к</b>                                                                                                    | <b>かつト日本3</b><br>2000 http:<br>1/1<br>1/1<br>1/1<br>1/1<br>1/1<br>1/1<br>1/1<br>1/                                                                                                    | 車型 加盟<br>//localhost<br>第 2 団<br>第 2 団<br>○C<br>○C<br>○C<br>○C<br>○C<br>○C<br>○C<br>○ | ② 祭システム                                                                                                    | AG TUATE REPO<br>Granteter NonDisp/       |                                                                                                    | ¥年年月<br>を2708/2<br>52/11/2<br>50/05/2<br>50/05/2<br>50/05/2<br>50/05/2<br>70/08/2                                                                                                    | ws Intern                                                                                                    | et Explorer<br>Google<br>9 新使便者号<br>000-0000<br>000-0000<br>000-0000<br>000-0000<br>000-0000                                                                                                    | 出力<br>住所1<br>住所1<br>住所1<br>住所1<br>住所1<br>住所1<br>住所1<br>住所1<br>住所1                                                                                                    |                                                                                             | <u>立</u><br>上<br>上  | ち上か      | 55<br>9    | 表示  | テさえ         | <u>h</u> 3 |       |    |                 |
| 5-42.3<br>■<br>5-42.3<br>■<br>5-42.3<br>■<br>5-52.17<br>1555.01<br>1010417<br>010008751<br>1155306<br>000008751<br>155306<br>000008751<br>155306<br>00008751<br>155306<br>0008751<br>155306<br>0008751<br>155306<br>0008751<br>0008751<br>000                                                                                                    | <b>かうト日本</b><br>・<br>・<br>・                                                                                                    |                                                                                       | <b>£ Å</b>                                                                                                    | ACTUATE REPO<br>arameter NonDisp/         | 191         -         1           198         1         1           198         1         1           198         1         1           198         1         1           198         1         1           198         1         1           198         1         1           198         1         1           198         1         1           198         1         1           198         1         1                                                                                                    | ¥indos ★ ★ 52/08/2 \$208/11/2 \$208/11/2 \$80/05/2 \$80/05/7 \$80/05/72 \$80/05/72 \$80/05/                                                                                                    | ws Intern<br>ws Intern<br>日 1世3<br>8<br>9<br>月<br>1<br>男<br>6<br>女<br>1<br>男<br>1<br>5<br>1<br>5<br>1<br>5<br>1<br>5<br>1<br>5<br>1<br>5<br>5<br>1<br>5<br>5<br>5<br>5<br>5<br>5<br>5<br>5<br>5<br>5<br>5<br>5<br>5                                                                                                    | It         Style           It         Style           00-000         00-000           00-0000         00-000           00-0000         00-000           00-0000         00-000           00-0000         00-000           00-0000         00-000           00-0000         00-000           00-0000         00-000           00-0000         00-000                                                                                                    | 出力<br>住所 1<br>住所 1<br>住所 1<br>住所 1<br>住所 1<br>住所 1<br>住所 1<br>住所 1<br>住所 1<br>住所 1<br>住所 1<br>住所 1<br>住所 1<br>住所 1<br>住所 1<br>住所 1                                                                                                    |                                                                                             |                     | ち上か      | <u>59</u>  | 表示  | <b>ミさ</b> え | <u>h</u> 3 |       |    |                 |
| 5                                                                                                    | カウト日本3           1/1           1/1           1×××           △△△           ○           北線           北線           北線           北線           北線           北線           北線           北線           北線           北線           北線           北線           北線           北線           北線           北線           北線           北線           北線                                                                                                    |                                                                                       |                                                                                                    | ACTUATE REPO<br>Careneter NonDisp//       | 199 <b>1 1 1 - 1</b><br>ka <b>v</b><br>199 1<br>199 1<br>199                                                                                                    | Windos 坐年月 52/08/2 52/08/2 52/11/2 52/11/2 52/11/2 52/10/5/2 50/01/0 54/10/1/0 54/10/10/06/2                                                                                                    |                                                                                                    | et Explorer<br>Google                                                                                                    | 出力<br>(注所1)<br>(注所1)<br>(注)<br>(注)<br>(注)<br>(注)<br>(注)<br>(注)<br>(注)<br>(注                                                                                                    | 2<br>2<br>2<br>2<br>2<br>2<br>2<br>2<br>2<br>2<br>2<br>2<br>2<br>2<br>2<br>2                |                     | ち上か      | <u>59</u>  | 表示  | ミさえ         | <u>h</u> 3 |       |    |                 |
| 「「「」」     「」     「」     「」     「」     「」     「」     「」     「」     「」     「」     「」     「」     「」     「」     「」     「」     「」     「」     「」     「」     「」     「」     「」     「」     「」     「」     「」     「」     「」     「」     「」     「」     「」     「」     「」     「」     「」     「」     「」     「」     「」     「」     「」     「     「     「     「     「     「     「     「     「     「     「     「     「     「     「     「     「     「     「     「     「     「     「     「     「     「     「     「     「     「     「     「     「     「     「     「     「     「     「     「     「     「     「     「     「     「     「     「     「     「     「     「     「     「     「     「     「     「     「     「     「     「     「     「     「     「     「     「     「     「     「     「     「     「     「     「     「     「     「     「     「     「     「     「     「     「     「     「     「     「     「     「     「     「     「     「     「     「     「     「     「     「     「     「     「     「     「     「      「     「     「     「     「     「     「     「     「     」     「     「     「     「     「     「     「     「     「     「     「     「     「     「     「     「     「     「     「     「     「     「     「     「     「     「     「       「     「     「       「       「       「       「                                                                                                    | カウト日本3           1/1           1/1           ×××           △△△           ×××           △△△           (○○○           状境           批続           批続           批続           批続           批続           批読           批読           批読           批読           批読           批読           批読           批読           批読           批読           批読           批読           批読           批読                                                                                                    |                                                                                       |                                                                                                    | ACTUATE REPO<br>Paraliester NonDisp/      | 199 <b>x1 - 1</b>                                                                                                    | Windox ¥年月 52/08/2 52/08/2 52/08/2 52/08/2 52/01/20 52/01/20 52/                                                                                                    |                                                                                                    | Image: state state                                                                                    | 出力<br>住所1<br>住所1<br>住所1<br>住所1<br>住所1<br>住所1<br>住所1<br>住所1                                                                                                    |                                                                                             |                     | ち上か      | 5 <u>9</u> | 表示  | える          | n3         |       |    |                 |
| 5                                                                                                    | <b>かりト日本</b><br>・<br>・<br>・                                                                                                    |                                                                                       | <b>£ 8 3 3 3 3 5 5 5 5 5 5 5 5 5 5</b>                                                                                                    | ACTUATE REPO<br>Prameter NonDisp/         | 0 1 1 - 1<br>ka v [<br>198<br>198<br>198<br>198<br>198<br>198<br>198<br>198<br>198<br>198                                                                                                    | ¥indox     ¥     ¥     ¥     ¥     ¥     ¥     ¥     ¥     ¥     ¥     ¥     ¥     ¥     ¥     ¥     ¥     ¥     ¥     ¥     ¥     1     ¥     1     ¥     1     ¥     1     ¥     1     ¥     1     ¥     1     ¥     1     ¥     1     ¥     1     ¥     1     ¥     1     ¥     1     ¥     1                                                                                                    |                                                                                                    | et Explorer     Google     Google                                                                       | 出力<br>(注所 1<br>(注所 1<br>注所 1<br>注 (注 (注 (注 (注 (注 (注 ([] ([] ([] ([] ([] ([] ([] ([] ([] ([]                                                                                                    |                                                                                             |                     | ち上か      | 5 <u>9</u> | 表示  | えるえ         | <u>n</u> 3 |       |    |                 |
| S 1/2,           ■           ■           ■           ■           ■           ■           ■           ■           ■           ■           ■           ■           ■           ■           ■           ■           ■           ■           ■           ■           ■           ■           ■           ■           ■           ■           ■           ■           ■           ■           ■           ■           ■           ■           ■           ■           ■           ■           ■           ■           ■           ■           ■           ■           ■           ■           ■           ■           ■           ■           ■           ■ <td< td=""><td>カウト日本3           1/1           1/1           ***           △△△           ○○○○○○○○○○○○○○○○○○○○○○○○○○○○○○○○○○○○</td><td></td><td></td><td>ACTUATE REPO<br/>Erreineter NonDisp//</td><td>2 141 - 1<br/>ka v (<br/>188<br/>199<br/>199<br/>199<br/>199<br/>199<br/>199<br/>199<br/>199<br/>199</td><td>Windot Windot Windot</td><td></td><td>et Explorer<br/>Google</td><td>出力<br/>住所 1<br/>住所 1<br/>日<br/>日<br/>所<br/>日<br/>日<br/>日<br/>日<br/>日<br/>日<br/>日<br/>日<br/>日<br/>日<br/>日<br/>日<br/>日</td><td>2<br/>2<br/>2<br/>2<br/>2<br/>2<br/>2<br/>2<br/>2<br/>2<br/>2<br/>2<br/>2<br/>2<br/>2<br/>2<br/>2<br/>2<br/>2</td><td></td><td>ち上か</td><td>5 Ŋ</td><td>表示</td><td>えるえ</td><td><u>n</u>3</td><td></td><td></td><td></td></td<> | カウト日本3           1/1           1/1           ***           △△△           ○○○○○○○○○○○○○○○○○○○○○○○○○○○○○○○○○○○○                                                                                                    |                                                                                       |                                                                                                    | ACTUATE REPO<br>Erreineter NonDisp//      | 2 141 - 1<br>ka v (<br>188<br>199<br>199<br>199<br>199<br>199<br>199<br>199<br>199<br>199                                                                                                    | Windot Windot                                                                                                    |                                                                                                    | et Explorer<br>Google                                                                                                    | 出力<br>住所 1<br>住所 1<br>日<br>日<br>所<br>日<br>日<br>日<br>日<br>日<br>日<br>日<br>日<br>日<br>日<br>日<br>日<br>日                                                                                                    | 2<br>2<br>2<br>2<br>2<br>2<br>2<br>2<br>2<br>2<br>2<br>2<br>2<br>2<br>2<br>2<br>2<br>2<br>2 |                     | ち上か      | 5 Ŋ        | 表示  | えるえ         | <u>n</u> 3 |       |    |                 |
| トレー     「「「「」」     「「」」     「「」」     「「」」     「」     「」     「」     「」     「」     「」     「」     「」     「」     「」     「」     「」     「」     「」     「」     「」     「」     「」     「」     「」     「」     「」     「」     「」     「」     「」     「」     「」     「」     「」     「」     「」     「」     「」     「」     「」     「」     「」     「」     「」     「」     「」     「」     「」     「」     「」     「」     「」     「」     「」     「」     「」     「」     「」     「」     「」     「」     「」     「」     「」     「     「」     「」     「」     「」     「」     「」     「」     「」     「」     「」     「」     「」     「」     「」     「」     「」     「」     「」     「」     「」     「」     「」     「     「」     「」     「     「     「     「     「     「     「      「      「      「      「      「      「      「      「      「      「      「      「      「      「      「      「      「      「      「      「      「      「      「      「      「      「      「      「      「      「      「      「      「      「      「      「      「      「      「      「      「      「      「      「      「      「      「      「      「      「      「      「      「      「      「      「      「      「      「      「      「      「      「      「      「      「      「      「      「      「      「      「      「      「      「      「      「      「      「      「      「      「      「      「      「      「      「      「      「      「      「      「      「      「      「      「      「      「      「      「      「      「      「      「      「      「      「      「      「      「      「      「      「      「      「      「      「       「                                                                                                    | カウト日本3           1/1           1/1           ×××           △△△           ×××           △△△           ★           ★           ★           ★           ★           ★           ★           ★           ★           ★           ★           ★           ★           ★           ★           ★           ★           ★           ★           ★           ★           ★           ★           ★           ★           ★           ★           ★           ★           ★           ★           ★           ★           ★           ★           ★           ★           ★           ★           ★           ★           ★           ★           ★           ★           ★                                                                                                    |                                                                                       |                                                                                                    | ACTUATE REPO<br>Service ter Non Disp/     | 186 V (5 10 10 10 10 10 10 10 10 10 10 10 10 10                                                                                                    | <b>±44</b> 月<br><b>±24</b> 月<br><b>5</b> 2/08/2<br><b>5</b> 2/01/2<br><b>5</b> 2/01/2<br><b>5</b> 2/ | ws Intern     ws Intern     x     x | Image: state state                                                                                    | 出力<br>住所1<br>住所1<br>住所1<br>住所1<br>住所1<br>住所1<br>住所1<br>住所1                                                                                                    |                                                                                             |                     | ち上か      | <u>ぶり</u>  | 表示  | えさえ         | <u>n</u> 3 |       |    |                 |
| C     C    C                                                                                                    | 大ウト日本記           1/1           メント           メント           メント           メント           メント           メント           メント           メント           オント           メント           メント           メント           メント           メント           メント           オント           オント                                                                                                    |                                                                                       | € #37.75 L       1030/hoyscout       ► ►         • ► ►         • ► ►         • ► ►         • ► ►         • ► ►         • ► ►         • ► ►         • ► ►         • ► ►         • ► ►         • ► ►         • ► ►         • ► ►         • ► ►         • ► ►         • ► ►         • ► ►         • ► ►         • ► ►         • ► ►         • ► ►         • ► ►         • ► ►         • ► ►         • ► ►         • ► ►         • ► ►         • ► ►         • ► ►         • ► ►         • ► ►         • ► ►         • ► ►         • ► ►         • ► ►         • ► ►         • ► ►         • ► ►         • ► ►         • ► ►         • ► ►         • ► ►         • ► ►         • ► ►         • ► ►         • ► ►         • ► ►         • ► ►         • ► ►         • ► ►         • ► ►         • ► ►         • ► ►         • ► ► | ACTUATE REPO<br>arameter NonDisp/         | >         >         ↓         ↓         ↓         ↓         ↓         ↓         ↓         ↓         ↓         ↓         ↓         ↓         ↓         ↓         ↓         ↓         ↓         ↓         ↓         ↓         ↓         ↓         ↓         ↓         ↓         ↓         ↓         ↓         ↓         ↓         ↓         ↓         ↓         ↓         ↓         ↓         ↓         ↓         ↓         ↓         ↓         ↓         ↓         ↓         ↓         ↓         ↓         ↓         ↓         ↓         ↓         ↓         ↓         ↓         ↓         ↓         ↓         ↓         ↓         ↓         ↓         ↓         ↓         ↓         ↓         ↓         ↓         ↓         ↓         ↓         ↓         ↓         ↓         ↓         ↓         ↓         ↓         ↓         ↓         ↓         ↓         ↓         ↓         ↓         ↓         ↓         ↓         ↓         ↓         ↓         ↓         ↓         ↓         ↓         ↓         ↓         ↓         ↓         ↓         ↓         ↓         ↓         ↓         ↓         ↓                                                                                                    | ¥indov     ¥indov     ±4     4                                                                                                    | ■ 18 Intern<br>■ 18 数<br>8 女<br>9 男男<br>1 男女<br>1 男女<br>1 男女<br>5 女子<br>1 5 女子<br>5 女子                                                                                                    | Image: state         Image: state           Image: state         Image: state                                                                                                    | 出力<br>(注所1)<br>(注所1)<br>(注所1)<br>(注所1)<br>(注所1)<br>(注所1)<br>(注所1)<br>(注所1)<br>(注所1)<br>(注所1)<br>(注所1)<br>(注所1)<br>(注所1)<br>(注所1)<br>(注所1)<br>(注所1)<br>(注所1)<br>(注所1)<br>(注所1)<br>(注所1)<br>(注所1)<br>(注所1)<br>(注所1)<br>(注)<br>(注)<br>(注)<br>(注)<br>(注)<br>(注)<br>(注)<br>(注                                                                                                    |                                                                                             |                     | ち上か      | <u>ぶり</u>  | 表示  | ミさえ         | <u>n3</u>  |       |    |                 |
| K - √2.2     K - √2.2                                                                                                    | カウト日本3           1/11           1/1           1×××           △△△           ○○○○           秋間           総統           継続           継続           継続           継続           継続           継続           継続           継続           継続           継続           継続           継続           継続           継続           継続           継続           継続           継続           単           御護           第項運                                                                                                    |                                                                                       |                                                                                                    | ACTUATE REPO<br>Erreineter NonDisp//      | ka V {<br>ka V {<br>1986<br>1986<br>1986<br>1986<br>1986<br>1986<br>1988<br>19888<br>1988<br>1988<br>1988<br>1988<br>1988<br>1988<br>1988<br>1988<br>1                                                                                                    | ¥indox 生年月月 52/08/2 52/08/2 52/08/2 52/08/2 52/08/2 52/08/2 52/08/2 53/05/2 53/05/2 53/0                                                                                                    |                                                                                                    | et Explorer<br>Google                                                                                                    | 出力<br>(注所 1 年<br>注所 1 年<br>注所 1<br>注所 1<br>注所 1<br>注所 1<br>注所 1<br>注所 1<br>注所 1<br>注所 1<br>注所 1<br>注所 1<br>注所 1<br>注所 1<br>注所 1<br>注所 1<br>注所 1<br>注所 1<br>注所 1<br>注所 1<br>注示 1<br>注示 1<br>言示 1<br>言示 1<br>言言 1<br>言言 1<br>言 |                                                                                             |                     | ち上か      | 5 <u>9</u> | 表示  | えさえ         | <u>n</u> 5 |       |    |                 |
| 5-42.3<br>5-42.3<br>5-42.3<br>5-42.3<br>5-42.3<br>5-42.3<br>5-52.17<br>155501<br>155212<br>155422<br>155423<br>155423<br>155424<br>155424<br>155424<br>155424<br>155424<br>155424<br>155424<br>155424<br>155424<br>155424<br>155424<br>155424<br>155424<br>155424<br>155424<br>155424<br>155424<br>155424<br>155424<br>155424<br>155424<br>155424<br>155424<br>155424<br>155424<br>155524<br>155524<br>155554<br>155554<br>155554<br>155554<br>155555<br>155554<br>155555<br>15555<br>155555<br>155555<br>155555<br>155555<br>155555<br>155555<br>155555<br>155555<br>155555<br>1555555<br>1555555<br>15555555<br>15555555                                                                                                    | カウト日本3           1/11           1/11           1×××           △△△           ×××           △△△           (○○○           株式           社統           批読           批読           批読           批読           批読           批読           批読           批読           批読           批読           批読           批読           批読           批読           批読                                                                                                    |                                                                                       |                                                                                                    | ACTUATE REPO<br>arameter NonDisp/         | ■ 191 - 1 = 1 = 1 = 1 = 1 = 1 = 1 = 1 = 1 =                                                                                                    | ¥indov 生年月月 52/08/2 52/08/2 52/08/2 52/08/2 52/08/2 52/08/2 53/05/2 53/05/2 53/0                                                                                                    |                                                                                                    | Image: set Explorer           Google         000-0000           000-0000         000-0000           000-0000         000-0000           000-0000         000-0000           000-0000         000-0000           000-0000         000-0000           000-0000         000-0000           000-0000         000-0000           000-0000         000-0000           000-0000         000-0000           000-0000         000-0000           000-0000         000-0000           000-0000         000-0000           000-0000         000-0000           000-0000         000-0000                                                                                                    | 出力<br>住所1<br>住所1<br>住所1<br>住所1<br>住所1<br>住所1<br>住所1<br>住所1                                                                                                    |                                                                                             |                     | ち上か      | 5 <u>9</u> | 表示  | えさえ         | <u>n</u> 5 |       |    |                 |
| 5-42.<br>5-42.<br>5-42.<br>5-42.<br>5-42.<br>5-52.<br>5-54.<br>1555.<br>1554.<br>1554.<br>1556.<br>1556.<br>15                                                                                                    | 大ウト日本記           1/1           メント           メント           メント           大塊           北線           地線           市税           新規           地線           市税           新規           市税           市税           市 <tr< td=""><td></td><td>€ #37.75 L       -         1030/hoyscout       -         ► ►         -         ► ►         -         • × ×       -         • × ×       -         • × ×       -         • × ×       -         • × ×       -         • × ×       -         • × ×       -         • × ×       -         • × ×       -         • × ×       -         • × ×       -         • × ×       -         • × ×       -         • × ×       -         • × ×       -         • × ×       -         • × ×       -         • × ×       -         • × ×       -         • × ×       -         • × ×       -         • × ×       -         • × ×       -         • × ×       -         • × ×       -         • × ×       -         • × ×       -         • × ×       -         • × ×       -         • × ×       -         • × ×       -         • × ×&lt;</td><td>ACTUATE REPO<br/>arameter NonDisp/</td><td>Ist         -         -         -         -         -         -         -         -         -         -         -         -         -         -         -         -         -         -         -         -         -         -         -         -         -         -         -         -         -         -         -         -         -         -         -         -         -         -         -         -         -         -         -         -         -         -         -         -         -         -         -         -         -         -         -         -         -         -         -         -         -         -         -         -         -         -         -         -         -         -         -         -         -         -         -         -         -         -         -         -         -         -         -         -         -         -         -         -         -         -         -         -         -         -         -         -         -         -         -         -         -         -          -         -         -</td><td>Windov</td><td></td><td>et Explorer<br/>Google<br/>9 €5(#45)<br/>000-000<br/>000-000000</td><td>出力<br/>(注所 1)<br/>(注所 1)<br/>(注)<br/>(注)<br/>(注)<br/>(注)<br/>(注)<br/>(注)<br/>(注)<br/>(注</td><td></td><td></td><td>ち上か</td><td>5<u>9</u></td><td>表示</td><td>ミさえ</td><td><u>n3</u></td><td></td><td></td><td></td></tr<> |                                                                                       | € #37.75 L       -         1030/hoyscout       -         ► ►         -         ► ►         -         • × ×       -         • × ×       -         • × ×       -         • × ×       -         • × ×       -         • × ×       -         • × ×       -         • × ×       -         • × ×       -         • × ×       -         • × ×       -         • × ×       -         • × ×       -         • × ×       -         • × ×       -         • × ×       -         • × ×       -         • × ×       -         • × ×       -         • × ×       -         • × ×       -         • × ×       -         • × ×       -         • × ×       -         • × ×       -         • × ×       -         • × ×       -         • × ×       -         • × ×       -         • × ×       -         • × ×       -         • × ×<        | ACTUATE REPO<br>arameter NonDisp/         | Ist         -         -         -         -         -         -         -         -         -         -         -         -         -         -         -         -         -         -         -         -         -         -         -         -         -         -         -         -         -         -         -         -         -         -         -         -         -         -         -         -         -         -         -         -         -         -         -         -         -         -         -         -         -         -         -         -         -         -         -         -         -         -         -         -         -         -         -         -         -         -         -         -         -         -         -         -         -         -         -         -         -         -         -         -         -         -         -         -         -         -         -         -         -         -         -         -         -         -         -         -         -         -          -         -         -                                                                                                    | Windov                                                                                                    |                                                                                                    | et Explorer<br>Google<br>9 €5(#45)<br>000-000<br>000-000000 | 出力<br>(注所 1)<br>(注所 1)<br>(注)<br>(注)<br>(注)<br>(注)<br>(注)<br>(注)<br>(注)<br>(注                                                                                                    |                                                                                             |                     | ち上か      | 5 <u>9</u> | 表示  | ミさえ         | <u>n3</u>  |       |    |                 |
| 5                                                                                                    | カウト日本3           1/11           1/1           1×××           △△△           ○○○○○           秋費           淮桃桃           北桃桃           市北県           市北県 </td <td></td> <td></td> <td>ACTUATE REPO<br/>Fore inster NonDisp/</td> <td>&gt;   •   •           -         &gt;         &gt;         <t< td=""><td></td><td></td><td>Image: state in the state in the s</td><td>出力<br/>(注所 1 注 (注所 1 注 (注 (注 (注 (注 (注 (注 (注 (注 (注 (注 (江 (注 (江 (江 (江 (江 (江 (江 (江 (江 (江 (江 (江 (江 (江</td><td></td><td></td><td>ち上が</td><td>5<u>9</u></td><td>表示</td><td>えさえ</td><td><u>n5</u></td><td></td><td></td><td></td></t<></td>                                                                                                    |                                                                                       |                                                                                                    | ACTUATE REPO<br>Fore inster NonDisp/      | >   •   •           -         >         >         >         >         >         >         >         >         >         >         >         >         >         >         >         >         >         >         >         >         >         >         >         >         >         >         >         >         >         >         >         >         >         >         >         >         >         >         >         >         >         >         >         >         >         >         >         >         >         >         >         >         >         >         >         >         >         >         >         >         >         >         >         >         >         >         >         >         >         >         >         >         >         >         >         >         >         >         >         >         >         >         >         >         >         >         >         >         >         >         >         >         >         >         >         >         >         >         >         >         >         >         >         > <t< td=""><td></td><td></td><td>Image: state in the state in the s</td><td>出力<br/>(注所 1 注 (注所 1 注 (注 (注 (注 (注 (注 (注 (注 (注 (注 (注 (江 (注 (江 (江 (江 (江 (江 (江 (江 (江 (江 (江 (江 (江 (江</td><td></td><td></td><td>ち上が</td><td>5<u>9</u></td><td>表示</td><td>えさえ</td><td><u>n5</u></td><td></td><td></td><td></td></t<> |                                                                                                    |                                                                                                    | Image: state in the state in the s                                                                                   | 出力<br>(注所 1 注 (注所 1 注 (注 (注 (注 (注 (注 (注 (注 (注 (注 (注 (江 (注 (江 (江 (江 (江 (江 (江 (江 (江 (江 (江 (江 (江 (江                                                                                                    |                                                                                             |                     | ち上が      | 5 <u>9</u> | 表示  | えさえ         | <u>n5</u>  |       |    |                 |

「出力」ボタンを押下すると、加盟員情報一覧レポートが新しい画面で立ち上がり表示され ます。この画面で、Excel ファイルなどに保存ができます。保存方法は、別紙「02\_加盟登録事 務処理マニュアル\_画面説明\_団」を参照してください。

また、加盟員情報一覧レポートの「参照」リンクより、指導者訓練履歴やスカウト進歩記録 を確認できます。

### (13) 団の情報をファイル出力する

追加登録申請で、団情報をファイル出力するためには、団基本情報画面の「出力」ボタンを 押下し表示される、団情報レポートから実施します。団基本情報画面は、前章「加盟員の団の 情報を変更する」に記述した同様の操作を行い表示します。

| -イスカウト日本連盟 加盟登録                                                                                                    | メシステム - 「団基本情報」                                                                                                    | ama) - windowi                                                                                                    | e miterinet                                                                                                    | -xplorer                                                                                                    |                          |                                   |                | غالك لك ا |
|----------------------------------------------------------------------------------------------------|----------------------------------------------------------------------------------------------------|----------------------------------------------------------------------------------------------------|----------------------------------------------------------------------------------------------------|----------------------------------------------------------------------------------------------------|--------------------------|-----------------------------------|----------------|-----------|
| 郵便番号 -                                                                                                    |                                                                                                    |                                                                                                    |                                                                                                    |                                                                                                    |                          |                                   |                | -         |
| 住所                                                                                                    |                                                                                                    |                                                                                                    |                                                                                                    |                                                                                                    | 都                        | 8道府県・市区町村郡・<br>「日、ませ、号、建中々        | ・町名            |           |
|                                                                                                    |                                                                                                    |                                                                                                    |                                                                                                    |                                                                                                    |                          | 「日·審吧」与・通何石<br>ド角防防・半角英数          |                |           |
| 電話番号 -                                                                                                    | — — 市 ·                                                                                                    | ト局番・市内番号                                                                                                    | ·加入者番号                                                                                                    |                                                                                                    |                          |                                   |                |           |
| 成团体                                                                                                    |                                                                                                    |                                                                                                    |                                                                                                    |                                                                                                    |                          |                                   |                |           |
|                                                                                                    |                                                                                                    |                                                                                                    |                                                                                                    |                                                                                                    |                          |                                   |                |           |
| 住所                                                                                                    |                                                                                                    |                                                                                                    |                                                                                                    |                                                                                                    |                          | 8道府県・市区町村郡・<br>「目・番地・号・建物名        | ·町名<br>;       |           |
|                                                                                                    |                                                                                                    |                                                                                                    |                                                                                                    |                                                                                                    | 4                        | ド角がかけ・半角英数                        |                |           |
| 電話番号 -<br>会長加盟員No                                                                                                    | 市9                                                                                                    | ▶局番·市内番号                                                                                                    | ・加入者番号                                                                                                    |                                                                                                    |                          |                                   |                |           |
| 会長氏名                                                                                                    |                                                                                                    |                                                                                                    | *                                                                                                    |                                                                                                    |                          |                                   |                |           |
| 種別 地域                                                                                                    | ~                                                                                                    |                                                                                                    | 【その                                                                                                    | 胞】を選択した場合は入力し                                                                                                    | してください                   |                                   |                |           |
| 能体报一致                                                                                                    |                                                                                                    |                                                                                                    |                                                                                                    |                                                                                                    |                          |                                   |                | _         |
|                                                                                                    | 指導者数 スカウト教                                                                                                    | 推续起货日                                                                                                    | 加盟員Na                                                                                                    | 縦長氏タ                                                                                                    | 8                        | 浦免                                |                |           |
| 回委員·育成会員·SC会員                                                                                                    | a 17 -                                                                                                    | -                                                                                                    | -                                                                                                    | -                                                                                                    | -                        | masu                              |                |           |
| カブ1                                                                                                    | 1 4 5                                                                                                    | 1973/05/12                                                                                                    | 1592025228                                                                                                    | 000 ×××                                                                                                    |                          | 减免                                |                |           |
| ペンチャー1                                                                                                    | 1 2 3                                                                                                    | 2012/04/01                                                                                                    | 1591155641                                                                                                    | 000 ×××                                                                                                    |                          | 减免                                |                |           |
|                                                                                                    |                                                                                                    | II                                                                                                    |                                                                                                    |                                                                                                    |                          |                                   |                |           |
| くカウトクラブ情報                                                                                                    |                                                                                                    | 74416-                                                                                                    |                                                                                                    |                                                                                                    |                          |                                   |                | _         |
| **7 *** h=*                                                                                                    |                                                                                                    | スカリトクラ                                                                                                    | フ名称                                                                                                    |                                                                                                    |                          |                                   |                |           |
| 0027077777                                                                                                    |                                                                                                    |                                                                                                    |                                                                                                    |                                                                                                    |                          |                                   |                |           |
| 00X/J9F9997                                                                                                    |                                                                                                    |                                                                                                    |                                                                                                    |                                                                                                    |                          |                                   |                |           |
|                                                                                                    |                                                                                                    |                                                                                                    |                                                                                                    |                                                                                                    |                          | 実行                                | 出力             |           |
|                                                                                                    |                                                                                                    |                                                                                                    |                                                                                                    |                                                                                                    | l                        | 実行                                | 出力             |           |
|                                                                                                    |                                                                                                    |                                                                                                    |                                                                                                    |                                                                                                    |                          | 実行                                | 出力             |           |
| ーイスカウト日本連盟                                                                                                    | 加盟登録システム--                                                                                                    | IACTUATE                                                                                                    | REPORT                                                                                                    | - Wi-lows Inter                                                                                                    | rnet Explo               | 実行<br>Drer                        | 出力             |           |
|                                                                                                    | 加盟登録システム<br>sst8080/hovscout/acP-                                                                                                    | [ACTUATE                                                                                                    | REP ORT                                                                                                    | - Wir lows Inter                                                                                                    | rnet Explo               | 実行<br>Drer                        | 出力<br>[        |           |
| COX/J0F995 Cox/J0F995 Cox/J0                                                                                                    | 加盟登録システム ~<br>ist8080/boyscout/acPa                                                                                                    | [ACTUATE<br>stameterNonD                                                                                                    | REPORT                                                                                                    | - Wie lows Inter                                                                                                    | rnet Explo               | 実行<br>Drer                        | 出力             |           |
|                                                                                                    | 加盟登錄システム -<br>1st8080/boyscout/acP/                                                                                                    | EACTUATE                                                                                                    | REPORT                                                                                                    | - Wie lows Inter                                                                                                    | rnet Explo               | 実行<br>Drer                        | <u> </u>       |           |
|                                                                                                    | 加盟登録システム -<br>ss18080/boyscout/acP<br>マートー                                                                                                    | IACTUATE<br>arameter Non D                                                                                                    | REPORT                                                                                                    | - Wir lows Inter                                                                                                    | Google                   | <b>≵fr</b><br>prer<br>Developmei  | யர்<br>(       |           |
|                                                                                                    | 加盟登録システム -<br>St8080/boyscout/acP                                                                                                    | IACTUATE<br>arameter NonE                                                                                                    | REPORT                                                                                                    | - Wintows Inter                                                                                                    | rnet Explo<br>Google     | <u>yf</u> r<br>orer<br>Developmen | யர்<br>nt      |           |
|                                                                                                    | 加盟登録システム -<br>st8090/boyscout/acP<br>マート・「<br>連盟<br>地区                                                                                                    | [ACTUATE<br>arameterNonE                                                                                                    | REPORT                                                                                                    | Vielows Inter                                                                                                    | rnet Explo<br>Google     | <u>xfr</u><br>Developmen          | யர்<br>(<br>nt |           |
|                                                                                                    | カ1割 登 終システム -<br>1913050/boyscout/acP<br>1<br>1<br>1<br>1<br>1<br>1<br>1<br>1<br>1<br>1<br>1<br>2<br>2<br>5<br>1<br>1<br>1<br>2<br>2<br>5<br>1<br>1<br>1<br>1                                                                                                    | FACTUATE<br>srameter Non D                                                                                                    | REPORT                                                                                                    | - ₩- 10₩2 Inter<br>- ₩- 10₩2 Inter<br>- ₩- 20₩2 Inter<br>- ₩- 10₩2 Inter<br>- ₩- 10₩2 Inter<br>- ₩- 10₩2 Inter<br>- ₩- 10₩2 Inter<br>- ₩- 10₩2 Inter<br>- ₩- 10₩2 Inter                                                                                                    | rnet Explo               | <u>≭fi</u><br>Developmei          | யர்<br>nt      |           |
|                                                                                                    | 加盟登録システム -<br>ist8080/boyscout/scP                                                                                                    | IACTUATE<br>arameter NonE                                                                                                    | REPORT                                                                                                    | - Win lows Inter<br>→ ★ ★ ₹<br>↓ ↓ ↓ ↓ ↓ ↓ ↓ ↓ ↓ ↓ ↓ ↓ ↓ ↓ ↓ ↓ ↓ ↓ ↓                                                                                                     | Google                   | क्रत                              | נלצם<br>nt     |           |
|                                                                                                    | 加盟登線システム -<br>ss18080/boyscout/acP                                                                                                    | IACTUATE<br>grameterNonD                                                                                                    | REPORT                                                                                                    | - ₩= 10₩2 Inter                                                                                                    | Google                   | жñ<br>Developmei                  | யற்<br>nt      |           |
|                                                                                                    | 加盟登録システム -<br>518080/boyscout/seP                                                                                                    | IACTUATE<br>avanueter Monte                                                                                                    | REPORT                                                                                                    | I → Wi= 10 ws Inter                                                                                                    | Google                   | <b>≭</b> fi<br>Developmen         | ແມ່<br>(       |           |
|                                                                                                    | 加盟     加盟                                                                                                    | IAC TUATE                                                                                                    | REPORT                                                                                                    | Win lower Inter                                                                                                    | Google                   | xn<br>Developmen                  | nt             |           |
|                                                                                                    | カ1 思 2 終 2 ステム -<br>1313030/boyscoul//acP<br>11<br>12<br>12<br>12<br>13<br>14<br>14<br>15<br>15<br>15<br>15<br>15<br>15<br>15<br>15<br>15<br>15                                                                                                    | IAC TUATE                                                                                                    | REPORT                                                                                                    |                                                                                                    | net Explo<br>Google<br>D | <b>x</b> fr                       | nt             |           |
| - イスカウト日本建型 J     - イスカウト日本建型 J     - ・ ・ ・ ・ ・ ・ ・ ・ ・ ・ ・ ・ ・ ・ ・ ・ ・                                                                                                    | 加盟2 斜システム -<br>5:18080/boyzcost/scP<br>地区<br>可<br>現<br>現<br>日<br>支<br>員<br>尾<br>(確考<br>筆<br>便<br>単型<br>一<br>地区<br>可<br>見<br>に<br>(確考<br>等<br>号<br>用<br>の<br>辺<br>カ<br>プ<br>ア<br>の<br>見<br>見<br>に<br>の<br>の<br>の<br>た<br>の<br>2<br>の<br>の<br>の<br>の<br>の<br>の<br>の<br>の<br>の<br>の<br>の<br>の<br>の<br>の                                                                                                    | (ACTUATE<br>gramster Nont                                                                                                    | REPORT                                                                                                    |                                                                                                    | net Explo                | жñ<br>Developmei                  | nt             |           |
| <b>→ イスカウト日本 建型 ブ → イスカウト日本 建型 ブ</b> ● ● ● <b>///</b> / 1 ■ ● 1/1 ■ 日本情報 音速縮先 寄速縮先                                                                                                    | 加盟登 斜システム -<br>515050/boyscout/scP<br>地域<br>世辺<br>電話<br>部長<br>市<br>市<br>市<br>市<br>市<br>市<br>市<br>市<br>に<br>市<br>市<br>市<br>に<br>市<br>に<br>市<br>市<br>市<br>に<br>市<br>の<br>に<br>う<br>に<br>う<br>こ<br>こ<br>こ<br>こ<br>こ<br>こ<br>こ<br>こ<br>こ<br>こ<br>こ<br>こ<br>こ                                                                                                    | IAC TUATE                                                                                                    | REPORT                                                                                                    | -         ₩:= 10₩8 Inter           ×         >           ×         >           ×         >           ×         >           ×         >           ×         >           ×         >           ×         >           ×         >           ×         >           ×         >           00-0000         >           ×         >           ×         >           ×         >           ×         >           ×         >           111-1111-1111         >                                                                                                    | Google                   | <u>ж</u> п                        | nt             |           |
| (スカウト日本建盟)     (スカウト日本建盟)     (2) アンパルのコルロ     (2) アンパルのコルロ     (2) アンパルロ     (2) アンパルロ     (2) アンパルロ     (2) アンパルロ     (2) アンパルロ     (2) アンパルロ     (2) アンパルロ     (2) アンパルロ     (2) アンパルロ     (2) アンパルロ     (2) アンパルロ     (2) アンパルロ     (2) アンパーロ     (2) アンパルロ     (2) アンパルロ     (2) アンパルロ     (2) アンパルロ     (2) アンパルロ     (2) アンパルロ     (2) アンパルロ     (2) アンパルロ     (2) アンパーロ     (2) アンパーロ                                                                                                    | 加盟登録システム ~<br>518080/boyscout/seP<br>地区<br>団<br>地区<br>団<br>北続起覧日<br>団委員長<br>備考<br>動便番号<br>加盟員No<br>刃が子<br>氏名<br>電話番号<br>携帯電話・PHS<br>FAX                                                                                                    | ACTUATE<br>rameter VanE                                                                                                    | REPORT                                                                                                    | I Wi= 10 WB Inter I → Wi= 10 WB Inter I → Wi= 10 WB Inter                                                                                                    | Coogle                   | <b>≭</b> fr                       | nt             |           |
|                                                                                                    | 加盟                                                                                                    | IAC TUATE<br>arameter Port                                                                                                    | REPORT                                                                                                    | (×××     (×××     (×××     (×××     (×××     (×××     (×××     (×××     (××××     (××××     (××××     (××××     (××××     (××××     (××××     (××××     (××××     (××××     (××××     (××××     (××××     (××××     (××××     (××××     (××××     (××××     (××××     (××××     (××××     (××××     (××××     (××××     (××××     (××××     (××××     (××××     (××××     (××××     (××××     (××××     (××××     (××××     (××××     (××××     (××××     (××××     (××××     (××××     (××××     (××××     (××××     (××××     (××××     (××××     (××××     (××××     (××××     (××××     (××××     (××××     (××××     (××××     (××××     (××××     (××××     (××××     (××××     (××××     (××××     (××××     (××××     (××××     (××××     (××××     (××××     (××××     (××××     (××××     (××××     (××××     (××××     (××××     (××××     (××××     (××××     (××××     (××××     (××××     (××××     (××××     (××××     (××××     (××××     (××××     (××××     (××××     (××××     (××××     (××××     (××××     (××××     (××××     (××××     (××××     (××××     (××××     (××××     (××××     (××××     (××××     (××××     (××××     (××××     (××××     (××××     (××××     (××××     (××××     (××××     (××××     (××××     (××××     (××××     (××××     (××××     (××××     (××××     (××××     (××××     (××××     (××××     (××××     (××××     (××××     (××××     (××××     (××××     (××××     (××××     (××××     (××××     (××××     (××××     (××××     (××××     (××××     (××××     (××××     (××××     (××××     (××××     (××××     (××××     (××××     (××××     (××××     (××××     (××××     (××××     (××××     (××××     (××××     (××××     (××××     (××××     (××××     (××××     (××××     (××××     (××××     (××××     (××××     (××××     (××××     (××××     (××××     (××××     (××××     (××××     (××××     (××××     (××××     (××××     (××××     (××××     (××××     (××××     (××××     (××××     (××××     (××××     (××××     (××××     (××××     (××××     (××××     (××××     (××××     (×××××     (××××     (××××     (××××     (××××     (××××     (××××   | Google                   | <u>≭</u> fr                       | nt             |           |
| - 12,000 - 日本建盟 /<br>○ ○ ② ○ // 1/1 ▲<br>□ 1/1 ▲<br>□ □ 1/1 ▲                                                                                                    | 加盟 2                                                                                                    | (ACTUATE<br>area meter Plants                                                                                                    | REPORT                                                                                                    | We lows Infer     Nove Infer     Nove Infer   | net Explo                | <u>ж</u> п                        | nt             |           |
|                                                                                                    | 加盟登 斜システム -<br>5:163630/boyzcout/scP<br>5:163630/boyzcout/scP<br>10<br>10<br>10<br>10<br>10<br>10<br>10<br>10<br>10<br>10                                                                                                    | (ACTUATE<br>avanueter Ponte                                                                                                    | REPORT<br>September<br>Canter<br>Canter | - ₩- 10₩5 Inter     - ₩- 10₩5 Inter     - ₩- 10₩5 Inter                                                                                                    | net Explo                | <u>ж</u> fr                       | nt             |           |
| CAMPPSD     Comparison     Comparison                                                                                                    | 加盟登録システム =                                                                                                    | IAC TUATE                                                                                                    | REPORT                                                                                                    | -         ₩:= 10₩8 Inter           ×         >           ×         >           ×         >           ×         >           ×         >           ×         >           ×         >           ×         >           ×         >           ×         >           ×         >           00-0000         >           №11         2           ×         >           100-0000         >           ↓         11           111-111-111                                                                                                    | Coogle                   | <u>ж</u> п                        | nt             |           |
| CAMPPSD     Comparison     Comparison                                                                                                    | 加盟登録システム ~<br>518080/boycout/seP<br>10080/boycout/seP<br>10080/boycout/seP | IAC TUATE                                                                                                    | REPORT                                                                                                    | W= 10 v ≡ Inter     N= 10 v ≡ Inter     N= 10 v ≡ Inter     N= 10 v ≡ Inter     N= 10 v ≡ 10 v ≡ 1    | Coccle                   | <u>ж</u> п                        | nt             |           |
| (マスカワト日本建盟)<br>(マーイスカウト日本建盟)<br>(アーイスカウト日本建盟)<br>(アーイスカロトローム)<br>(アーイスカロトローム)<br>(アーイスカロトローム)<br>(アーイスカロトローム)<br>(アーイスカロトローム)<br>(アーイスカロトローム)<br>(アーイスカロトローム)<br>(アーイスカロトローム)<br>(アーイスカロトローム)<br>(アーイスカロトローム)<br>(アーイスカロトローム)<br>(アーイスカローム)<br>(アーイスカロー | 加盟 2                                                                                                    | IAC TUATE<br>arometer Port                                                                                                    | REPORT<br>organizations<br>C<br>C<br>C<br>C<br>C<br>C<br>C<br>C<br>C<br>C<br>C<br>C<br>C                                                                                                    | (×××     (×××     (×××     (×××     (×××     (×××     (×××     (×××     (×××     (×××     (×××     (×××     (×××     (×××     (×××     (×××     (×××     (×××     (×××     (×××     (×××     (×××     (×××     (×××     (×××     (×××     (×××     (×××     (×××     (×××     (×××     (×××     (×××     (×××     (×××     (×××     (×××     (×××     (×××     (×××     (×××     (×××     (×××     (×××     (×××     (×××     (×××     (×××     (×××     (×××     (×××     (×××     (×××     (×××     (×××     (×××      (×××     (×××     (×××     (×××     (×××     (×××     (×××     (×××     (×××     (×××     (×××     (×××     (×××     (×××     (×××     (×××     (×××     (×××     (×××     (×××     (×××     (×××     (×××     (×××     (×××     (×××     (×××     (×××     (×××     (×××     (×××     (×××     (×××     (×××     (×××     (×××     (×××     (×××     (×××     (×××     (×××     (×××     (×××     (×××     (×××     (×××     (×××     (×××     (×××     (×××     (×××     (×××     (×××     (×××     (×××     (×××     (×××                                                                                                       | met Explo                | <u>ж</u> ñ                        | nt #b          |           |
|                                                                                                    | 加盟2 斜システム -<br>5518080/kovzcout/scP<br>地区<br>可<br>1<br>1<br>1<br>1<br>1<br>1<br>1<br>1<br>1<br>1<br>1<br>1<br>1                                                                                                    | (ACTUATE<br>available for the former<br>available for the former<br>available fo | REPORT<br>HERRY CONS<br>C<br>C<br>C<br>C<br>C<br>C<br>C<br>C<br>C<br>C<br>C<br>C<br>C                                                                                                    | W= 10 ws Infor                                                                                                    | net Explo                | <u>ж</u> ñ                        | nt             |           |
| - イスカウト日本建盟/<br>- イスカウト日本建盟/<br>- 「ノノ」 ○ ② ② ◎ ② 「○ // / 000 回<br>- 1/1    ■ 1/1    ■ ■ ■ ◎ // / 000 回 ■ ■ ◎ // 000 回 ■ ■ ◎ // 000 回 ■ ■ ◎ // 000 回 ■ ■ ◎ // 000 回 ■ ■ ◎ // 000 回 ■ ■ ◎ // 000 回 ■ ■ ◎ // 000 回 ■ ■ ◎ // 000 回 ■ ■ ◎ // 000 回 ■ ■ ◎ // 000 回 ■ ■ ◎ // 000 回 ■ ■ ◎ // 000 回 ■ ■ ◎ // 000 回 ■ ■ ◎ // 000 回 ■ ■ ◎ // 000 回 ■ ■ ◎ // 000 回 ■ ■ ◎ // 000 回 ■ ■ ◎ // 000 □ ■ ■ ◎ // 000 □ ■ ■ ◎ // 000 □ ■ ■ ◎ // 000 □ ■ ■ ◎ // 000 □ ■ ■ ◎ // 000 □ ■ ■ ◎ // 000 □ ■ ■ ◎ // 000 □ ■ ■ ◎ // 000 □ ■ ● ◎ // 000 □ ■ ● ● ● ◎ // 000 □ ■ ● ● ● ● ● ● ● ● ● ● ● ● ● ● ● ● ● ● ●                                                                                                    | 加盟会 称システム            1回盟           1回盟           1回盟           1回盟           1回盟           1回盟           1回盟           1回盟           1回盟           1回盟           1回盟           1回盟           1回盟           1回盟           1回選員           1回選員           1回選員           1回選員           1回選員           1回選員           1回選員           1回選員           1回選員           1回選員           1回選員           1回選員           1回選員           1回選員           1回選員           1回選員           1回選員           1回選員           1回選員           1回該           1回該           1回該           1回該           1           1           1           1           1           1           1           1           1           1           1           1           1                                                                                                    | (ACTUATE<br>avanueter Ponte                                                                                                    | REPORT<br>entrefanse<br>C<br>C<br>C<br>C<br>C<br>C<br>C<br>C<br>C<br>C<br>C<br>C<br>C                                                                                                    | - W= lows Infor     - W= lows Infor     - W= lows Infor     - X      - X     - | net Explo                | <u>ж</u> fr                       | nt             |           |

「出力」ボタンを押下すると、団情報レポートが新しい画面で立ち上がり表示されます。この画面で、Excelファイルなどに保存の保存できます。保存方法は、別紙「02\_加盟登録事務処理マニュアル\_画面説明\_団」を参照してください。

### (14) 県連盟(地区)に仮申請する

追加登録申請を行うためには、最初に県連盟(地区)において登録内容の承認が必要です。こ のことを、システム上では「仮申請」と呼びます。また、追加登録申請で加盟員情報や団情報 を登録・変更した後に実施する必要があります。

一度、仮申請を行った場合、再審査(団からの仮申請で県連盟(地区)での確認時、団で登録 した内容に不備があった場合に団に差し戻すこと)、追加登録申請の正式登録(日本連盟での確 認が完了した日の翌日に正式登録される)が完了するまでは、加盟員情報や団情報を変更はで きません。そのため、仮申請を行う際は、十分な確認を行ったうえで実施するようにしてくだ さい。

新規・変更画面下部の「変更」ボタンを押下すると、加盟員情報や団情報の確定処理が行われます。

| 「唯た」がクン1中下することし、中間ノエソク |       |
|------------------------|-------|
| 結果画面に移動する              |       |
| 出力                     | 確定    |
|                        | ····· |

「確定」ボタン押下すると、申請チェック結果画面に移動します。確定処理時には、加盟員 情報や団情報が教育規定に準じている内容であることを確認します。確認結果は、チェック結 果詳細として一覧に出力されます。

| (スカ               | ウト日本連盟                                         | # 加盟登録システム - [申請チェック結果画面] - Windows Internet Explorer             |                                               |          |       |       |             |
|-------------------|------------------------------------------------|-------------------------------------------------------------------|-----------------------------------------------|----------|-------|-------|-------------|
| 288<br><b>ж</b> - | ■#A<br>-イスカウ <br>ASSOCIATIO                    |                                                                   | 平成 25年 01月 01日 00:0<br>××××連盟 △△△地区 ○○○ 第 2 団 | 10<br>11 |       |       |             |
| 申                 | 請チェ                                            | ック結果                                                              | ログアウ                                          | F        |       |       |             |
|                   |                                                |                                                                   | 戻る                                            |          |       |       |             |
| 19                | ク結果                                            |                                                                   |                                               |          |       |       |             |
|                   | 仮由装可                                           | <b>能</b> です                                                       |                                               |          |       |       |             |
| E465              | 由語しまた。                                         |                                                                   |                                               |          |       |       |             |
| 110               | HANDARD AND AND AND AND AND AND AND AND AND AN | reft for vicevi                                                   |                                               |          |       |       |             |
|                   | 方结果详细                                          |                                                                   |                                               | . I.     |       |       |             |
| ×.                | 46 Pil                                         | 27.68                                                             | 1                                             | - L      |       |       |             |
| 1                 | ·<br>(1) 警告                                    | ************************************                              |                                               |          |       |       |             |
| 2                 | <ol> <li>警告</li> </ol>                         | 1591155454:000 ×××:カブ副長は、ボーイスカウト講習会を修了していることを推奨しています。             |                                               |          |       |       |             |
| 3                 | <ol> <li>警告</li> </ol>                         | 1591155641:000×××:ペンチャー隊長は、ウッドバッジ研修所ペンチャースカウト課程を修了していることを推奨       | しています。                                        |          |       |       |             |
| 4                 | <ol> <li>警告</li> </ol>                         | 1592025180: 000 ×××: カブ副長は、ボーイスカウト講習会を修了していることを推奨しています。           |                                               |          |       |       |             |
| 5                 |                                                | 1592025228: 000 ×××: カブ隊長は、ウッドバッジ研修所カブスカウト課程を修了していることを推奨しています。    |                                               |          |       |       |             |
| 6                 |                                                | 1595007069: 000 ×××: ベンチャー副長は、ボーイスカウト講習会を修了していることを推奨しています。        |                                               |          |       |       |             |
| 7                 | 警告                                             | 新規登録しようとしている加盟員は、すでに加盟登録が済んでいる可能性があります。すでに加盟登録されて<br>の復活操作が必要です。: |                                               | × 24 .   |       |       | <u> </u>    |
| 8                 | 6 警告                                           | 新規登録しようとしている加盟員は、すでに加盟登録が済んでいる可能性があります。すでに加盟登録されての復活操作が必要です。:     | 「仮甲請」オ                                        | 5夕、      | ン押トし、 | 県理盟(地 | <u>×</u> )~ |
| _                 |                                                |                                                                   | 請する                                           |          |       |       |             |
|                   |                                                |                                                                   |                                               |          |       |       |             |
|                   |                                                |                                                                   |                                               |          |       |       |             |
|                   |                                                |                                                                   | 6 m it                                        |          | 1     |       |             |
|                   |                                                |                                                                   | 次甲請                                           |          |       |       |             |

ここで、チェック結果にエラーが存在する場合、仮申請を行うことができません。チェック 結果が警告のみの場合は、仮申請を行うことができます。警告は県連盟(地区)での承認がある ことで前提に申請が許可されます。「仮申請」ボタン押下すると、県連盟(地区)への申請が行わ れ、メニュー画面に移動します。

### 5. 加盟員の復活登録

### (1) 加盟員を復活する

加盟員の復活登録は、継続登録申請・追加登録申請で実施します。どちらの機能の復活登録 も、同じ操作です。メニューに表示される一覧から「復活」のリンクをクリックします。

|                                                             | 基本情                                                                                                    | 報管理                                                                                                    |                                                                                                    |                                                                                                    |                                                                                                    |                                                                                                    |                                  |                 |                                                                    |                                                                                                    |                                                     |                    |
|-------------------------------------------------------------|----------------------------------------------------------------------------------------------------|----------------------------------------------------------------------------------------------------|----------------------------------------------------------------------------------------------------|----------------------------------------------------------------------------------------------------|----------------------------------------------------------------------------------------------------|----------------------------------------------------------------------------------------------------|----------------------------------|-----------------|--------------------------------------------------------------------|----------------------------------------------------------------------------------------------------|-----------------------------------------------------|--------------------|
|                                                             | 継<br>(<br>(<br>)<br>(<br>)<br>(<br>)                                                                                                    | <b>売登録申</b><br>復活(####################################                                                                                                    | <b>請</b><br>翌月の検索〉<br>で更                                                                                                    |                                                                                                    | 「復」                                                                                                    | 活」の                                                                                                    | リンク                              | をクリ             | ック                                                                 |                                                                                                    |                                                     |                    |
| -イス<br>ポ<br>:0UT                                            | カウ 日本連<br>「スカウ」<br>SSOCIATIO                                                                                                    | 盟加盟登録シス<br>ト日本連盟<br>N OF JAPAN                                                                                                    | テム - [加盟員復活                                                                                                    | 5画面] - Wir                                                                                                    | ndows Interne                                                                                                    | t Explorer                                                                                                    |                                  | 「月              | <b></b> える」オ<br>ニュー運                                               | 、<br>ダン<br>可面に                                                                                           | ✓押下                                                 | ι,                 |
|                                                             |                                                                                                    |                                                                                                    |                                                                                                    |                                                                                                    |                                                                                                    |                                                                                                    |                                  |                 |                                                                    |                                                                                                    |                                                     |                    |
| <b>美索</b> 加                                                 | 条件<br>盟員№<br>氏名                                                                                                    |                                                                                                    |                                                                                                    | [                                                                                                    | 氏名(半角肋                                                                                                    | ₩)                                                                                                    |                                  |                 | ך<br>ו                                                             | 展高                                                                                                    | Ŗ                                                   |                    |
| 検索加加                                                        | 条件<br>盟員No<br>氏名<br>員一覧                                                                                                    |                                                                                                    |                                                                                                    | [ ]                                                                                                    | 氏名(半角肋)                                                                                                    | ħナ)                                                                                                    | ] [                              |                 | 17 Z-43.                                                           | 展る                                                                                                    |                                                     |                    |
| 後索<br>加<br>加盟<br>No                                         | 条件<br>盟員No<br>氏名<br>員一覧<br>加盟員No                                                                                                    | 氏名                                                                                                    | 氏名力ナ                                                                                                    | 復活                                                                                                    | 氏名(半角が<br>主登録<br>連盟 地区                                                                                                    | <i>カ</i> ナ)<br>│ 団                                                                                                    | Γ IA ± .                         |                 |                                                                    | 展る                                                                                                    |                                                     | ÷ Ø /4             |
| 検索<br>加<br>加盟<br>No<br>1                                    | 条件<br>盟員No<br>氏名<br>自一覧<br>加盟員No<br>1501011475                                                                                                    | <b>氏名</b><br>平安名 六郎                                                                                                    | <b>ፍሪክታ</b><br>ላንታ ወንወን                                                                                                    | 復活                                                                                                    | 氏名(半角か)<br><u> 主登録</u><br><u> 連盟</u><br><u> 地区</u><br>××× △△△                                                                                                    | か)<br>                                                                                                    | 「検索」                             | ボタン             | 「<br>」<br>「<br>が<br>押下し                                            | 「「「「「「「」」」を見ていていた。」では、「「」」を見ていていた。」では、「」」を見ていていた。「」」を見ていていた。「」」を見ていていた。「」」を見ていていた。「」」を見ていていた。「」」を見ていていた。 | 宇レ                                                  | た条件                |
| 关索<br>加<br>加盟<br>No<br>1<br>2                               | 条件<br>盟員No<br>氏名<br>目一覧<br>加盟員No<br>1501011475<br>1591155195                                                                                                    | <b>氏名</b><br>平安名 六郎<br>駒塚 五郎                                                                                                    | <b>ระสิภา</b><br>איז נאמר<br>קרוג ליבור                                                                                                    | 復活<br>復活<br>復活                                                                                                    | 主会ジン       連盟     地区       ×××     △△△                                                                                                    | か)<br>                                                                                                    | 「検索」                             | ボタン             | 「押下し」                                                              | 「「「「「「」」の「「「」」の「「」」の「「」」の「「」」の「「」」の「「」                                                                   | 記定し                                                 | た条件                |
| 検索<br>加盟<br>No<br>1<br>2<br>3                               | 条件           器員No           氏名             日一覧             加盟員No           1501011475           1591155195           1591155209                                                                                                    | <b>氏名</b><br>平安名 六郎<br>駒塚 五郎<br>國馬 九乃                                                                                                    | <b>ፍዲክታ</b><br>ላንታ ወሳወ ት<br>የጋር ሲሆር<br>ነገር ሲሆር<br>/ጋር ጊጊ/                                                                                                    | 復活<br>復活<br>復活<br>復活                                                                                                   | 氏名(半角加) 注登録 注記 地区 ※※※ △△△ ※※※ △△△                                                                                                    | か )                                                                                                    | 「検索」<br>での非総                     | ボタ:<br>続の加      | ▶ 7 1 1 1 1 1 1 1 1 1 1 1 1 1 1 1 1 1 1                            | たた                                                                                                    | 宇宙に                                                 | た条件<br>加盟員         |
| 关索<br>加加<br>No<br>1<br>2<br>3<br>4                          | 条件<br>氏名<br>月一覧<br>1501011475<br>1591155195<br>1591155209<br>1511005708                                                                                                    | <b>氏名</b><br>平安名 六郎<br>駒塚 五郎<br>國馬 九乃<br>目沢 二郎                                                                                                    | <b>氏名カナ</b><br>ヘンナログロク<br>コマングロクロク<br>フェマコノ<br>メザマンロク                                                                                                    | <ul> <li>復活</li> <li>復活</li> <li>復活</li> <li>復活</li> <li>復活</li> </ul>                                                 | ・         ・         ・                                                                                                    | Bit           000         8           000         8           000         9           000         9           000         9           000         9           000         9                                                                                                    | 「検索」での非総                         | ボタン             | ₩¥¥#<br>✓押下し<br>加盟員・                                               | レステレンジャンドの「「「「「」」の「「「」」の「「」」の「「」」の「「」」の「「」」の「「」                                                          | 記定したの                                               | た条件<br>加盟員         |
| 关索<br>加<br>加盟<br>No<br>1<br>2<br>3<br>4<br>5                | 条件<br>底名<br>月一覧<br>1501011475<br>1591155195<br>1591155209<br>1511005708<br>1591124770                                                                                                    | <b>氏名</b><br>平安名 六郎<br>駒塚 五郎<br>園馬 九乃<br>目沢 二郎<br>銘珂 一花                                                                                                    | <b>氏名カナ</b><br>ヘンナロクロン<br>コマンナロン<br>コマンナコン<br>カニマ ココノ<br>メサワ シロン<br>メカリ イチカ                                                                                                    | <ul> <li>復活</li> <li>復活</li> <li>復活</li> <li>復活</li> <li>復活</li> </ul>                                                 |                                                                                                    | Ctrr<br>6 000 /<br>6 000 /<br>6 000 /<br>6 000 /<br>6 000 /                                                                                                    | 「検索」<br>での<br>非<br>縦<br>を<br>検索す | ボタ:<br>絵の力<br>る | ▲<br>●<br>一押下し<br>小盟員・                                             | レステレンジャンジャンジャンジャンジャンジャンジョンションションションションションションションションションションションションショ                                         | *<br>定<br>し<br>総<br>続<br>の                          | た条件加盟員             |
| 余索<br>加<br>加盟<br>No<br>1<br>2<br>3<br>4<br>5<br>6           | 条件<br>成名<br>月一覧<br>1501011475<br>1591155195<br>1591155209<br>1511005708<br>1591124770<br>1502011592                                                                                                    | 氏名           甲安名         六郎           駒塚         五郎           園馬         九刀           目沢 <td二郎< td="">           銘坊         一花           串岡         <td三郎< td=""></td三郎<></td二郎<>                          | <b>手をわナ</b> ペンナロンロン     マンナロンロン     マンナロンロン     マンナロンロン     マンナロンロン     マンナロン     マン     マン | <b>復活</b><br>復活活<br>復活活<br>復活<br>復活<br>後活<br>後活                                                                        |                                                                                                    | Implementation         Implementation           0000 B         0000 B           0000 B         0000 B           0000 B         0000 B                                                                                                    | 「検索」<br>での非縦<br>を検索す             | ボタン<br>続の力<br>る | ■<br>「<br>加盟員・<br>                                                 | RG<br>使<br>、<br>指<br>・<br>未総                                                                             | *<br>ま<br>定<br>し<br><sup>85303</sup>                | た<br>条件<br>加<br>盟員 |
| 美索<br>加<br>加<br>回<br>盟<br>1<br>2<br>3<br>4<br>5<br>6<br>7   | 条件<br>成名<br>小型員No<br>1501011475<br>1591155195<br>1591155209<br>1511005708<br>1591124770<br>1502011592<br>1502011606                                                                                                    | 氏名           平安名         六郎           駒塚         五郎           園馬         九刀           目沢 <td二郎< td="">           銘坊         一花           串岡         <td三郎< td="">           頼政谷         四郎</td三郎<></td二郎<> |                                                                                                    | <ul> <li>復活</li> <li>復活</li> <li>復活</li> <li>復活</li> <li>復活</li> <li>復活</li> <li>復活</li> <li>復活</li> <li>復活</li> </ul> | <b>氏名(半角肋)</b><br><b>主容録</b><br>第22 単位<br>第22 単位<br>第2 | El           000 3           000 3           000 3           000 3           000 3           000 3           000 3           000 3                                                                                                    | 「検索」<br>での非総<br>を検索す             | ボタン<br>- る      | →<br>一<br>一<br>一<br>一<br>一<br>一<br>一<br>一<br>一<br>一<br>一<br>一<br>一 | RG<br>使き<br>、指<br>・未総                                                                                    | ■<br>章定し<br>些続の<br><sup>953 03′</sup>               | た<br>条件<br>加<br>盟員 |
| 検索<br>加<br>No<br>1<br>2<br>3<br>4<br>5<br>6<br>7<br>8       | 条件<br>成名<br>成名<br>1501011475<br>1591155195<br>1591155209<br>1511005708<br>1591124770<br>1502011592<br>1502011606<br>1502011614                                                                                                    | <b>氏名</b><br>平安名 六郎<br>駒塚 五郎<br>岡馬 九乃<br>目沢 二郎<br>銘両 一花<br>場岡 三郎<br>頼取谷 四郎<br>福海 九郎                                                                                                    | K名カナ     ヘンテロシロク     コマックカコロク     コマックカコロク     クシェマ ココノ     メカリ ジロク     メカリ ジロク     メカリ パケカ     クシィオカ リアロク     クマドリカニ シロク     アクシミ キュクロク                                                                                                    | <ul> <li>復活</li> <li>復活</li> <li>復活</li> <li>復活</li> <li>復活</li> <li>復活</li> <li>復活</li> <li>復活</li> </ul>             | <b>氏名(半角加)</b>                                                                                                    | Image: constraint of the state of the state of |                                  | ボタン             | →<br>加盟員・<br>                                                      | Ro<br>使<br>、<br>指<br>・<br>未<br>総                                                                         | 着定し<br>853.03/<br>943.07/<br>967.09/                | た<br>条件<br>加盟員     |
| 検索<br>加盟<br>No<br>1<br>2<br>3<br>4<br>5<br>6<br>7<br>8<br>9 | 条件 第二日本部では、1000円である。 第二日本部では、1000円になった。 第二日本部では、1000円になった。 第二日本本部では、1000円になった。 第二日本本部では、1000円になった。 第二日本本部では、1000円になった。 第二日本本部では、1000円になった。 第二日本本部では、1000円になった。 第二日本本部では、1000円になった。 第二日本本部では、1000円になった。 第二日本本部では、1000円になった。 第二日本本部では、1000円になった。 <td><b>氏名</b>     平安名 六郎     新塚 五郎     國馬 九乃     目沢 二郎     茲訪 一花     卑國 三郎     熊取谷 四郎     福海 九郎     鶴代 二郎</td> <td></td> <td>復活<br/>復活<br/>復活<br/>復活<br/>復活<br/>復活<br/>復活<br/>復活<br/>復活<br/>復活<br/>復活</td> <td><b>氏名(半角加)</b><br/>建盟 地区<br/>※※ 人へん<br/>※※ 人へん</td> <td>Image: black state         Image: black state         Image:</td> <td></td> <td>ボタン</td> <td>·伊下し<br/>小盟員・<br/></td> <td>Ro<br/>使い<br/>、指<br/>- 15<br/>- 15<br/>- 15</td> <td>着<br/>定し<br/>853.03/<br/>943.07/<br/>967.09/<br/>958.01/</td> <td>た<br/>条件<br/>加盟員</td> | <b>氏名</b> 平安名 六郎     新塚 五郎     國馬 九乃     目沢 二郎     茲訪 一花     卑國 三郎     熊取谷 四郎     福海 九郎     鶴代 二郎                                                                                                    |                                                                                                    | 復活<br>復活<br>復活<br>復活<br>復活<br>復活<br>復活<br>復活<br>復活<br>復活<br>復活                                                         | <b>氏名(半角加)</b><br>建盟 地区<br>※※ 人へん<br>※※ 人へん                                                                                                    | Image: black state         Image: black state         Image:                                                                                                    |                                  | ボタン             | ·伊下し<br>小盟員・<br>                                                   | Ro<br>使い<br>、指<br>- 15<br>- 15<br>- 15                                                                   | 着<br>定し<br>853.03/<br>943.07/<br>967.09/<br>958.01/ | た<br>条件<br>加盟員     |

リンクをクリックすると、復活画面が表示されます。まず「検索」ボタンを押下すると指定 した条件での非継続の加盟員・未継続の加盟員の検索が行われ、加盟員一覧に検索結果が表示 されます。加盟員一覧に表示される加盟員を、復活させることができます。

画面上部の「戻る」ボタンを押下した場合、入力内容を保存せずに継続・新規・変更画面に 移動します。

| 加盟員一覧より、「復活」ボタンを押下すると、加盟員基本情報復活                                                                                                    | 画面に移動します。                                    |
|----------------------------------------------------------------------------------------------------|----------------------------------------------|
| 主登録         ば登録           No         加盟負No         氏名         氏名力/         復活         連盟         地区         団         「復活」ボタンを押下し、加           1         1501011475         000 ×××         265         200 3         000 3         000 4         000 3         000 3         000 3         000 3         000 3         000 3         000 3         000 3         000 3         000 3         000 3         000 3         000 3         000 3         000 3         000 3         000 3         000 3         000 3         000 3         000 3         000 3         000 3         000 3         000 3         000 3         000 3         000 3         000 3         000 3         000 3         000 3         000 3         000 3         000 3         000 3         000 3         000 3         000 3         000 3         000 3         000 3         000 3         000 3         000 3         000 3         000 3         000 3         000 3         000 3         000 3         000 3         000 3         000 3         000 3         000 3         000 3         000 3         000 3         000 3         000 3         000 3         000 3         000 3         000 3         000 3         000 3         000 3         000 3         <                                                                                                    | 世<br>世<br>世<br>世<br>世<br>世<br>し<br>を<br>復活する |
| C 系 - (3,力)ト日- 法祖 加思タ経システム - [加思月基本指相论法面面] - Windows Internet Explorer     Fig. 25年 01月 01日 00:00     SCOUT ASSOCIATION OF JAPAN     SCOUT ASSOCIATION OF JAPAN     COUT ASSOCIATION OF JAPAN     COUT ASSOCIATI |                                              |
| #使書旁 000 - 0000 *      住所1 * 都道府場・市区町村部・町名     2      て直番号 0000 - 0000 市外局番・市内番号・加入者番号      東京 15 - 0000 市外局番・市内番号・加入者番号      東京 15 - 0000 市外局番・市内番号・加入者番号      古野 電話 FBS      生年月日(高野) 1950013 *      性別 の 男 女      電素コード 会社員・団件衛員 ▼                                                                                                    |                                              |
| ňв                                                                                                    |                                              |
| 主·従 通型     地区     団名     所紙-時名     役務       主※     ×××     ×     △△△     ○○○第2団     □     □     副団委員具     □       研修置     指導者訓練歴     スカウト進歩記録       甜飯和賀田     -     最終機能等成 2004       湖回補償開始日     ・     補償於7日                                                                                                    |                                              |
|                                                                                                    |                                              |
| 加盟員の住所や電話番号など個人情報を変更できます。画面項目の詳約<br>別紙「02_加盟登録事務処理マニュアル_画面説明_団」を参照してくださ<br>画面上部の「戻る」ボタンを押下した場合、復活せずに復活画面に移動                                                                                                    | 曲な説明については、<br>い。<br>めします。                    |

| <b>※必須</b>                     | 入力内容を保存せずに、前画面に移動 |
|--------------------------------|-------------------|
| - 画面下部の「実行」 ボタンを押 <sup>-</sup> |                   |

画面下部の「実11」ホタンを押下した場合、八刀内谷を一時保存し、復活画面に移動します。 ただし、入力内容に問題がある場合は、エラーメッセージが表示され、該当の項目にエラーの 内容と背景色を赤くして表示されますので、エラーの内容を確認し、修正してください。

| 入力内容を保存し、前画面に移動 |
|-----------------|
|-----------------|

ここで復活した加盟員は、継続登録申請、追加登録申請の加盟員一覧に復活対象として一時 保存されます。必ず復活対象の加盟員は、継続登録申請または追加登録申請で内容の確認と更 新を行ってください。

復活対象の加盟員を変更画面で更新すると、「継続登録申請で復活を行う」または「追加登録 申請復活を行う」のどちらかを選択します。加盟員基本情報更新後は復活対象から復活に状態 が変更されますので、継続登録申請、追加登録申請を行ってください。

### 6. 日本連盟への申請

### (1) 仮申請中が完了する

県連盟(地区)への仮申請中は、メニュー画面のシステム情報に仮申請中のメッセージが表示されます。

|                                        | システム情報               |
|----------------------------------------|----------------------|
| 🎸 2013/04/01 速盟・地区へ仮申請中です。しばらくお待ちください。 |                      |
| 維続申請期限は3月末です。維続申請を行ってください。             |                      |
|                                        | ――― 仮申請中のメッセージが表示される |

もし、県連盟(地区)への仮申請が再審査(県連盟(地区)から団へ差し戻し)となった場合、 仮申請中のメッセージが消えますので、県連盟(地区)に問題を確認して、再度申請を行ってく ださい。

仮申請が受理された場合、仮申請中のメッセージが消え、日本連盟への申請を行うメッセージが表示されます。

| システム情報                                            | 仮由誌山のマッセージが逃ら 日本 |
|---------------------------------------------------|------------------|
|                                                   | 似中間中のメッヒーシが伯ん、日本 |
| 谷 2013/04/01 速盟・地区より仮申請が受理されました。日本連盟へ申請を実施してください。 | 連盟への申請を行うメッヤージが  |
| 維続申請期限はそ月末です。維続申請を行ってください。                        |                  |
|                                                   | 表示される            |
|                                                   | AL CAUS          |

上記、メッセージが表示された場合、日本連盟への申請を行います。

### (2) 日本連盟に申請する

日本連盟への申請は、県連盟(地区)への仮申請が受理されたのちに、実施できます。メニュ ーに表示される一覧の「加盟登録申請」のリンクをクリックします。

| ■ 加盟登録                                      | 申請                                                         | 「加盟登録申請」         | のリンクをクリック                                     | ] |
|---------------------------------------------|------------------------------------------------------------|------------------|-----------------------------------------------|---|
| 🌈 ボーイスカウト日本達型 加盟登録システム                      | - [加盟登錄申請画面] - Windows I                                   | nternet Explorer |                                               |   |
| 参 ポーイスカウト日本連盟<br>scort association of Japan |                                                            |                  | 平成 25年 01月 01日 00:00<br>×××連盟 △△△地区 ००० 第 2 団 |   |
| 加盟登録申請                                      |                                                            |                  | ログアウト                                         |   |
|                                             | 今回の申請内容                                                    | 戻る               |                                               | 7 |
|                                             | 確認依頼日         申請許可           2013/01/01         2013/01/01 | 日 申請<br>申請       |                                               |   |
|                                             |                                                            |                  | _                                             |   |

リンクをクリックすると、加盟登録申請画面が表示されます。ここに表示されている内容に ついて、日本連盟への申請を行うことができます。画面上部の「戻る」ボタンを押下した場合、 入力内容を保存せずに継続・新規・変更画面に移動します。

申請内容から「申請」ボタンを押下すると、申請時に必要な登録料の内訳が表示されます。

| 今回の申請内容                              |      |           |     | 「登               | <b>禄料内訳</b> 」  | ボタンを押下し、登録料の内訳を表示                                |
|--------------------------------------|------|-----------|-----|------------------|----------------|--------------------------------------------------|
| 確認依頼日                                | 1    | 申請許可日     |     |                  |                |                                                  |
| 013/01/01                            | 2013 | /01/01    |     | 登録               | 料内訳            |                                                  |
|                                      |      |           |     |                  |                |                                                  |
| イスカウト日本達型 加思念録シス                     | ታይ - | [加盟登錄申請登錄 | 科内訳 | 画面]- Windows Int | ernet Explorer |                                                  |
| イスカウト日本連盟<br>UT ASSOCIATION OF JAPAN |      |           |     |                  |                | 平成 25年 01月 01日 00:00 ==<br>×××連盟 △△△地区 ∞∞○ 第 2 団 |
| 加盟登録申請 脅                             | 録    | 料内訳       |     |                  |                | ログアウト                                            |
|                                      |      |           |     |                  |                | ·····                                            |
|                                      |      |           |     |                  |                | 戻る                                               |
| 回盟員数一覧                               |      |           | _   |                  |                |                                                  |
|                                      |      | 指導者数      |     | スカウト数            | 合計             |                                                  |
| 团委員·育成会員·SC会員                        |      | 17 (0)    |     | 0 (0)            | 17 (0)         |                                                  |
| カブ1                                  |      | 4 (0)     |     | 5 (0)            | 9 (0)          | メニュー画面に戻                                         |
| ベンチャー1                               |      | 2 (0)     |     | 3 (0)            | 5 (0)          |                                                  |
| 非加盟員                                 |      | 0 (0)     |     | 0 (0)            | 0 (0)          |                                                  |
| 승計                                   |      | 23 (0)    |     | 8 (0)            | 31 (0)         |                                                  |
| 平成 25 年度                             |      |           |     |                  |                |                                                  |
| 登錄料                                  | 人数   | 登錄料       | 人数  | 登錄料<br>【半期】*1    | 슴計             |                                                  |
| 指導者                                  | 23   | 5,000     | 0   | 2,900            | 115,000        |                                                  |
| スカウト                                 | 8    | 3,000     | 0   | 1,900            | 24,000         |                                                  |
| 降                                    | 0    | 2,000     | -   | -                | 0              |                                                  |
| đ                                    | 1    | 2,000     | -   | -                | 2,000          |                                                  |
| 非加盟員                                 | 0    | 800       | -   | -                | 0              |                                                  |
|                                      |      |           |     | 승計 ③             | 141,000        |                                                  |
| 減免額                                  | 人致   | 減免額       | 人数  | 減免額<br>【半期】※2    | 슴計             |                                                  |
| 指導者登録料減免<br>(同居者減免含む)                | 0    | 2,100     | 0   | 1,050            | 0              |                                                  |
| 指導者同居者減免                             | 0    | 1,200     | 0   | 600              | 0              |                                                  |
| スカウト登録料減免                            | 0    | 1,100     | 0   | 550              | 0              |                                                  |
| 隊登錄料減免                               | 0    | 1,000     | -   | -                | 0              |                                                  |
| 保険料支払済み                              | 0    | 800       | -   | -                | 0              |                                                  |
|                                      |      |           |     | A=L @            |                |                                                  |

加盟登録申請 登録料内訳画面では、加盟登録時に登録料の内訳が表示されます。表示され る内容は人数、登録料と減免内容、また今年度の登録料と翌年度の登録料が表示されます。画 面項目の詳細な説明については、別紙「02\_加盟登録事務処理マニュアル\_画面説明\_団」を参照 してください。

画面上部の「戻る」ボタンを押下した場合、申請せずにメニュー画面に移動します。

加盟登録料の入金が必要な場合、画面下部の「出力」ボタンを押下すると、表示される団情報レポートにて、登録料の内訳をファイル保管することが可能です。方法は、別紙「02\_加盟登録事務処理マニュアル\_画面説明\_団」を参照してください。

| 登錄料合計額                                                           | 「出力」ボタンを押下すると、加盟登録料内訳レポ                                |
|------------------------------------------------------------------|--------------------------------------------------------|
| 登録料合計額(① + ②)         141,000                                    | ートが新しい画面で立ち上がり表示される                                    |
|                                                                  | 加盟登錄申請 出力 🗸                                            |
| 🧭 ボーイスカウト日本連盟 加盟登録システム – [ACTUATE REPORT]                        | Wimiows internet Explorer                              |
| 🕞 🗲 🛛 🛃 alhost 8080/boyscout/ac Parameter Non Disp/dan Nykn Info |                                                        |
|                                                                  | <u>^</u>                                               |
|                                                                  | Development                                            |
| /////// 見 ////////////////////////////                           | x 合計                                                   |
| 団委員・育成会員・SC会員 17(0)<br>日本ゴレ 4(0)                                 | $ \begin{array}{c ccccccccccccccccccccccccccccccccccc$ |
| ベンチャー1 2(0)                                                      | 3(0) $5(0)$ $5(0)$                                     |
|                                                                  |                                                        |
| ※()内の数字は前年度の申請をされた方の人数です。                                        |                                                        |
| 平成 25 年度                                                         |                                                        |
| 登録料 人数 登録料 人数 🚆                                                  | 登録料<br>半期】※1 合計                                        |
| 指導者 23 5,000 0                                                   | 2,900 115,000                                          |
| 隊 0 2,000 -                                                      | - 0                                                    |
| · · · · · · · · · · · · · · · · · · ·                            | - 2,000                                                |
|                                                                  | - 0<br><u>→</u> <u>+</u> <u>0</u> <u>141 000</u>       |
|                                                                  |                                                        |
| 道先額 人数 減免額 人数 <sup>測</sup>                                       | 洞史39 合計<br>半期】※2 合計                                    |
| 指導者登録料減免<br>(同居者減免含む) 0 2,100 0                                  | 1,050 0                                                |
| 指導者同居者減免 0 1,200 0                                               | 600 0                                                  |
|                                                                  |                                                        |
| (保険料支払済み) 0 800 -                                                | - 0                                                    |
|                                                                  |                                                        |
| ٠                                                                |                                                        |

これは、日本連盟への登録料の入金額ですので、申請を行う際は必ず保存してください。

日本連盟への入金額の合計が、画面下部の登録料合計欄に記載されています。こちらの金額を、日本連盟が指定する口座に振り込みます。

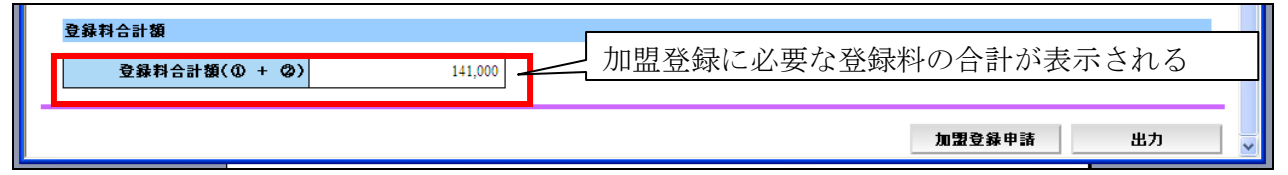

入金額を確認後、日本連盟に申請を行う際は、「加盟登録申請」ボタンを押下します。申請を 行う前には、必ず登録料の入金額をファイルで保存してください。

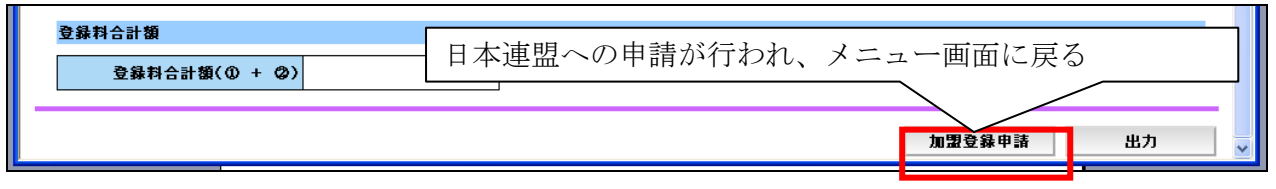

「加盟登録申請」ボタンを押下すると、日本連盟への申請が行われ、メニュー画面に戻り、 メニュー画面のシステム情報に日本連盟へ申請中のメッセージが表示されます。

| システム情報                                                                                                    |
|----------------------------------------------------------------------------------------------------|
| 谷 日本速盟へ申請中です。しばらくお待ちください。     日本連盟へ申請中のメッセージが表示され     日本連盟へ申請中のメッセージが表示され     日本連盟へ申請中のメッセージが表示され     日本連盟へ申請中のメッセージが表示され     日本連盟へ申請中のメッセージが表示され     日本連盟へ申請中のメッセージが表示され     日本連盟へ申請中のメッセージが表示され     日本 |
| 社会や計列版は3月末しず。社会や計で11つしたです。                                                                                                    |

登録料の入金後、日本連盟での確認が完了すると、日本連盟より申請が受理されたメッセージが表示されます。これは申請が受理された後、10日間のみ表示されます。

| • እ                                                        | テム情報                         |  |
|------------------------------------------------------------|------------------------------|--|
| 2013/01/01 日本連盟より申請が受理されました。<br>征続申請朔険は3月末です。征続申請を行っていたさい。 | 日本連盟で申請が受理されたメッセージ<br>が表示される |  |

また、加盟登録料の入金が必要な場合は、登録料の内訳が表示されますが、加盟員の個人情報の変更など、登録料が不要な申請である場合は、以下のように加盟登録料が発生しないメッ セージが表示されます。

| 🏉 ボーイスカウト日本連盟 加盟登録システム                                       | , - 以ッセージ 画面] - Windows Internet Explorer                   |                                               |
|--------------------------------------------------------------|-------------------------------------------------------------|-----------------------------------------------|
| な お M M M M A<br>が ボーイスカウト日本連盟<br>SCOUT ASSOCIATION OF JAPAN |                                                             | 平成 25年 01月 01日 00:00<br>×××連盟 △△△地区 ००० 第 2 団 |
| 加盟登録システム                                                     |                                                             |                                               |
|                                                              |                                                             |                                               |
|                                                              | <ul> <li>加盟登録料は発生しません。</li> <li>「完了」ボタンを押下してください</li> </ul> |                                               |
|                                                              |                                                             |                                               |
|                                                              | <b>売</b> 7 申請<br>に戻                                         | 「を完了し、メニュー画面<br>ころ                            |
|                                                              |                                                             |                                               |

この場合は、登録料が発生しないため、「完了」ボタンを押すことで、申請が完了します。申 請が完了後、翌日に正式な登録処理が行われます。「完了」ボタンを押下し、メニュー画面に移 動します。

戻る

### 7. 仮申請~申請時の注意点

県連盟(地区)への仮申請を行った場合、仮申請から日本連盟で申請が受理され、正式登録が 完了するまでは、団の情報の変更や、申請中の所属する加盟員の情報を変更できません。加盟 員の情報を変更できないとき、加盟員一覧では「変更」ボタンを表示しません。

| Шâ                                             | <b>1月一</b> 5             | 1          |         |           |    |      |     |        |              |          |     |   |      |    |   |
|------------------------------------------------|--------------------------|------------|---------|-----------|----|------|-----|--------|--------------|----------|-----|---|------|----|---|
|                                                |                          |            |         |           |    |      | 減免  |        | 主登録          | 従        | 登録  |   |      |    | ^ |
| No                                             | 状態                       | 加盟負№       | 氏名      | 氏名力ナ      | 変更 | 取消し  | 同居者 | g ca m |              | 連        | 盟地区 | Ð | 所属·腾 | 役務 |   |
| 1                                              | 維続                       | 1591155217 | 000 ××× |           | -  | -    | _   |        | 変更」ボタンを表示しない | -        | -   | - | -    | -  | [ |
|                                                |                          |            |         |           |    |      |     |        |              | <u> </u> |     |   |      |    |   |
| また「田甘大桂却」 ギカンめ「嘘字」 ギカンな畑下した相合。 中誌 つきわいこしな デオテラ |                          |            |         |           |    |      |     |        |              |          |     |   |      |    |   |
| まに、「団基平恒報」小グノイ「唯正」小グノを押下した場合、中請じさないことを示すエフ     |                          |            |         |           |    |      |     |        |              |          |     |   |      |    |   |
| ーメッセージを表示します。                                  |                          |            |         |           |    |      |     |        |              |          |     |   |      |    |   |
| <i>維続登録申請</i>                                  |                          |            |         |           |    |      |     |        |              |          |     |   |      |    |   |
|                                                |                          |            |         |           |    |      |     |        |              |          |     |   |      |    |   |
|                                                | da≞                      | 生加加水       | ため由建築   | 97 ± 77 1 | はた | /#:* |     |        |              |          |     |   |      |    |   |
| -                                              | ▲ 申請処理中のため申請完了までお待ちくたさい。 |            |         |           |    |      |     |        |              |          |     |   |      |    |   |

申請の確定後、翌日に加盟員情報の反映処理が行われ、加盟員として正式登録が行われます。 正式登録されることで、加盟員の変更や県連盟(地区)情報の変更が可能になります。

### 8. 団の分封を行う

分封を行う際、分封を行う団が県連盟(地区)の担当者によって、団の登録作業・復活作業が 完了していることが必要です。県連盟(地区)の作業が完了後、前章に記述した移籍(作業)を 実施してください。

隊の継続起算日を引き継ぐことが必要な場合は、日本連盟へ連絡を行い、継続起算日の反映 依頼を行ってください。

### 9. 団・隊の新規登録、休団・休隊、復活を行う

新規登録、休団・休隊、復活登録を行う際は、県連盟(地区)の担当者に作業を依頼してくだ さい。

新規登録、復活登録の場合は、県連盟(地区)での作業完了後、申請作業を実施してください。 休団・休隊の場合は、所属の加盟員(活動中)がいないことが前提です。十分に確認してから休団・休隊の依頼を行ってください。

### 10. スカウトクラブの新規登録、休止、復活を行う

新規登録、休止、復活登録を行う際は、県連盟(地区)の担当者に作業依頼を実施してください。

新規登録、復活登録の場合は、県連盟(地区)での作業完了後、申請作業を実施してください。 休止の場合は、所属の加盟員(活動中)がいないことが前提です。十分に確認してから休止 の依頼を行ってください。

### 11. 共通機能について

### (1) パスワードの変更を行う

パスワードの変更を行う場合は、メニュー画面上部の「パスワード変更」リンクをクリックします。

| <u>加盟登録システム</u> 「パスワード変更」リンクをクリ       |         | ~ Creating       |                                |
|---------------------------------------|---------|------------------|--------------------------------|
| 加盟登録システム「パスワード変更」リンクをクリ               |         |                  | 区 000 第2団 パフロード変革 <u>ログアウト</u> |
|                                       | 加盟登録システ | ム「パスワード変更」リンクをクリ | J                              |
| ● ● ● ● ● ● ● ● ● ● ● ● ● ● ● ● ● ● ● |         | ック               | 登録メニュー ∎∎ 📲                    |

| <ul> <li>ホーイスカウト日本連盟加盟登録システム - UKスワー</li> <li>ジロロリアネーイスカウト日本連盟<br/>SCOUT ASSOCIATION OF JAPAN</li> </ul> | 片変更画面] - Windows Internet Explorer |    | <b>■□X</b><br>平成 25年 01月 01日 00:00<br>×××連盟 |    |
|----------------------------------------------------------------------------------------------------|------------------------------------|----|---------------------------------------------|----|
| パスワード変更                                                                                                  |                                    |    | <u>ログアウト</u>                                |    |
| <b>≭必須</b><br>!<br>新しいパ                                                                                  | 新しいパスワード:<br>スワード(確認):             | *  |                                             |    |
|                                                                                                    | 更新 戻る                              |    | 「ろ」ボタンを埋下し                                  |    |
| 「更新」ボタン押下で、入                                                                                             | л <b>/</b>                         |    |                                             | ~` |
| たパスワードに変更                                                                                                |                                    | ×= | ニュー画面に戻る                                    |    |

表示されるパスワード変更画面にて、新しいパスワードと確認用の入欄に変更後の同一のパ スワードを設定し、「更新」ボタンを押下し、変更します。

「戻る」ボタンを押下した場合、パスワードを変更せずにメニュー画面に移動します。

### (2) 加盟登録システムからのログアウトを行う

加盟登録システムからログアウトを行う場合、各画面の上部にある「ログアウト」リンクを クリックするし、ログアウトします。

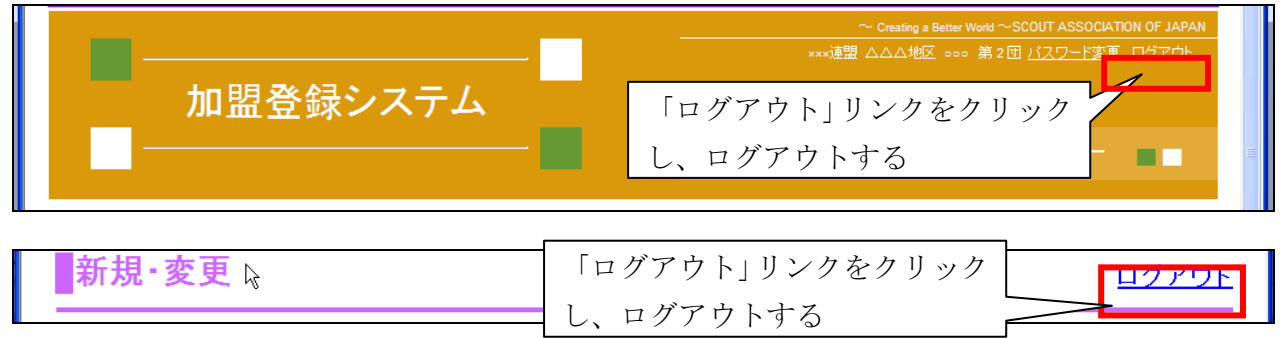

### (3) 各種資料のダウンロードを行う

加盟登録システムからファイルをダウンロードできます。

メニュー画面のダウンロードセンターから、「ファイルダウンロード」のリンクをクリックすると、ダウンロード画面が表示されます。

ダウンロード可能なファイルを一覧で表示し、「ダウンロード」リンクをクリックし、指定し たファイルをダウンロードし保存などを行います。

| ■ダウンロードセンター                                                                                                    |                               |
|----------------------------------------------------------------------------------------------------|-------------------------------|
| 「ファイルダウンロード」の                                                                                                    | リリンクをクリ                       |
| 2 <u>アイルダウンロー</u>                                                                                                    |                               |
| たまーインカウト日本達型 加盟登録システム - ぼウンロード画面] - Windows Internet Explorer                                                                    |                               |
|                                                                                                    | 平成 25年 01月 01日 00:00<br>×××連盟 |
| <b>ダウンロード</b> 「ダウンロード」リンクをク                                                                                                    | ログアウト                         |
| リックし、ファイルをダウン                                                                                                    | 展る                            |
| No         更新日         ファイル名         説明           1         2012/08/22         01_加盟登録事務処理マニュア<br>ル_共通.doc         加盟登録事務処理マニュアル | <b>クラフロー</b><br>ダウンロード        |
|                                                                                                    |                               |
| 7ァイルのダウンロード                                                                                                    |                               |
| このファイルを聞くか、または保存しますか?                                                                                                    |                               |
| 名前: 01 加盟登録事務処理マニュアル.DOC<br>種類: Microsoft Word 文書<br>発信元: eo-works-sv-001                                                        |                               |
| 間((Q) 「保存(S)」 キャンセル<br>「この種類のファイルであれば常に警告する(W)                                                                                   |                               |
| インターネットのファイルは役に立ちますが、ファイルによってはコンピューターに問題<br>を起こすものもあります。発信元が信頼できない場合は、このファイルを開いたり保<br>存したりしないでください。 <u>危険性の説明</u>                |                               |

「開く」ボタンを押下すると、ダウンロードしたファイルを開きます。ファイルを保存する には、「保存」ボタンを押下します。

### 12. 画面関連図

### (1) 継続登録申請・復活

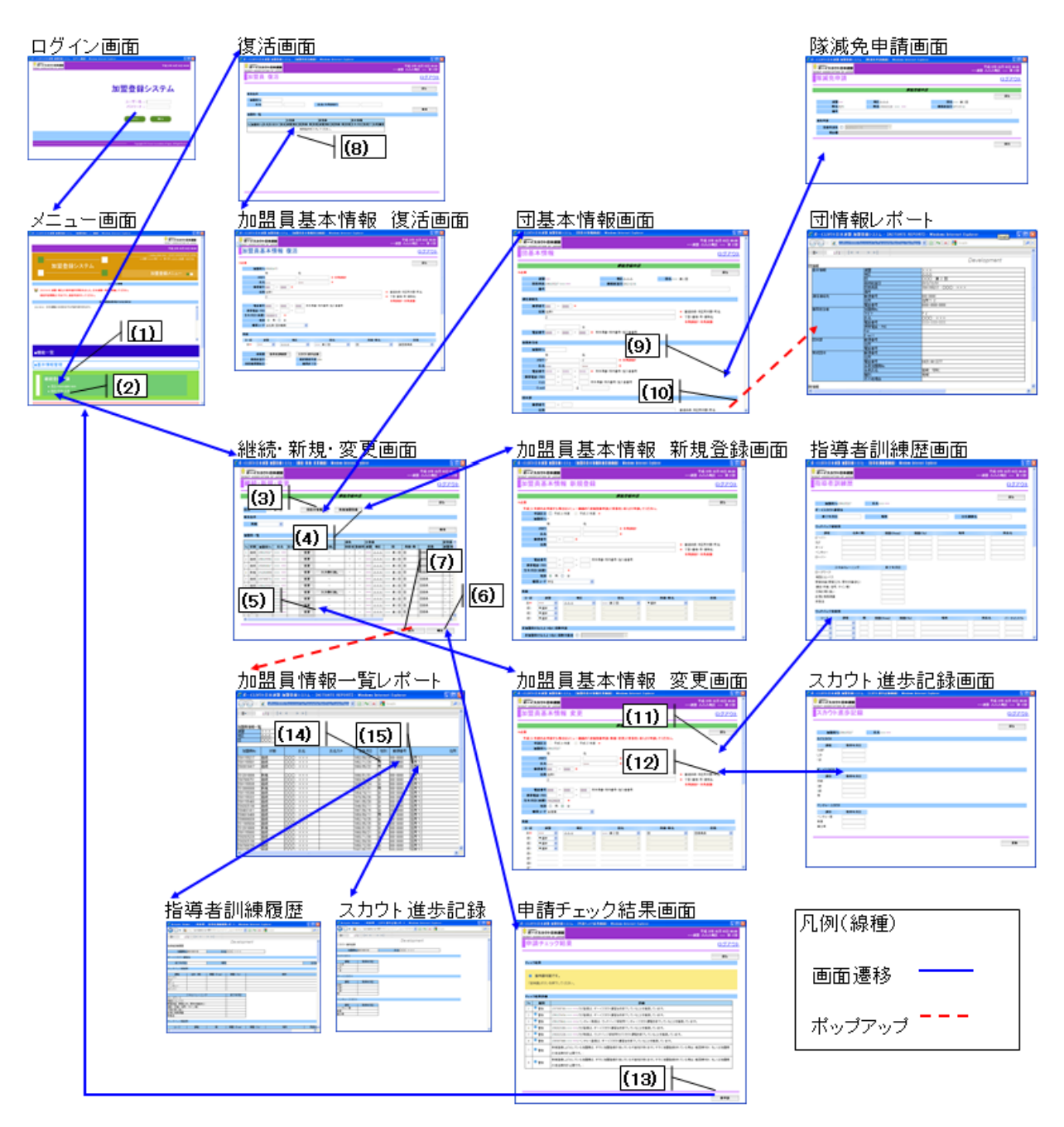

- (1)「復活」リンク押下
- (2)「継続・新規・変更」リンク押下
- (3)「団基本情報」ボタン押下
- (4)「新規加盟登録」ボタン押下
- (5)「変更」ボタン押下
- (6) 「確定」ボタン押・
- (7)「出力」ボタン押下
- (8)「復活」ボタン押下

- (9) 「減免」ボタン押下
- (10)「出力」ボタン押下
- (11)「指導者訓練歴」ボタン押下
- (12)「スカウト進歩記録」ボタン押下
- (13)「仮申請」ボタン押下
- (14)「参照」リンク押下
- (15)「参照」リンク押下

#### ログイン画面 復活画面 隊減免申請画面 加盟登録システム ----..... ..... ------(8) 加盟員基本情報 復活画面 団情報レポート 画面 団基本情報画面 (1) ..... -----------10.001.000 (2) . . (9) ----..... (10) 新規·変更画面 加盟員基本情報 新規登録画面 指導者訓練歴画面 (3) -(4) 8404 NOTE: (7) -----(6) (5) -加盟員情報一覧レポート 加盟員基本情報 変更画面 スカウト進歩記録画面 (11) (14) (15) 1000 -(12) 20 800 1000 指導者訓練履歴 スカウト進歩記録 申請チェック結果画面 凡例(線種) 画面遷移 ポップアップ ---(13)

- (1) [復活]リンク押下
- (2)「新規・変更」リンク押下
- (3)「団基本情報」ボタン押下
- (4)「新規加盟登録」ボタン押下
- (5)「変更」ボタン押下
- (6) 「確定」ボタン押下
- (7)「出力」ボタン押下
- (8) 「復活」ボタン押下

- (9)「減免」ボタン押下
- (10)「出力」ボタン押下
- (11)「指導者訓練歴」ボタン押下
- (12)「スカウト進歩記録」ボタン押下
- (13)「仮申請」ボタン押下
- (14)「参照」リンク押下
- (15)「参照」リンク押下

### (3) 日本連盟への申請

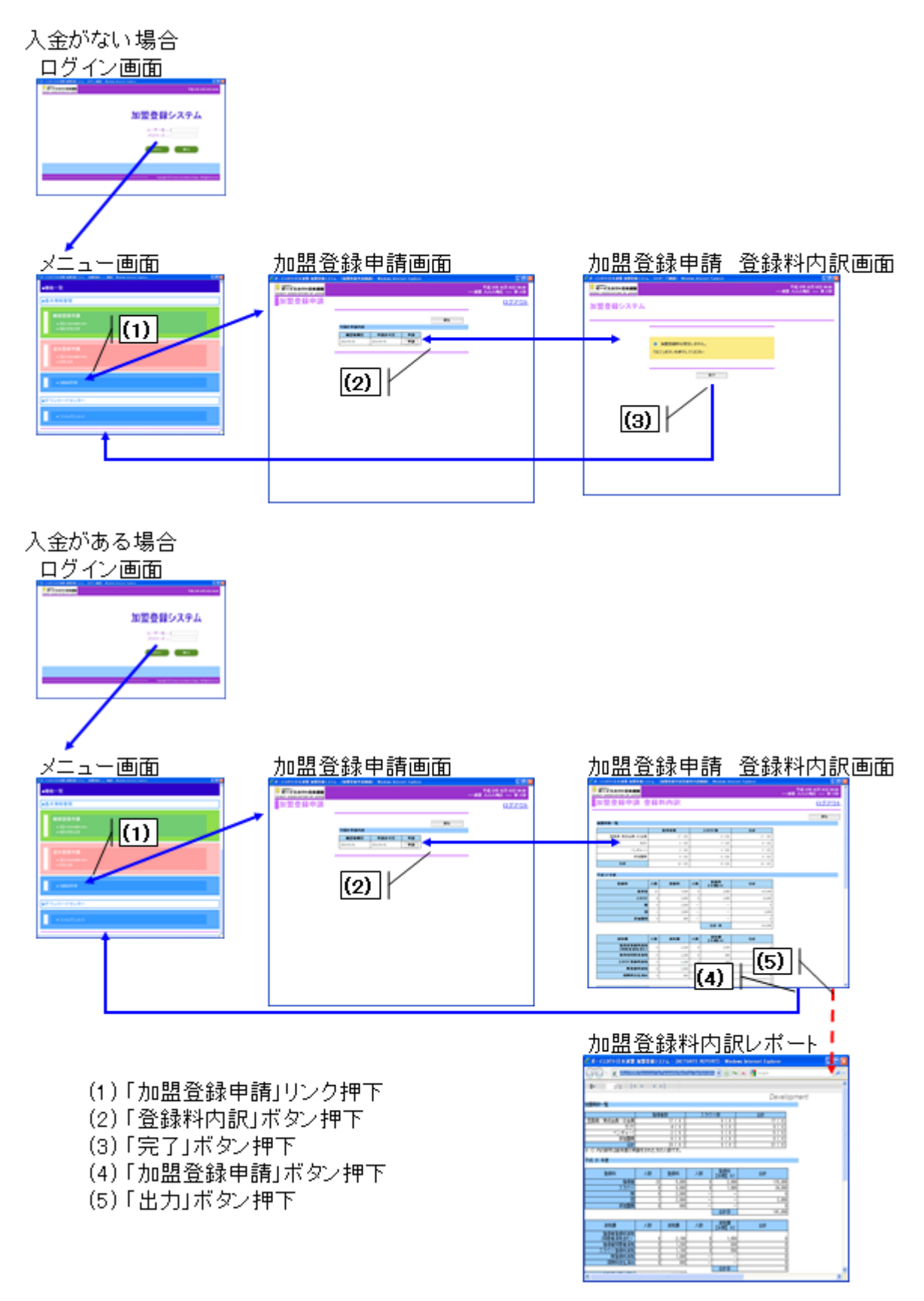